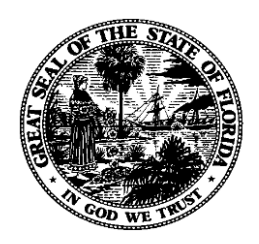

# Florida Department of Financial Services FLAIR Procedures Manual

# Report Distribution System - Administrator Chapter 1100

**Revised March 2025** 

## **Table of Contents**

| 1100 Report Distribution System - Administrator                       | 1  |
|-----------------------------------------------------------------------|----|
| 1100.1 RACF ID                                                        | 1  |
| 1100.2 RACF Passwords                                                 | 2  |
| 1100.3 Logon Procedures                                               | 2  |
| 1100.3.1 Initial Logon                                                | 3  |
| 1100.3.2 Accessing RDS through the Application Selection Menu         | 5  |
| 1101 RDS Administrator Responsibilities                               | 8  |
| 1101.1 Steps for Adding a Recipient to RDS                            | 8  |
| 1101.2 Attaching a Recipient to a Form (Report)                       | 12 |
| 1102 The Profile Function                                             | 16 |
| 1102.1 Accessing the Profile Function                                 | 16 |
| 1102.2 Profile Management – Recipient Profile                         | 17 |
| 1102.2.1 Recipient Profile Management –Recipient Directory            | 19 |
| 1102.2.2 Recipient Profile Management – CreateRecipient Profile       | 20 |
| 1102.2.3 Copying a Profile                                            | 21 |
| 1102.2.4 Recipient Profile Management – Edit Recipient Profile        | 23 |
| 1102.2.5 Recipient Profile Management – Select Recipient Profile      | 37 |
| 1102.2.6 Recipient Profile Management – Delete Recipient Profile      |    |
| 1102.2.7 RecipientProfile Management – Rename RecipientProfile        | 41 |
| 1102.3 Profile Management – Form Group Profiles                       | 46 |
| 1102.3.1 Form Group Profile Management – Form Group Profile Directory | 47 |
| 1102.3.2 Form Group Profile Management – Select Form Group Profile    | 49 |
| 1103 The Primary Menu                                                 | 51 |
| 1103.1 Primary Menu – Latest Report Directory                         | 51 |
| 1103.2 Primary Menu – Oldest Report Directory                         | 52 |
| 1103.3 Primary Menu – Directory Selection                             | 54 |
| 1103.4 Primary Menu – Report Extraction                               | 58 |
| 1103.5 Primary Menu – Spool Management                                | 63 |
| 1103.6 Primary Menu – Form Index Management                           | 64 |
| 1103.6.1 Form Index Management – Form Directory                       | 66 |
| 1103.6.2 The Locate Commands                                          | 68 |
| 1103.6.3 Form Index Management – Create Form                          | 68 |
| 1103.6.4 Commands within Forms Management                             | 75 |
| 1103.6.5 Form Index Management – Select Form                          | 76 |
| 1103.6.6 Form Index Management – Edit Form                            | 78 |

| 1103.6.7 Adding a New Recipient to a Form                     | 81  |
|---------------------------------------------------------------|-----|
| 1103.6.8 Form Index Management – Form Index Information       | 83  |
| 1103.6.9 List Recipient Command                               | 85  |
| 1103.6.10 Deletion of Forms                                   | 87  |
| 1103.6.11 Splitting Reports                                   | 90  |
| 1103.6.12 Splitting Reports When Creating Form                | 91  |
| 1103.6.13 Splitting Reports When Editing Form                 | 91  |
| 1103.6.14 Defining Split Criteria                             | 92  |
| 1103.6.15 Commands for the Split Report Criteria Screen       | 96  |
| 1103.7 Primary Menu – Report Index Management                 | 99  |
| 1103.7.1 Report Index Management – Global Recipient Directory | 100 |
| 1103.7.2 Locate Command within the Global Recipient Directory | 103 |
| 1103.7.3 Report Index Management – Global Selection           | 104 |
| 1103.7.4 Report Index Management – Report Index Information   | 109 |
| 1104 Sign-Off Procedures                                      | 111 |

# **1100 Report Distribution System - Administrator**

The Report Distribution System (RDS) is a subsystem of FLAIR where reports are electronically stored. Agency RDS user must be given access by an RDS Administrator before they can view or print reports using RDS.

Each RDS Agency Administrator has the authority within the system to:

- Provide access to employees; and
- Make reports, or sections of reports, available to appropriate users.

The Department of Financial Services' (DFS) Division of Information Systems (DIS) maintains RDS. The DIS Helpdesk is available to assist users with questions or problems related to RDS. The DIS Helpdesk phone number is 850-413-3190.

## 1100.1 RACF ID

The Resource Access Control Facility (RACF) is system software that secures all files, applications, etc. in the Chief Financial Officer's (CFO'S) Data Center. To access these files or applications, the user must have an assigned RACF ID.

DFS has assigned a three-character prefix for each agency. For example:

- Department of Financial Services = DFS
- Department of Health = DOH
- Department of Transportation = DOT

DFS also delegates authority for RACF ID creation and maintenance to each agency by means of a RACF Administrator. The Administrator will generally, but not always, incorporate the user's initials when defining RACF IDs.

The RDS Administrator then uses the newly assigned RACF ID to create a user profile in RDS. This profile grants or denies the user specific rights and privileges within RDS.

## **1100.2 RACF Passwords**

Upon initial sign-on to the DFS Access Screen, the user must designate a password for their account. RACF passwords must be eight alphanumeric characters in length and contain all three of the following elements:

- A lowercase character
- An uppercase character
- A numeral

Once the user establishes a new password, the password is valid for 30 days. All passwords expire every 30 days and are not reusable for 15 cycles.

If a password is revoked or expires, the user must contact the RACF Administrator within his/her agency to have it reset. If the RACF Administrator needs his/her own password reset and there is no one else in the agency with that authority, contact the DIS Helpdesk.

## **1100.3 Logon Procedures**

To access RDS, the user must sign-on to the CFO's Financial Information Network. *For information regarding initial logon to the system, see section 1100.3.1 Initial Logon.* 

On a blank FLAIR logon screen:

1. Input NASSAM.

FLAIR Logon Screen (with example input)

| FLAIR TCP/IP<br>nassam | LOGON SCREEN | IP ADDRESS: | 172.17.50.36 | PORT: | 50323 |
|------------------------|--------------|-------------|--------------|-------|-------|
|                        |              |             |              |       |       |
|                        |              |             |              |       |       |
|                        |              |             |              |       |       |
|                        |              |             |              |       |       |

- 2. Press Enter. The system will display the DFS Network Logon Screen.
- 3. In the **USER** field, input the assigned RACF ID.
- 4. In the **PASSWORD** field, input the RACF password.

|                                | HELP DESK: 850-4                                               | 13-3190            | Terminal: SAME2668 |
|--------------------------------|----------------------------------------------------------------|--------------------|--------------------|
|                                | Da                                                             | te : 10/12/12      | Time: 09:01:10     |
|                                | State of Florida, Departmen                                    | t of Financial Ser | vices              |
| Effective 6/8                  | /2009 - Standards for RACF pa                                  | sswords will be ch | anged as follows:  |
| Length - Exac<br>Contents - Up | tly 8 characters are required<br>percase, lowercase, and numbe | r are required (al | l three elements). |
|                                | Enter Logon Information:<br>User                               | (User ID/LOGOFF    | )                  |
|                                | Fassword                                                       | New Password .     | •                  |

5. Press **Enter**. Once the correct RACF ID and RACF password pass security edits, the system will display the Application Selection Menu.

| EMSP0         | 1               | Application Se   | election             |             | Term:    | SAME8000 |
|---------------|-----------------|------------------|----------------------|-------------|----------|----------|
|               |                 |                  | Help Desk: 8         | 50-413-3190 | Time:    | 12:04:01 |
|               |                 |                  | Dat                  | e: 10/15/12 | Group:   | NA       |
| 122           |                 | Broadca          | ast: Use             | r: DISCL01  | Printer  | : 202    |
| Selec         | t application o | r enter command  | LOGOFF comma         | nd terminat | es all s | essions. |
| Escap         | e key ATTN Co   | mmand key ENTR a | and Prefix 🕻         | Pri         | nt key P | A2       |
| TD            | Name            | Jump Kev         | Application D        | escription  |          |          |
| 1             | PROD            | PA1              | FLATE Product        | ion System  | (DACA)   |          |
| 2             | NAT             | PA1              | FLAIR Natural        | Reporting   | (DACN)   |          |
| 3             | IW              | PA1              | FLAIR Informa        | tion Wareho | use      |          |
| 4             | NATTEST         | PA1              | FLAIR Natural        | Warehouse   | (NT)     |          |
| 5             | RDS             | PA1              | FLAIR Report         | Distributio | n        |          |
| 6             | DSS             | PA1              | <b>RESERVED</b> (use | IW instead  | D        |          |
| 7             | SPURS           | PA1              | State Purchas        | ing System( | SPURS)   |          |
| 8             | PYRL            | PA1              | State Payroll        | System (PY  | (RL)     |          |
| 9             | НОТ             | PA1              | Get Lean Hot         | ine System  |          |          |
| 10            | SECURITY        | PA1              | SECURITY ADMI        | NISTRATION  |          |          |
|               |                 |                  |                      |             |          |          |
|               |                 |                  |                      |             |          |          |
|               |                 |                  |                      |             |          |          |
| COMMA         |                 |                  |                      |             |          |          |
| DE 1-H        | eln 2-Language  | 3-Disc 4-Key     | 7-Backw 8-           | Forward     |          |          |
| 1 <u>T-</u> L | cip z-Language  | J-DIJC T-KCY.    | J J DUCKW 0-         | or war u    |          |          |

This screen allows the user to access one or more applications managed within the DFS Network. Some applications require additional sign-on before access.

## 1100.3.1 Initial Logon

The first time a user signs on, he/she will use the default password of **DXXX** where **XXX** represents the three-character prefix assigned to the agency.

- 1. In the **USER** field, input assigned RACF ID.
- 2. In the **PASSWORD** field, input **DXXX**.

DFS Network Logon Screen

| EMSP00                                | HELP DESK: 850-413                                                 | -3190            | Terminal: SAME2668 |
|---------------------------------------|--------------------------------------------------------------------|------------------|--------------------|
|                                       | Date                                                               | : 10/12/12       | Time: 09:01:16     |
|                                       |                                                                    |                  |                    |
|                                       |                                                                    | 6                |                    |
|                                       | State of Florida, Department of                                    | or Financial Ser | Vices              |
| Effective 6/8                         | /2009 - Standards for RACF pass                                    | words will be ch | anged as follows:  |
| Length - Exac<br>Contents - Up        | tly 8 characters are required.<br>percase, lowercase, and number a | are required (al | l three elements). |
|                                       |                                                                    |                  |                    |
|                                       |                                                                    |                  |                    |
|                                       |                                                                    |                  |                    |
|                                       | Enter Logon Information:                                           |                  |                    |
|                                       | User                                                               | (User ID/LOGOFF  | )                  |
|                                       | Password                                                           | New Password .   | •                  |
|                                       | Application                                                        |                  |                    |
|                                       | Application                                                        |                  |                    |
|                                       | Location                                                           |                  |                    |
|                                       |                                                                    |                  |                    |
| · · · · · · · · · · · · · · · · · · · |                                                                    |                  |                    |
| PF 1=Help 2=La                        | nguage                                                             |                  |                    |

3. Press **Enter**. The system will display the message, *"THE PASSWORD HAS EXPIRED. ENTER A NEW PASSWORD."* 

The user must create his/her RACF password, ensuring that it is exactly eight characters in length and contains at least one lower case character, one upper case character, and one numeral.

4. In the **NEW PASSWORD** field, input the new RACF password.

| EMSP00       | HELP DESK: 850-<br>D                                                          | 413-3190<br>Date : 10/12/12                              | Terminal:<br>Time: | SAME2668<br>09:01:16 |
|--------------|-------------------------------------------------------------------------------|----------------------------------------------------------|--------------------|----------------------|
|              | State of Florida, Departme                                                    | nt of Financial Ser                                      | vices              |                      |
| Effective 6/ | 8/2009 - Standards for RACF p                                                 | asswords will be ch                                      | anged as fo        | llows:               |
| Length - Exa | ctly 8 characters are require                                                 | d.                                                       |                    |                      |
| Contents - U | ppercase, lowercase, and numb                                                 | er are required (al                                      | l three ele        | ments).              |
| Contents - U | ppercase, lowercase, and numb<br>Enter Logon Information:<br>User<br>Password | er are required (al<br>(User ID/LOGOFF<br>New Password . | l three ele        | ments).              |

- 5. Press Enter. The system will display the message, *"REENTER THE NEW PASSWORD FOR VERIFICATION."*
- 6. In the **NEW PASSWORD** field, input the new RACF password again to verify.
- 7. Press **Enter**. The system will display the Application Selection Menu.

This procedure is necessary the first time a user signs onto the network <u>or</u> if the RACF password has expired or been revoked.

### 1100.3.2 Accessing RDS through the Application Selection Menu

The user must sign on with the correct RACF ID and RACF password to display the Application Selection Menu.

To access RDS from the Application Selection Menu:

1. On the Command Line at the bottom of the screen, input either **5** or **RDS**.

| Application Selection                                                                                          | on Menu (with example data input)                                                                                                    | Towns                                                                                                | CAME 8000                  |
|----------------------------------------------------------------------------------------------------|----------------------------------------------------------------------------------------------------|----------------------------------------------------------------------------------------------------|----------------------------|
| Select applicat<br>Escape key ATT                                                                              | Help Desk: 850-413-3<br>Date: 10/15<br>Broadcast: User: DISCL<br>ion or enter command. LOGOFF command termi<br>Command key ENTR and Prefix ¢                                                                                                    | 190 Time:<br>/12 Group:<br>01 Printer<br>nates all so<br>Print key P                                 | 12:04:01<br>NA<br>essions. |
| ID Name<br>1 PROD<br>2 NAT<br>3 IW<br>4 NATTEST<br>5 RDS<br>6 DSS<br>7 SPURS<br>8 PYRL<br>9 HOT<br>10 SECURITY | Jump Key Application Descripti<br>PA1 FLAIR Production Syst<br>PA1 FLAIR Natural Reporti<br>PA1 FLAIR Information War<br>PA1 FLAIR Natural Warehou<br>PA1 FLAIR Report Distribu<br>PA1 RESERVED (use IW inst<br>PA1 State Purchasing Syst<br>PA1 State Payroll System<br>PA1 Get Lean Hotline Syst<br>PA1 SECURITY ADMINISTRATI | on<br>em (DACA)<br>ng (DACN)<br>ehouse<br>se (NT)<br>tion<br>ead)<br>em(SPURS)<br>(PYRL)<br>em<br>ON |                            |
| COMMAND ==> 5                                                                                                  | auade 3-Disc 4-Keys 7-Backw 8-Eorward                                                                                                    |                                                                                                    |                            |

 Press Enter. The system will display one of three possible RDS Home Screens: The Report Directory (most common), the Environment Selection Menu, or the Global user Directory. The screen displayed depends on how the agency has its RDS user set up.

#### **Environment Selection Menu**

| PF 1/13 HELP-COMMAND ==>              |                                 |
|---------------------------------------|---------------------------------|
| -ENVIRONMENT SELECTION MENU- (1 OF 1) | USER -> DISCL01 LU -> TSNA\$091 |
| SELECT ENVIRONMENT ==>                |                                 |
| E - ENTERPRISE OUTPUT SOLUTION - EO   | os                              |
|                                       |                                 |
|                                       |                                 |

*Report Directory* (with example data retrieved)

| PF 1/13 HELP-COM | MAND ==>        |                |              |               |              |                  |
|------------------|-----------------|----------------|--------------|---------------|--------------|------------------|
| -REPORT INDEX    | -> RINDX RDSP70 | D.SYP.RSD.PROD | .RINDX.UD001 | 1             |              |                  |
| -REPORT DIRECTO  | RY- RECIPIENT-> | DISCL01        |              |               |              |                  |
|                  |                 | TR-> 7         | TP-> 3811    | 164 TL-> 1786 | 0628         |                  |
| A-C-A-REPORT NA  | /ETR-FORM       | C.DATE-TIME    | V/E.DATEH    | PAGESLINES    | -NE-ND-REPOR | T DESCRIPTION    |
|                  |                 | *****          | ** TOP OF    | DIRECTORY *   | *****        |                  |
| A DTHR04         | LR03            | 100124 08.56   | 103124 6     | 60578 2837876 | 1 2 MERGE    | D DETAIL         |
| A DTHR04         | LR03            | 100124 09.04   | 103124 6     | 60578 2837876 | 0 4 MERGE    | D DETAIL         |
| A DTHR04         | LR03            | 100124 09.11   | 103124       | 6 217         | 0 10 MERGE   | D DETAIL         |
| A DTHR04         | BXF3            | 112724 22.11   | 122724 6     | 67502 3164773 | 0 2 EXP D    | ETAIL BY DIV THE |
| A DTHR04         | BXF3            | 123124 22.21   | 013025       | 73095 3426340 | 0 0 EXP D    | ETAIL BY DIV THE |
| A DTHR04         | BXF3            | 013125 22.48   | 030225       | 59214 2774309 | 0 4 EXP D    | ETAIL BY DIV THE |
| DTHR04           | BXF3            | 022825 22.42   | 033025 (     | 60191 2819237 | ' 0 9 EXP D  | ETAIL BY DIV THE |
|                  |                 | *****          | ** END OF    | DIRECTORY *   | *****        |                  |
|                  |                 |                |              |               |              |                  |
|                  |                 |                |              |               |              |                  |
|                  |                 |                |              |               |              |                  |
|                  |                 |                |              |               |              |                  |
|                  |                 |                |              |               |              |                  |
|                  |                 |                |              |               |              |                  |
|                  |                 |                |              |               |              |                  |

For information about navigation and Help Screens in RDS, see the RDS End User Manual, section 1002 The Report Directory.

## **1101 RDS Administrator Responsibilities**

Every agency should have at least one RDS Administrator. This person serves as the agency contact for RDS access and assistance.

The RDS Administrator is responsible for:

- Providing agency users with access to RDS.
- Determining the level of authority assigned to individual users within RDS.
- Determining which reports should be available to each user.

To allow users access to reports in RDS, the RDS Administrator must:

- Ensure each user has a RACF ID.
- Add each RACF ID to RDS.
- Create a profile for each user.
- Create forms.
- Attach users to forms.

The agency RACF Administrator must assign the RACF ID. The RACF Administrator and the RDS Administrator might not be the same person. For that reason, this manual discusses only steps 2 through 5 in detail.

## 1101.1 Steps for Adding a User to RDS

A recipient's RACF ID must be added to RDS before the recipient can access reports.

- 1. To add a new recipient to RDS, from any RDS screen: On the Command Line, input **PROF** (for profile), then press **ENTER**.
- 2. *Report Directory* (with example data input)

```
PF 1/13 HELP COMMAND ==> PROF
-REPORT INDEX --> RINDX
                          RDSP70 D.SYP.RSD.PROD.RINDX.UD001
-REPORT DIRECTORY-
                     RECIPIENT-> DISCL01
                                     TR-> 7
                                                 TP-> 381164 TL-> 17860628
A-C-A-REPORT NAME-----TR-FORM-----C.DATE-TIME--V/E.DATE---PAGES----LINES-NE-ND-REPORT DESCRIPTION---
                                        ********
                                                  TOP OF DIRECTORY ******
                                 100124 08.56
   A DTHR04
                         LR03
                                                103124
                                                         60578 2837876 1 2 MERGED DETAIL
   A DTHR04
                         LR03
                                 100124 09.04
                                                103124
                                                         60578 2837876 0 4 MERGED DETAIL
                                                                   217 0 10 MERGED DETAIL
                         LR03
                                 100124 09.11
                                                103124
   A DTHR04
                                                             6
                                 112724 22.11
                                                         67502 3164773 0 2 EXP DETAIL BY DIV THEN
   A DTHR04
                         BXF3
                                                122724
                                 123124 22.21
                                                013025
   A DTHR04
                         BXF3
                                                         73095 3426340 0 0 EXP DETAIL BY DIV THEN
   A DTHR04
                         BXF3
                                 013125 22.48
                                                030225
                                                         59214 2774309 0 4 EXP DETAIL BY DIV THEN
                                                         60191 2819237 0 9 EXP DETAIL BY DIV THEN
     DTHR04
                         BXF3
                                 022825 22.42
                                                033025
                                        ******* END OF DIRECTORY *******
```

The system will display the Profile Management Menu.

3. In the **SELECT TYPE** field, input **3** (User Profile).

**Profile Management Menu** (with example data input)

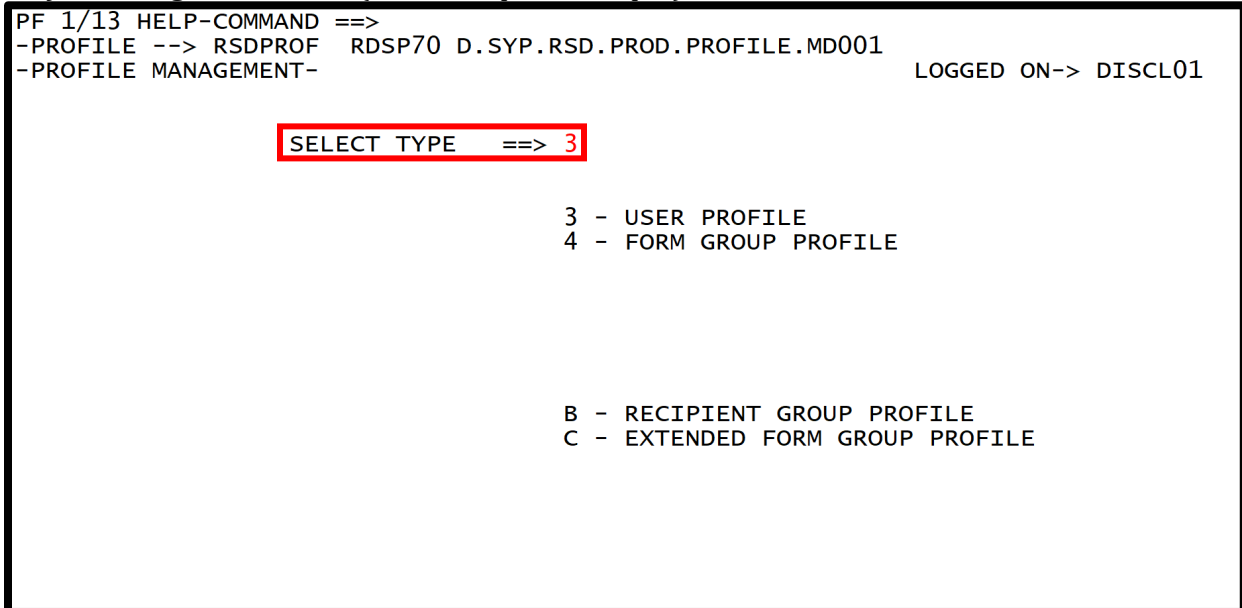

- 4. Press **Enter**. The system will display the User Profile Management Menu.
- 5. In the **SELECT FUNCTION** field, input **2** (Create User Profile).
- 6. In the **MEMBER NAME** field, input the RACF ID of the new user (required). For this example, the new user's member name is **DISCL500**.

User Profile Management Menu (with example data input)

| PF 1/13 HELP-COMMAND ==><br>-PROFILE> RSDPROF RDSP64 D.SYP.RSD.PROD.PROFILE.MD001<br>-USER PROFILE MANAGEMENT- LOGGED ON-> DISCL01                                               |
|----------------------------------------------------------------------------------------------------|
| SELECT FUNCTION ==> 2<br>1 - USER DIRECTORY<br>2 - CREATE USER PROFILE<br>3 - EDIT USER PROFILE<br>4 - SELECT USER PROFILE<br>5 - DELETE USER PROFILE<br>6 - RENAME USER PROFILE |
| MEMBER NAME ==> DISCL500                                                                                                    |
|                                                                                                    |

7. Press Enter. The system will display the Create User Profile Screen.

**Note:** When creating a new user profile, <u>always copy a valid profile</u>. Each agency has default profiles set up for this purpose. DFS created these profiles with all the requirements and authorizations necessary for each user to be set up as an end user <u>or</u> an RDS Administrator.

The following example copies the valid end user profile titled **DISCLUSE** and creates a new profile called **DISCL500**.

From the Create User Profile Screen:

- 8. On the Command Line, input **COPY** and a **space**.
- 9. Input the name of the profile to copy. For this example, input **DISCLUSE**.

*Create User Profile Screen* (with example data input)

10. Press Enter. The system will display the message, "COPY SUCCESSFUL."

*Create User Profile Screen* (with example data retrieved)

| PF 1/13 HELP-COMMAND ==><br>-PROFILE> RSDPROF RDSP64 D.SYP.RSD.PROD.PROFILE.MD001<br>-CREATE USER PROFILE-<br>MEMBER-> DISCL500 LOGGED ON-> DISCL01                                                                               |  |  |  |  |
|----------------------------------------------------------------------------------------------------|--|--|--|--|
| USE DEFAULT AUTHORIZATIONS ==> NO AUTHORIZATION PROFILE ==> #CLSUSER<br>GLOBAL AUTHORIZATIONS ==> SPECIFIC                                                                                                    |  |  |  |  |
| COMMON AUTHORIZATIONS                                                                                                    |  |  |  |  |
| COMMON AUTHORIZATIONS ==> SPECIFIC                                                                                                    |  |  |  |  |
| PFK UPDATE==> NOVIRTUAL KEY UPDATE==> YESUNAME CHANGE==> NOPRT/TR. QUEUE==> YESPRINTER ONLY==> YESUSER ONLY==> YESFILE PRINT==> NODYNAMIC ALLOCATION==> NOVERIFY QUEUE==> NOSCREEN HARDCOPY==> NOMAIL QUEUE==> YESUSER ONLY==> NO |  |  |  |  |
|                                                                                                    |  |  |  |  |
|                                                                                                    |  |  |  |  |

The new profile will contain the same information as the profile copied. The RDS Administrator will need to change some information on the profile to identify the new user.

- 11. Press **F8** seven times to page down to the EOS Main Processing Options (1 of 2) Screen.
- 12. In the **HEADER LINES** fields, input the new user's name, office address, and phone number. This information identifies the correct user on printed reports.

| PF 1/13 HELP-COMMAND ==><br>-PROFILE> RSDPROF RDSP70 D.SYP.RSD<br>-CREATE USER PROFILE-                                                                                       | D.PROD.PROFILE.MD001<br>MEMBER-> DISCL027 LOGGED ON-> DISCL01                                                                                     |
|----------------------------------------------------------------------------------------------------|----------------------------------------------------------------------------------------------------|
| RECIPIENT ==> DISCLUSE<br>PARTNER ==><br>SKIP MENU NUMBER ==> 0<br>VERSION(S) TO SHOW ==> 0<br>SHOW PAGE SKIP LINES ==> YES<br>REPORT DISTRIBUTION<br>TECHNIQUE (P/Q/L) ==> P | SING OPTIONS (1 OF 2)<br>RETORN TO TITLE ==> NO<br>SHOW ARCHIVED ENTRIES ==> YES<br>RET OF REPORTLESS NPAD ==> 7<br>BUNDLING OPTION ==> RECIPIENT |
| REPORT OUTPUT DESCRIPTION<br>NUMBER OF SEPARATORS<br>RECIPIENT (TOP/BOT) ==> 1 / 0<br>REPORT (TOP/BOT) ==> 0 / 0<br>WITH PACKET INDEX ==> YES<br>DELETE AFTER EXTRACT ==> NO  | HEADER LINES<br>1 ==> *** CLASS *******<br>2 ==> CLASSROOM<br>3 ==><br>4 ==><br>5 ==> ***************                                             |
| LOCAL OUTPUT<br>HOLD PRINT REQUEST ==> NO COPIES<br>PRINT FORMAT (REPORT/SEPARATOR)                                                                                           | 5 ==> PRIORITY ==> 2<br>==> /                                                                                                    |

EOS Main Processing Options (1 of 2) Screen (with example data input)

13. Press **F8** once to page forward to the EOS Main Processing Options (2 of 2) Screen.

The EOS Main Processing Options (2 of 2) Screen is where the RDS Administrator will set up a default printer for the new user to print RDS reports.

14. In the **DEST** field, input a valid printer ID. 15. Press **Enter**.

EOS Main Processing Options (2 of 2) Screen (with example data input)

| PF 1/13 HELP-COMMAND ==><br>-PROFILE> RSDPROF RDS<br>-CREATE USER PROFILE-<br>EOS<br>108 SUBMISSION | P64 D.SYP.RSD.PROD.PR<br>MEMBE<br>MAIN PROCESSING OPTI | ROFILE.MD001<br>ER-> DISCL500 LOGGED ON-> DISCL01<br>CONS (2 OF 2) |
|----------------------------------------------------------------------------------------------------|--------------------------------------------------------|--------------------------------------------------------------------|
| JCL MODEL =>> WERDJCOO<br>ROOM ==><br>PGMR NAME =>> 'CLSRM'<br>ACCOUNTING ==>                       | JOBNAME ==> DCLASRM<br>NOTIFY ==>                      | CLASS ==><br>MSGCLASS ==><br>EOSMUT00 LOG CLASS ==>                |
| SYSTEM OUTPUT OPTIONS<br>PRINT FORMAT (REPORT/SEPA                                                  | RATOR) ==>                                             | /                                                                  |
| DEST ==> T4416<br>FORM ==> STD<br>OUTPUT REFERENCES ==>                                             | COPIES ==> OUTF<br>WRIT<br>/ /                         | PUT CLASS (P/Q) ==> A / A<br>FER NAME ==><br>/                     |
| DATA SET NAME ==><br>VOLUME SERIAL ==><br>UNIT TYPE ==><br>DCB BWD. REF. ==>                        | SPACE (TYPE/PRI<br>DISPOSITION<br>CARRIAGE CTL         | (M/SEC) ==> / / 0<br>==> / / / 0<br>==> YES                        |

**Note:** The printer ID input here must be a valid FLAIR printer. The DIS Helpdesk will be able to help verify which printer IDs are available for RDS printing.

The new user's profile is now established.

The steps above are the <u>minimum</u> steps needed to set up a user profile. However, individual agencies may require additional steps.

### 1101.2 Attaching a User to a Form (Report)

The RDS Administrator should attach the new user (profile established) to one or more forms. This enables the user to receive the report(s) via a form identification, each time report(s) is generated.

To attach a user to a form, from any screen:

- 1. Press **F3** multiple times to retrieve the Primary Menu.
- 2. In the **SELECT OPTION** field, input **6** (Form Index Management).

Primary Menu (with example data input)

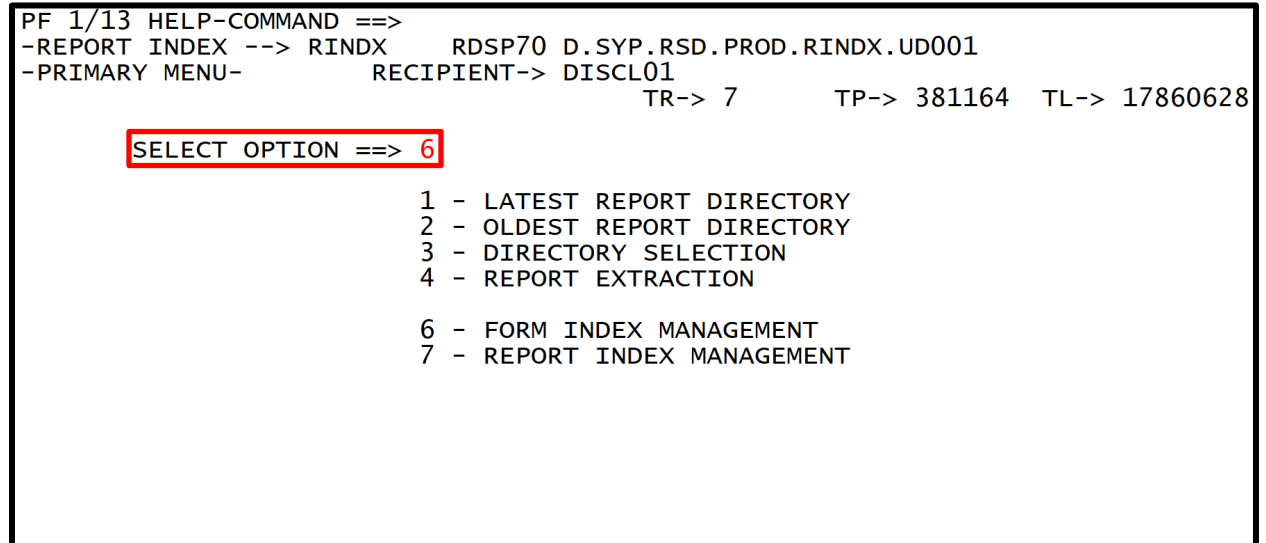

- 3. Press **Enter**. RDS will display the Form Index Management Menu.
- 4. In the **SELECT FUNCTION** field, input **4** (Edit Form).
- 5. In the **FORM NAME** field, input the name of the form to which this user needs access. **Note:** The form used must be previously established by the RDS Administrator.

*Form Index Management Menu* (with example data input)

| PF 1/13<br>-FORM I<br>-FORM I | HELI<br>NDEX<br>NDEX | P-COMMAND ==><br>> FINDX<br>MANAGEMENT- | RI                              | OSP70 D.SYP.RSD.PROD.FINDX<br>FORM ENTRIES> 24643 OCC> 84 %                         |
|-------------------------------|----------------------|-----------------------------------------|---------------------------------|-------------------------------------------------------------------------------------|
| SE                            | LECT                 | FUNCTION ==>                            | 4                               |                                                                                     |
|                               |                      |                                         | 1 -<br>2 -<br>3 -<br>4 -<br>5 - | FORM DIRECTORY<br>CREATE FORM<br>SELECT FORM<br>EDIT FORM<br>FORM INDEX INFORMATION |
| FORM NA                       | ME =                 | ==> 1r50                                |                                 |                                                                                     |
| REPT NA                       | ME =                 | ==>                                     |                                 |                                                                                     |
|                               |                      |                                         |                                 |                                                                                     |

- 6. Press Enter. The system will display the Report General Information Screen.
- 7. Press **Tab** to move the cursor to the Command Line.
- 8. On the Command Line, input **BOT** (for bottom).

**Report General Information Screen** (with example data input)

```
PF 1/13 HELP-COMMAND ==> BOT
-FORM INDEX
             --> FINDX
                            RDSP70 D.SYP.RSD.PROD.FINDX
                           NOTES --> NO
    EDIT FORM --> LR50
                                                             RECIPIENTS --> 3
                           REPORT GENERAL INFORMATION
              _ _ _ _ _ _ _ _ _ _ _ _
FORM STATUS
                ==> ACTIVE
                                 IDENTIFICATION FOR VERIFY
                                                                ==>
TOC DEFINITION ==>
                                 ATTRIBUTION TECHNIQUE
                                                                ==> STATIC
REPT NAME ==> DMR054
REPT DESC ==> SCHEDULE ALLT BAL LEVEL 4
PAGE FORMAT
                                 OUTPUT OPTIONS AT FORM LEVEL
                                                                ==> NO
                ==>
VERSIONS
                ==>
                                 ARCHIVE/RESTORE GROUP NUMBER ==> 5
                ==> +30
RET. PERIOD
                                 ARCHIVE RETENTION PERIOD
                                                                ==> +15M
REP. PRIORITY
                ==> 128
                                 ARCHIVED R.I. ENTRY RETENTION ==>
FCB
                                 PAGE LENGTH
                ==>
                                                                ==>
                                 FIELD MASKING DEFINITION
UCS
                                                                ==>
                ==>
REPORT MODE
                ==> STDLINE
E-MAIL CONTENTS / PRIORITY
                            ==> NODATA
                                           / N
LASER PRINTER TYPE ==> 0
                        0 - NO LASER PARAMETERS
                        1 - IBM 3800
                        2 - XEROX L.P.S
                         3 - IBM 3800-3
```

9. Press **Enter** to go to the end of the list of users attached to this form.

By using the **BOT** command, the system arrives at the end of the list of users attached to this form. *See section 1103.6 Primary Menu – Form Index Management for details regarding commands.* 

The RDS Administrator can tell how many users are attached to this form by looking in the top right hand corner.

*Report General Information Screen* (this form has 03 users; the user shown is the last user listed)

| PF 1/13 HELP-COMMAND ==><br>-FORM INDEX> FINDX RDSP7<br>EDIT FORM> LR50 - GEN                                                               | 0 D.SYP.RSD.PROD.FINDX<br>ERAL AND LOCAL OPTIONS FOR RCP > 3 OF 3 |
|----------------------------------------------------------------------------------------------------|-------------------------------------------------------------------|
| RECIPIENT ==> DISCL21<br>REPT NAME ==> DMR054<br>DESC ==> SCHEDULE ALLT BAL LEVEL                                                           | SPLIT REQUIRED ==> NO                                             |
|                                                                                                    | PAGE FMT ==>                                                      |
| DISTR. 1 ==> MANUAL /                                                                                                    | DISTR. 2 ==> /                                                    |
| REFORMATTING ==>                                                                                                    |                                                                   |
|                                                                                                    | NOMAIL REPORT ==> NO                                              |
| REPORT OUTPUT DESCRIPTION                                                                                                    | (FROM : PROFILE )                                                 |
| HEADER LINES                                                                                                    | NUMBER OF SEPARATORS                                              |
| $1 \implies \qquad \qquad \qquad \qquad \qquad \qquad \qquad \qquad \qquad \qquad \qquad \qquad \qquad \qquad \qquad \qquad \qquad \qquad $ | <pre>* RECIPIENT (TOP/BOT) ==&gt; 1 /</pre>                       |
| 2 ==> CLASSROOM RDS MANAGER                                                                                                    | REPORT (TOP/BOT) ==> /                                            |
| 3 ==>                                                                                                    | WITH PACKET INDEX ==> YES                                         |
| 4 ==>                                                                                                    | OUTPUT LIMIT ==>                                                  |
| 5 ==> *********************                                                                                                    | * DELETE AFTER EXTRACT ==> NO                                     |
| LOCAL OUTPUT OPTIONS                                                                                                    | ( FROM : PROFILE )                                                |
| LOCAL PRINTER ID ==> PDAA2271                                                                                                    |                                                                   |
| MAX LINES/PAGE ==>                                                                                                    | HOLD REQUEST ==> NO PRIORITY ==> 2                                |
| COPIES ==>                                                                                                    | ALIGNMENT L/P ==> ALIGNMENTS ==>                                  |
| PRINT FORMAT (REP/SEP) ==>                                                                                                    | /                                                                 |

10. Press **F12** to access the Edit Form Screen with a blank **Recipient NAME** field.

11. In the **Recipient NAME** field, input the new RACF ID (the profile name).

*Edit Form Screen* (with example data input)

| PF 1/13 HELP-COMMAND ==><br>-FORM INDEX> FINDX<br>EDIT FORM> LR50 | RDSP70 D.SYP.RSD.PROD.FINDX<br>- GENERAL AND LOCAL OPTIONS FOR RCP > 4 OF 4 |
|-------------------------------------------------------------------|-----------------------------------------------------------------------------|
| RECIPIENT ==> Disc1500                                            |                                                                             |
|                                                                   |                                                                             |
|                                                                   |                                                                             |
|                                                                   |                                                                             |
|                                                                   |                                                                             |
|                                                                   |                                                                             |
|                                                                   |                                                                             |
|                                                                   |                                                                             |
|                                                                   |                                                                             |
|                                                                   |                                                                             |

12. Press **Enter.** The system adds the user to the form and pulls the information from his/her profile into the record. The system also updates the number of recipients on the Report General Information Screen.

**Report General Information Screen** (with example data retrieved)

| PF 1/13 HELP-COMMAND ==><br>-FORM INDEX> FINDX RDSP7<br>EDIT FORM> LR50 - GEN                | '0 D.SYP.RSD.PROD.FINDX<br>IERAL AND LOCAL OPTIONS FOR RCP > 4 OF 4                |
|----------------------------------------------------------------------------------------------|------------------------------------------------------------------------------------|
| RECIPIENT ==> DISCL500<br>REPT NAME ==> DMR054<br>DESC ==> SCHEDULE ALLT BAL LEVEL           | SPLIT REQUIRED ==> NO                                                              |
| DISTR. 1 ==> MANUAL /<br>REFORMATTING ==>                                                    | DISTR. 2 ==> / PAGE FMT ==> /                                                      |
| REPORT OUTPUT DESCRIPTION<br>HEADER LINES                                                    | NOMAIL REPORT ==> NO<br>( FROM : PROFILE )<br>NUMBER OF SEPARATORS                 |
| 1 ==> *** CLASS ********<br>2 ==> CLASSROOM<br>3 ==>                                         | RECIPIENT (TOP/BOT) ==> 1 /<br>REPORT (TOP/BOT) ==> /<br>WITH PACKET INDEX ==> YES |
| 4 ==><br>5 ==> **********************************                                            | OUTPUT LIMIT ==><br>DELETE AFTER EXTRACT ==> NO<br>( FROM : PROFILE )              |
| LOCAL PRINTER ID ==> LOCAL<br>MAX LINES/PAGE ==><br>COPIES ==><br>PRINT FORMAT (REP/SEP) ==> | HOLD REQUEST ==> NO PRIORITY ==> 2<br>ALIGNMENT L/P ==> ALIGNMENTS ==>             |

13. Press **F3** twice to return to the Form Index Management Menu.

```
Form Index Management Menu
```

```
PF 1/13 HELP-COMMAND ==>

-FORM INDEX --> FINDX

-FORM INDEX MANAGEMENT-

SELECT FUNCTION ==>

1 - FORM DIRECTORY

2 - CREATE FORM

3 - SELECT FORM

4 - EDIT FORM

5 - FORM INDEX INFORMATION

FORM NAME ==>

REPT NAME ==>
```

## **1102 The Profile Function**

The **Profile** (**PROF**) function allows the user to inquire into Form Group Profiles and to set up and maintain user profiles.

Profiles allow RDS Administrators to:

- Define authorizations.
- Define processing options.
- Define printing requirements.
- Identify users.
- Separate one agency's users from another agency's users.
- Separate one agency's reports from another agency's reports.

## **1102.1** Accessing the Profile Function

To access the Profile function in RDS, from any screen:

1. On the Command Line of any RDS screen, input **PROF**.

#### *Report Directory* (with example data input)

| PF 1/13 HELP COMMAND == | => PROF     |                                                                       |
|-------------------------|-------------|-----------------------------------------------------------------------|
| -REPORT INDEX> KIND     | X KUSP70    | 0. SYP. RSD. PROD. RINDX. UD001                                       |
| -REPORT DIRECTORY-      | RECIPIENT-> | DISCL01                                                               |
|                         |             | TR-> 7 TP-> 381164 TL-> 17860628                                      |
| A-C-A-REPORT NAME       | -TR-FORM    | -C.DATE-TIMEV/E.DATEPAGESLINES-NE-ND-REPORT DESCRIPTIONNOTEPAD HEADER |
|                         |             | ******* TOP OF DIRECTORY ******                                       |
| A DTHR04                | LR03        | 100124 08.56 103124 60578 2837876 1 2 MERGED DETAIL                   |
| A DTHR04                | LR03        | 100124 09.04 103124 60578 2837876 0 4 MERGED DETAIL                   |
| A DTHR04                | LR03        | 100124 09.11 103124 6 217 0 10 MERGED DETAIL                          |
| A DTHR04                | BXF3        | 112724 22.11 122724 67502 3164773 0 2 EXP DETAIL BY DIV THEN FUND     |
| A DTHR04                | BXF3        | 123124 22.21 013025 73095 3426340 0 0 EXP DETAIL BY DIV THEN FUND     |
| A DTHR04                | BXF3        | 013125 22.48 030225 59214 2774309 0 4 EXP DETAIL BY DIV THEN FUND     |
| DTHR04                  | BXF3        | 022825 22.42 033025 60191 2819237 0 4 EXP DETAIL BY DIV THEN FUND     |
|                         |             | ******* END OF DIRECTORY ******                                       |
|                         |             |                                                                       |
|                         |             |                                                                       |
|                         |             |                                                                       |
|                         |             |                                                                       |
|                         |             |                                                                       |
|                         |             |                                                                       |
|                         |             |                                                                       |
|                         |             |                                                                       |
|                         |             |                                                                       |
|                         |             |                                                                       |
|                         |             |                                                                       |
|                         |             |                                                                       |

2. Press **Enter**. The system will display the Profile Management Menu.

**Note**: If the user does not have access to the **PROF** function, a syntax error message will display on the Command Line.

```
Profile Management Menu
```

```
PF 1/13 HELP-COMMAND ==>

-PROFILE --> RSDPROF RDSP70 D.SYP.RSD.PROD.PROFILE.MD001

-PROFILE MANAGEMENT-

SELECT TYPE ==> 3

3 - USER PROFILE

4 - FORM GROUP PROFILE

B - RECIPIENT GROUP PROFILE

C - EXTENDED FORM GROUP PROFILE
```

Two selection types (SELECT TYPE) are available to RDS Administrators:

- **Type 3** (User Profile) retrieves the User Profile Management Menu, which lists options for displaying, modifying, and creating individual user profiles within the system.
- **Type 4** (Form Group Profile) retrieves the Form Group Profile Management Menu, which lists options for inquiring into the Form Group Profile Directory and specific profiles.
- **B** (Recipient Group Profile) is used to filter access to the User Profile.
- **C** (Extended Group Profile) defines a list of form groups, and their report related authorizations.

See sections 1102.2 and 1102.3 for details.

## **1102.2 Profile Management – User Profile**

Every user in RDS must have a profile. Profiles are used to establish and maintain the user's authorization and access for various features of RDS. RDS Administrators manage user profiles through the User Profile Management Menu.

From the User Profile Management Menu, an RDS Administrator may:

- Create a new profile.
- Browse the list of user profiles; and
- Delete or update individual user profiles.

Each user profile consists of 11 screens of information related to the agency, the system itself, and the individual user.

To access the User Profile Management Menu, from the Profile Management Menu:

1. In the **SELECT TYPE** field, input **3** (User Profile).

**Profile Management Menu** (with example data input)

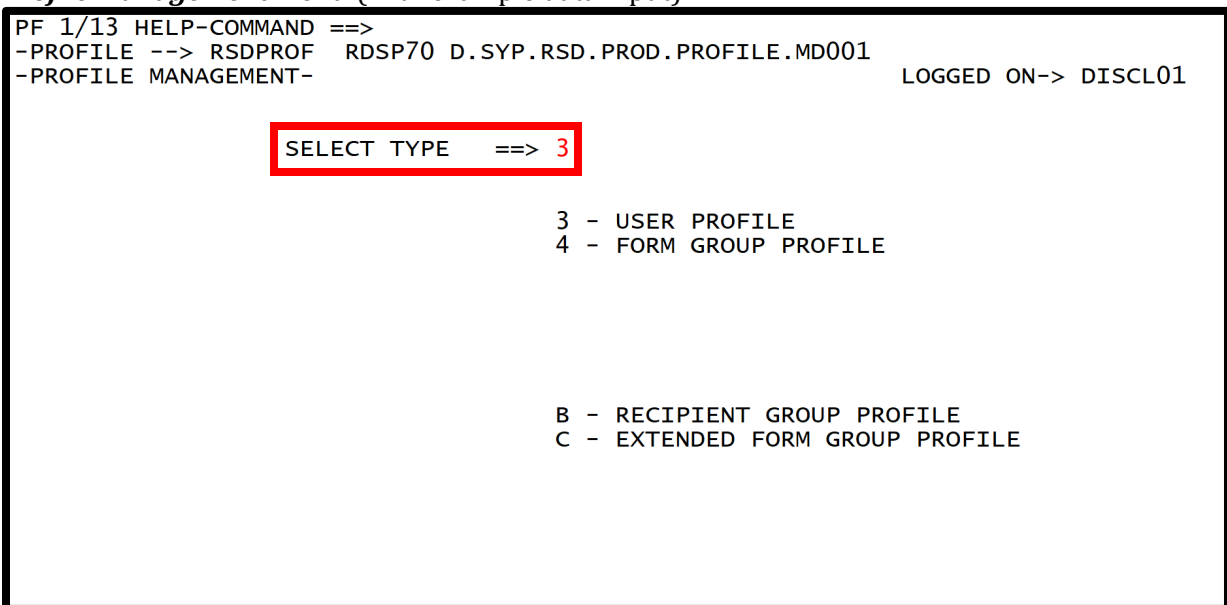

2. Press Enter. The system will display the User Profile Management Menu.

**User Profile Management Menu** 

```
PF 1/13 HELP-COMMAND ==>

-PROFILE --> RSDPROF RDSP64 D.SYP.RSD.PROD.PROFILE.MD001

-USER PROFILE MANAGEMENT- LOGGED ON-> DISCL01

SELECT FUNCTION ==>

1 - USER DIRECTORY

2 - CREATE USER PROFILE

3 - EDIT USER PROFILE

4 - SELECT USER PROFILE

5 - DELETE USER PROFILE

6 - RENAME USER PROFILE

MEMBER NAME ==>
```

Six functions are available on this menu:

- 1 User Directory
- 2 Create User Profile
- 3 Edit User Profile
- 4 Select User Profile
- 5 Delete User Profile
- 6 Rename User Profile

To access one of these functions, the RDS Administrator will input a function number (1-6) in the **SELECT FUNCTION** field, and press **Enter**. Each of these functions is discussed in detail.

## **1102.2.1 User Profile Management – User Directory**

The user directory allows the RDS Administrator to view a list of all users (also known as members) within his/her security clearance.

To access the user directory, from the User Profile Management Menu:

- 1. In the **SELECT FUNCTION** field, input **1** (User Directory).
- 2. In the **MEMBER NAME** field, input the RACF ID, if known. This is optional for function 1 (User Directory).

```
User Profile Management Menu (with example data input)
```

| PF 1/13 HELP-COMMAND ==>                              |
|-------------------------------------------------------|
| -PROFILE> RSDPROF RDSP64 D.SYP.RSD.PROD.PROFILE.MD001 |
| -USER PROFILE MANAGEMENT- LOGGED ON-> DISCL01         |
|                                                       |
|                                                       |
| SELECT FUNCTION ==> 1                                 |
| 1 - USER DIRECTORY                                    |
| 2 - CREATE USER PROFILE                               |
| 3 - EDIT USER PROFILE                                 |
| 5 – DELECT USER FROFTLE                               |
| 6 - RENAME USER PROFILE                               |
|                                                       |
| MEMBER NAME ==>                                       |
|                                                       |
|                                                       |
|                                                       |
|                                                       |
|                                                       |
|                                                       |
|                                                       |
|                                                       |
|                                                       |

3. Press **Enter**. The system will display the User Profile Directory.

If a member name is input when using function 1 (User Directory), the system will search the directory for an exact match of the member's name input. The records will display in alphabetical order, beginning with the match, if found. If there is no exact match, the system will display records beginning with the first member's name in the directory, and the message, *"MEMBER NOT FOUND."* 

#### *User Profile Directory* (with example data retrieved in alphanumeric order)

| PF 1/13 HELP-C | OMMAND ==>                                  |
|----------------|---------------------------------------------|
| -PROFILE> R    | SDPROF RDSP64 D.SYP.RSD.PROD.PROFILE.MD001  |
| -USER PROFILE  | DIRECTORY- 8224 ENTRIES LOGGED ON-> DISCL01 |
| A-MEMBERT-C    | REATEDLAST UPDATEBY USERCOMMENTS            |
| DISCL01 1      | 0/14/08 04/02/13 14.54 EBH                  |
| DISCL02 0      | 1/24/09 04/02/13 15.08 EBH                  |
| DISCL03 0      | 2/03/97 04/02/13 15.10 EBH                  |
| DISCL04 0      | 2/03/97 04/02/13 15.11 EBH                  |
| DISCL05 C      | 2/03/97 04/02/13 15.11 EBH                  |
| DISCLO6 0      | 2/03/97 04/02/13 15.12 EBH                  |
| DISCL07 0      | 2/03/97 04/02/13 15.13 EBH                  |
| DISCL08 0      | 2/03/97 04/02/13 15.14 EBH                  |
| DISCL09 0      | 2/03/97 04/02/13 15.15 EBH                  |
| DISCL10 0      | 2/03/97 04/02/13 14.56 EBH                  |
| DISCL11 0      | 2/03/97 04/28/09 12.51 DISCL01              |
| DISCL12 0      | 2/03/97 04/02/13 15.16 EBH                  |
| DISCL13 0      | 2/03/97 04/02/13 15.17 EBH                  |
| DISCL14 C      | 2/03/97 04/02/13 15.17 EBH                  |
| DISCL15 0      | 2/03/09 04/02/13 15.17 EBH                  |
| DISCL16 0      | 5/05/09 04/02/13 15.18 EBH                  |
| DISCL17 0      | 5/05/09 04/02/13 15.19 EBH                  |
| DISCL18 0      | 5/05/09 04/02/13 15.19 EBH                  |
| DISCL19 0      | 5/05/09 04/02/13 15.20 EBH                  |
| DISCL20 0      | 5/05/09 04/02/13 15.20 EBH                  |

#### Field descriptions for the User Profile Directory:

| Column Header | Description     | Special Instructions                                                                           |
|---------------|-----------------|------------------------------------------------------------------------------------------------|
| А             | Action Column   | Valid input:<br><b>S</b> - Select<br><b>D</b> - Delete<br><b>E</b> - Edit<br><b>R</b> – Rename |
| MEMBER        | Member Name     | RACF ID (name) of an existing profile record.                                                  |
| Т             | Туре            | Type of group (not currently used, should remain blank).                                       |
| CREATED       | Created Date    | Date of profile creation.                                                                      |
| LAST UPDATE   | Last Updated    | Date and time profile was last updated.                                                        |
| BY USER       | Updated by User | Last user to update profile.                                                                   |
| COMMENTS      | Comments        | Comments associated with member.                                                               |

#### 1102.2.2 User Profile Management – Create User Profile

User profiles define the abilities and limitations of individual users within RDS. An individual user profile is comprised of 11 screens of information, which contain unique information related to the specific user as well as technical system information. *See section 1102.3 Profile Management – Form Group Profiles for details of each screen.* 

Because of the number of screens and the many items of information necessary to complete a user profile, the RDS Administrator should always copy an existing valid user profile when setting up a new profile.

#### **1102.2.3 Copying a Profile**

DFS has created two profiles for RDS Administrators to use when setting up new users, a backup, or a new RDS Administrator.

- **XXXMGR** Profile to copy for a new or additional RDS Administrator.
- **XXXUSER** Profile to copy for a new end user of the RDS system.

**Note**: **XXX** = the agency RACF prefix.

Once the copy command is successfully completed, the RDS Administrator may make any necessary changes to the new user's profile.

To copy a profile, from the User Profile Management Menu:

- 1. In the **SELECT FUNCTION** field, input **2** (Create User Profile).
- 2. In the **MEMBER NAME** field, input the new user's RACF ID.

#### User Profile Management Menu (with example data input)

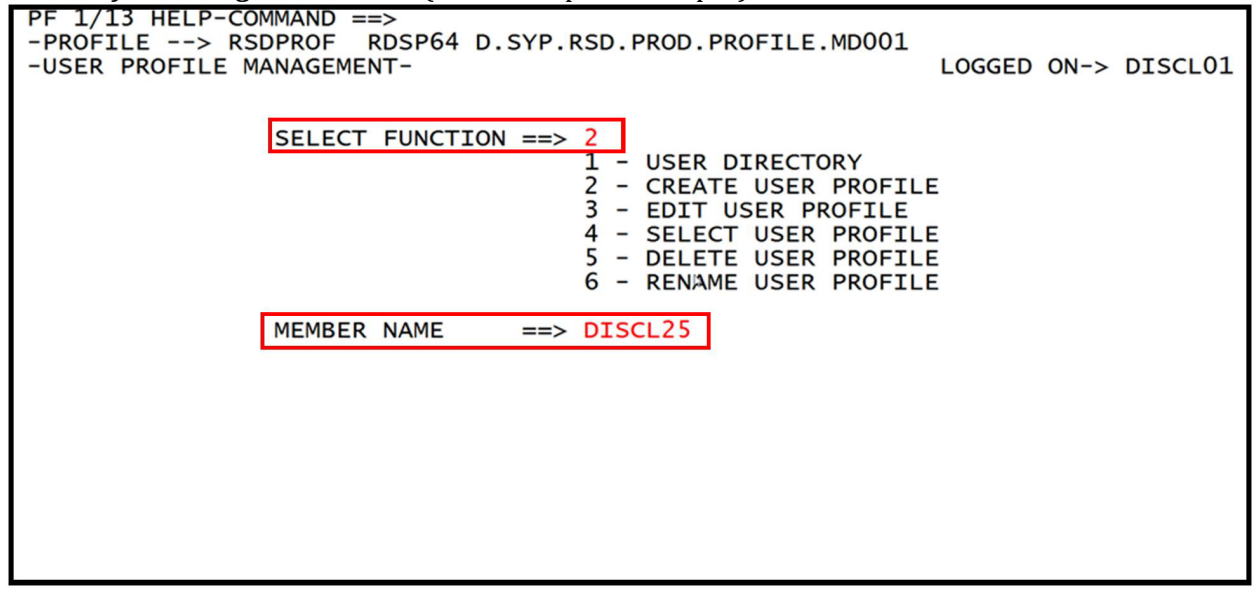

- 3. Press Enter. The system will display the Create User Profile Screen.
- 4. Press **Tab** to move the cursor to the Command Line of the Create User Profile Screen.
- 5. On the Command Line, input **COPY** and a **space**.
- 6. On the Command Line, input the name of the profile to copy, (for this example, input **DISCLUSE**).

| Lreate User Profile Screen (with                                              | reate User Profile Screen (with example data input)                                                                                                    |  |  |  |  |
|-------------------------------------------------------------------------------|----------------------------------------------------------------------------------------------------|--|--|--|--|
| PF 1/13 HELP-COMMAND ==> C<br>-PROFILE> RSDPROF RDSP<br>-CREATE USER PROFILE- | COPY DISCLUSE<br>P64 D.SYP.RSD.PROD.PROFILE.MD001<br>MEMBER-> DISCL25 LOGGED ON-> DISCL03                                                                                        |  |  |  |  |
| USE DEFAULT AUTHORIZATIONS<br>GLOBAL AUTHORIZATIONS                           | USE DEFAULT AUTHORIZATIONS ==> NO AUTHORIZATION PROFILE ==><br>GLOBAL AUTHORIZATIONS ==> SPECIFIC                                                                                |  |  |  |  |
|                                                                               | COMMON AUTHORIZATIONS                                                                                                    |  |  |  |  |
| COMMON AUTHORIZATIONS ==>                                                     | > SPECIFIC                                                                                                    |  |  |  |  |
| PFK UPDATE==> NOPRT/TR. QUEUE==> YESFILE PRINT==> NOSCREEN HARDCOPY==> NO     | VIRTUAL KEY UPDATE ==> YES UNAME CHANGE ==> NO<br>PRINTER ONLY ==> YES USER ONLY ==> YES<br>DYNAMIC ALLOCATION ==> NO VERIFY QUEUE ==> NO<br>MAIL QUEUE ==> YES USER ONLY ==> NO |  |  |  |  |
|                                                                               |                                                                                                    |  |  |  |  |
|                                                                               |                                                                                                    |  |  |  |  |
|                                                                               |                                                                                                    |  |  |  |  |

7. Press Enter. The system will display the message, "COPY SUCCESSFUL."

| Create User Profile Screen | (with example confirmation message displayed | 1)  |
|----------------------------|----------------------------------------------|-----|
|                            | (                                            | • • |

c ....

| PF 1/13 HELP-COMM<br>-PROFILE> RSDP<br>-CREATE USER PROF     | AND ==><br>ROF RDSP<br>ILE-           | 64 D.SYP                                 | .RSD.PROD.PR<br>MEMBE                   | OFILE.MDO<br>R-> DISCL                  | COPY SUCCESSFU<br>01<br>25 LOGGED ON-                  | > DISCL01                             |
|--------------------------------------------------------------|---------------------------------------|------------------------------------------|-----------------------------------------|-----------------------------------------|--------------------------------------------------------|---------------------------------------|
| USE DEFAULT AUTHO<br>GLOBAL AUTHORIZAT                       | RIZATIONS                             | ==> NO<br>==> SPI                        | AUTH<br>ECIFIC                          | ORIZATION                               | PROFILE ==> #                                          | CLSMGR                                |
|                                                              |                                       | COM                                      | MON AUTHORIZ                            | ATIONS                                  |                                                        |                                       |
| COMMON AUTHORIZAT                                            | IONS ==>                              | SPECIFI                                  | C                                       |                                         |                                                        |                                       |
| PFK UPDATE<br>PRT/TR. QUEUE<br>FILE PRINT<br>SCREEN HARDCOPY | ==> NO<br>==> YES<br>==> NO<br>==> NO | VIRTUAL<br>PRINTER<br>DYNAMIC<br>MAIL QU | KEY UPDATE<br>ONLY<br>ALLOCATION<br>EUE | ==> YES<br>==> YES<br>==> NO<br>==> YES | UNAME CHANGE<br>USER ONLY<br>VERIFY QUEUE<br>USER ONLY | ==> NO<br>==> YES<br>==> NO<br>==> NO |
|                                                              |                                       |                                          |                                         |                                         |                                                        |                                       |
|                                                              |                                       |                                          |                                         |                                         |                                                        |                                       |

The system establishes the new profile with the same authorizations as the one copied. If the newly created profile needs more or less authorization than the one copied, press **F8** to page forward through the Create User Profile screens to the appropriate field(s) and make the necessary change(s). *See section 1102.3 Profile Management – Form Group Profiles for details of each screen.* 

Many of the fields on the profile screens have **YES**, **NO**, or **SPECIFIC** displayed. These have different meanings depending on whether the profile displayed is set up for an RDS Administrator or for a non-administrative end user.

RDS Manager (Administrator):

| Field Data | Description                                                                                       |
|------------|---------------------------------------------------------------------------------------------------|
| YES        | Can use this function.<br>Can assign this function to any existing or new user profile created.   |
| NO         | Does not have authority to use this function.<br>Cannot assign the function to a user profile.    |
| SPECIFIC   | The user profile displayed has access to some, but not all, functions within that function group. |

#### RDS end user (non-administrator):

| Field Data | Description                                                                                                    |
|------------|----------------------------------------------------------------------------------------------------|
| YES        | Has authority for the specific authorization or function.<br>Does not have the authority to delegate that authority to other users or to update<br>his/her own profile. |
| NO         | Does not have authority for this option or function at this time.                                                                                                    |
| SPECIFIC   | The user profile displayed has access to some, but not all, functions within that function group.                                                                       |

Once all necessary changes are complete, press **F3** to return to the User Profile Management Menu.

## **1102.2.4 User Profile Management – Edit User Profile**

Once a profile has been copied (or created) it may be edited (updated). Do this carefully, as any changes made on these screens may affect the user's access and abilities. Eleven screens make up the user profile. Pressing **F8** will page forward one screen at a time through the 11 screens.

To edit an established user profile from the User Profile Management Menu:

- 1. In the **SELECT FUNCTION** field, input **3** (Edit User Profile).
  - 2. In the **MEMBER NAME** field, input the RACF ID.

#### *User Profile Management Menu* (with example data input)

| PF 1/13 HELP-COMMAND ==><br>-PROFILE> RSDPROF RDSP64 D.SYP.RSD.PROD.PROFILE.MD001                                                                                                |                       |      |         |  |  |
|----------------------------------------------------------------------------------------------------|-----------------------|------|---------|--|--|
| -USER PROFILE MANAGEMENT-                                                                                                    | LOGGED                | ON-> | DISCL01 |  |  |
| SELECT FUNCTION ==> 3<br>1 - USER DIRECTORY<br>2 - CREATE USER PROFILI<br>3 - EDIT USER PROFILE<br>4 - SELECT USER PROFILI<br>5 - DELETE USER PROFILI<br>6 - RENAME USER PROFILI | I<br>I<br>I<br>I<br>I |      |         |  |  |
| MEMBER NAME ==> DISCL25                                                                                                    |                       |      |         |  |  |
|                                                                                                    |                       |      |         |  |  |
|                                                                                                    |                       |      |         |  |  |
|                                                                                                    |                       |      |         |  |  |
|                                                                                                    |                       |      |         |  |  |
|                                                                                                    |                       |      |         |  |  |

3. Press **Enter**. The system will display the Edit User Profile Screen One.

\_\_\_\_\_

*Edit User Profile - Screen One* (with example data retrieved)

| PF 1/13 HELP-COMMAND ==><br>-PROFILE> RSDPROF RDSP64 D.SYP.RSD.PROD.PROFILE.MD001<br>-EDIT USER PROFILE- MEMBER-> DISCL25 LOGGED ON-> DISCL01 |                                   |                                           |                                        |                                         |                                                        |                                       |
|----------------------------------------------------------------------------------------------------|-----------------------------------|-------------------------------------------|----------------------------------------|-----------------------------------------|--------------------------------------------------------|---------------------------------------|
| USE DEFAULT AUTHORIZ<br>GLOBAL AUTHORIZATION                                                                                                  | ZATIONS<br>NS                     | ==> NO<br>==> SPE                         |                                        | ORIZATION                               | PROFILE ==> #C                                         | LSUSER                                |
|                                                                                                    |                                   | COMM                                      | ON AUTHORIZ                            | ATIONS                                  |                                                        |                                       |
| COMMON AUTHORIZATION                                                                                                    | NS ==>                            | SPECIFIC                                  |                                        |                                         |                                                        |                                       |
| PFK UPDATE ==<br>PRT/TR. QUEUE ==<br>FILE PRINT ==<br>SCREEN HARDCOPY ==                                                                      | => NO<br>=> YES<br>=> NO<br>=> NO | VIRTUAL<br>PRINTER<br>DYNAMIC<br>MAIL QUE | KEY UPDATE<br>ONLY<br>ALLOCATION<br>UE | ==> YES<br>==> YES<br>==> NO<br>==> YES | UNAME CHANGE<br>USER ONLY<br>VERIFY QUEUE<br>USER ONLY | ==> NO<br>==> YES<br>==> NO<br>==> NO |

Field descriptions for Edit User Profile Screen One:

| Field                         | Description                | Special Instructions                                                                                                    |
|-------------------------------|----------------------------|----------------------------------------------------------------------------------------------------|
| USE DEFAULT<br>AUTHORIZATIONS | Use Default Authorizations | Always set to <b>NO</b> by FLAIR.                                                                                                    |
| AUTHORIZATION<br>PROFILE      | Authorization Profile      | The format is <b>#XXXMGR</b> or <b>#XXXUSER</b> ,<br>where <b>XXX</b> = the Agency RACF prefix.                                                                                                    |
| GLOBAL<br>AUTHORIZATIONS      | Global Authorizations      | Always set to <b>SPECIFIC</b> by FLAIR. Allows<br>users to access reports available to all users<br>within an established security clearance.                                                                     |
| COMMON<br>AUTHORIZATIONS      | Common Authorizations      | Authorizations common to all functions within RDS. Set to <b>SPECIFIC</b> by FLAIR.                                                                                                    |
| <b>PFK UPDATE</b>             | PF Key Update              | Not available. Should be set to <b>NO</b> .                                                                                                    |
| VIRTUAL KEY<br>UPDATE         | Virtual Key Update         | Allows user to set virtual keys within RDS.<br>Valid input:<br>YES<br>NO                                                                                                    |
| <b>UNAME CHANGE</b>           | User Name Change           | Not available. Should be set to <b>NO</b> .                                                                                                    |
| PRT/TR QUEUE                  | Printer Queue              | Allows access to the printer queue to cancel<br>a print request. (Used in conjunction with<br><b>PRINTER ONLY</b> and <b>USER ONLY</b> to restrict<br>access to reports.) Valid input:<br><b>YES</b><br><b>NO</b> |
| PRINTER ONLY                  | Printer Only               | Allows access to the user's printer only.<br>Valid input:<br>YES<br>NO                                                                                                    |
| USER ONLY                     | User Only                  | Allows access to the user's reports only.<br>Valid input:<br>YES                                                                                                    |

| Field                 | Description        | Special Instructions                                                                                                    |  |
|-----------------------|--------------------|----------------------------------------------------------------------------------------------------|--|
|                       |                    | NO                                                                                                    |  |
| FILE PRINT            | File Print         | Not available. Should be set to <b>NO</b> .                                                                                   |  |
| DYNAMIC<br>ALLOCATION | Dynamic Allocation | Not available. Should be set to <b>NO</b> .                                                                                   |  |
| VERIFY QUEUE          | Verify Queue       | Not available. Should be set to <b>NO</b> .                                                                                   |  |
| SCREEN<br>HARDCOPY    | Screen Hardcopy    | Not available. Should be set to <b>NO</b> . (Use keyboard screen print keys or screen print through mainframe software menu.) |  |

The remaining fields on this screen are not available for updating by agency RDS Administrators.

- 4. Update fields on Screen One, as needed.
- 5. Press **F8** to advance to Screen Two.

*Edit User Profile - Screen Two* (with example data retrieved)

| PF 1/13 HELP-COMMAND ==><br>-PROFILE> RSDPROF RDSP70 D.SYP.RSD.<br>-EDIT USER PROFILE-                                                                  | PROD.PROFILE.MD001<br>MEMBER-> DISCL25 LOGGED ON-> DISCL01                                                         |
|----------------------------------------------------------------------------------------------------|----------------------------------------------------------------------------------------------------|
| USE DEFAULT PROCESSING OPTIONS ==> NO<br>FORM GROUP PROFILE ==> ¢CLS<br>RECIPIENT GROUP PROFILE ==> UCLS                                                | REFERENCE PROFILE ==><br>USER GROUP PROFILE ==> UCLS                                                               |
| COMMON PROCE                                                                                                    | ESSING OPTIONS                                                                                                    |
| CAPS(FORCE UPPERCASE) ==> ON<br>INDEXED SEARCH RESULT ==> YES<br>ENVIR. GROUP PROFILE ==> &PGRDS<br>CMD CHAINING CHAR. ==> ;<br>BATCH ERROR MSGE TO ==> | NATIONAL LANGUAGE ==> E<br>SEARCH/FIND LIMIT ==> 5000<br>SKIP MENU CHARACTER ==> .<br>VIRT K CHARS (A/C) ==> / / \ |
| GENERAL OUTPUT OPTIONS<br>OUTPUT LIMIT ==> 0                                                                                                    |                                                                                                    |
| LOCAL OUTPUT<br>LOCAL PRINTER ID ==> LOCAL<br>ALIGNMENT LINES/PAGES ==> 0                                                                               | MAX LINES/PAGE ==> 0<br>NUMBER OF ALIGNMENTS ==> 0                                                                 |

Field descriptions for Edit User Profile Screen Two:

| Field                                | Description                       | Special Instructions                                                                                                    |  |
|--------------------------------------|-----------------------------------|----------------------------------------------------------------------------------------------------|--|
| USE DEFAULT<br>PROCESSING<br>OPTIONS | Use Default<br>Processing Options | Set to <b>NO</b> . FLAIR has established agency level profiles.                                                                                                    |  |
| REFERENCE<br>PROFILE                 | Reference Profile                 | A user profile can act as a reference to<br>supply all authorizations and<br>processing options; any modifications<br>must be made to the reference profile.<br>The ID of the profile referenced to this<br>user is input here. If blank, no user<br>referenced. |  |
| FORM GROUP<br>PROFILE                | Form Group Profile                | <b>¢XXX</b> - Defines the forms' group for<br>each agency, where XXX = an agency's<br>RACF prefix.                                                                                                    |  |

| Field                        | Description                                                 | Special Instructions                                                                                                    |  |  |
|------------------------------|-------------------------------------------------------------|----------------------------------------------------------------------------------------------------|--|--|
|                              |                                                             |                                                                                                    |  |  |
| RECIPIENT GROUP<br>PROFILE   | Recipient Group Profile                                     | Used to filter access to specific<br>groups created by the Agency's RDS<br>Administrator. ¢XXX- Defines the<br>forms' group for each agency and<br>XXX=an agency's RACF prefix.<br>**The Recipient Group Profile can<br>only be updated by the RDS Manager<br>that has Global Extract on the User<br>Profile. |  |  |
| CAPS<br>(FORCE<br>UPPERCASE) | Capital Letter Lock                                         | <ul> <li><b>ON</b> - Displays all upper case letters on user screens.</li> <li><b>OFF</b> - Displays upper and lower case letters on user screens.</li> </ul>                                                                                                    |  |  |
| NATIONAL<br>LANGUAGE         | National Language                                           | Set to <b>E</b> for English.                                                                                                    |  |  |
| INDEXED SEARCH<br>RESULT     | Indexed Search Result                                       | <b>YES</b> - Line and page numbers will<br>display when using the search<br>command within a report. Default<br>setting.                                                                                                    |  |  |
| SEARCH/FIND<br>LIMIT         | Search and Find Line Limit                                  | Maximum number of report lines<br>processed each time a find or search<br>command is given. The default is 5,000<br>lines.                                                                                                    |  |  |
| ENVIR. GROUP<br>PROFILE      | Environmental Group<br>Profile                              | Name of the RDS working environment established by DFS. Preset to <b>&amp; PGRDS</b> for every agency.                                                                                                    |  |  |
| SKIP MENU<br>CHARACTER       | Skip Menu Character                                         | A period (.) inserted between menu<br>item numbers in order to skip a menu<br>and go directly to the desired screen.<br>For example, <b>3.2.1</b> may be input on the<br>Command Line.                                                                                                    |  |  |
| CMD CHAINING<br>CHAR.        | Command Chaining<br>Character                               | A semi-colon (;) inserted between<br>commands in order to chain multiple<br>commands together.                                                                                                    |  |  |
| VIRT K CHAR<br>(A/C)         | Virtual Key Characters for<br>Active/Conversational<br>Mode | Characters used to recall a recorded<br>virtual key. The default for activate ( <b>A</b> )<br>is a forward slash (/). The default for<br>conversational mode ( <b>C</b> ) is a back-slash<br>(\).                                                                                                    |  |  |
| BATCH ERROR<br>MSGE TO       | Batch Error<br>Message To                                   | Not available, should be left blank.                                                                                                    |  |  |
| OUTPUT LIMIT                 | Output Limit                                                | Maximum output limit, should have a value of <b>0</b> .                                                                                                    |  |  |
| LOCAL PRINTER                | Local Printer                                               | Valid input:<br><b>LOCAL -</b> The user's local printer ID (if<br>applicable) is input on screen nine<br>in the <b>DEST</b> field.                                                                                                    |  |  |

| Field                      | Description                                             | Special Instructions                                                                                                    |
|----------------------------|---------------------------------------------------------|----------------------------------------------------------------------------------------------------|
|                            |                                                         | <ul> <li>Blank - Leave blank if no printing<br/>necessary.</li> <li>A FLAIR Printer ID - Any valid FLAIR<br/>network printer.</li> </ul>                                                                            |
| MAX LINES/PAGE             | Maximum<br>Lines per Page                               | Maximum number of lines per page.<br>Should have a value of <b>0</b> .                                                                                                    |
| ALIGNMENT LINES<br>/ PAGES | Alignment of<br>Lines per Page                          | Number of lines or pages of local<br>output to print in order to align paper.<br>Defaults to report JCL.                                                                                                    |
| NUMBER OF<br>ALIGNMENTS    | Number of Alignments                                    | Number of trial prints to process before<br>actually producing output. Defaults to<br>report JCL.                                                                                                    |
| EOS/PC USER                | Enterprise Output<br>Solution/Personal<br>Computer User | RACF ID when EOS/PC is in use.<br>(EOS/PC is software that allows<br>downloading of RDS reports from the<br>mainframe to the user's desktop for<br>manipulation.) Will be blank when<br>user is not an EOS/PC user. |

- Update fields on Screen Two, as needed.
   Press F8 to advance to Screen Three.

## Edit User Profile - Screen Three (with example data retrieved)

| PF 1/13 HELP-COMMAND ==><br>-PROFILE> RSDPROF RDSP70 D.SYP.RSD.PROD.PROFILE.MD001<br>-EDIT USER PROFILE- MEMBER-> DISCL56 LOGGED ON-> DISCL01 |                                                  |                                                                                                    |                                                 |
|----------------------------------------------------------------------------------------------------|--------------------------------------------------|----------------------------------------------------------------------------------------------------|-------------------------------------------------|
| EVT ACCESS<br>CLIENT MODE                                                                                                    | ==> YES<br>==> YES                               | ECS ACCESS<br>GLOBAL VIEW ACCESS                                                                       | ==> NO<br>==> NO                                |
| AUTHORIZATIONS                                                                                                    | ==> SPECIFIC                                     |                                                                                                    |                                                 |
| MASTER<br>PRINTER ACTIVITY<br>PRINTER STATUS<br>SCREEN ACTIVITY<br>ECS ACTIVITY<br>CLIENT ACTIVITY                                            | ==> NO<br>==> YES<br>==> NO<br>==> NO<br>==> YES | MSGE SWITCHING<br>DELETE PRINTER<br>PRINTER ONLY<br>SPLIT/SWAP SCREEN<br>START/STOP SERVER<br>DOC2MAIL | ==> NO<br>==> NO<br>==> YES<br>==> NO<br>==> NO |

#### Field descriptions for Edit User Profile Screen Three:

| Field      | Description | Special Instructions                                               |
|------------|-------------|--------------------------------------------------------------------|
| EVT ACCESS | EVT Access  | Allows access to report distribution. Valid<br>input:<br>YES<br>NO |
| ECS ACCESS | ECS Access  | Not available. Should be set to <b>NO</b> .                        |

| Field                 | Description        | Special Instructions                                                                                                    |  |
|-----------------------|--------------------|----------------------------------------------------------------------------------------------------|--|
| GLOBAL VIEW<br>ACCESS | Global View Access | Not available for end users and will be set<br>to <b>NO</b> . This field allows Global Access to<br>reports and only available to Agency RDS<br>Managers.<br>**RDS Managers, will have 'YES' to allow<br>for the appropriate 'Recipient' Field to be<br>updated on the User Profile |  |
| AUTHORIZATIONS        | Authorizations     | Set to <b>SPECIFIC</b> .                                                                                                    |  |
| PRINTER ACTIVITY      | Printer Activity   | Enables a user to cancel his/her own print<br>job. Valid input:<br>YES<br>NO                                                                                                    |  |
| PRINTER ONLY          | Printer Only       | Restricts the scope of printer activity<br>management to the printer associated with<br>the present user. Valid input:<br>YES<br>NO                                                                                                    |  |

The remaining fields on this screen are not available for updating by agency RDS Administrators.

- 8. Update fields on Screen Three, as needed.
- 9. Press **F8** to advance to Screen Four.

#### *Edit User Profile - Screen Four* (with example data retrieved)

| PF 1/13 HELP-COMMAND ==><br>-PROFILE> RSDPROF RDSP64 D.SYP.RSD.PROD.PROFILE.MD001<br>-EDIT USER PROFILE-<br>MEMBER-> DISCL25 | LOGGED ON-> | DISCL01 |
|----------------------------------------------------------------------------------------------------|-------------|---------|
| SPOOL MANAGEMENT - AUTHORIZATIONS                                                                                            |             |         |
| MANAGER ==> NO                                                                                                    |             |         |
|                                                                                                    |             |         |
|                                                                                                    |             |         |
|                                                                                                    |             |         |
|                                                                                                    |             |         |
|                                                                                                    |             |         |
|                                                                                                    |             |         |
|                                                                                                    |             |         |
|                                                                                                    |             |         |
|                                                                                                    |             |         |
|                                                                                                    |             |         |
|                                                                                                    |             |         |
|                                                                                                    |             |         |

Field description for Edit User Profile Screen Four:

| Field   | Description | Special Instructions                          |
|---------|-------------|-----------------------------------------------|
| MANAGER | Manager     | Set to <b>NO</b> by DFS for all agency users. |

10. Press **F8** to advance to Screen Five.

| E | Edit User Profile - Screen Five (with example data retrieved)                                                                                    |                                                |                                                             |                              |                                                     |                             |
|---|----------------------------------------------------------------------------------------------------|------------------------------------------------|-------------------------------------------------------------|------------------------------|-----------------------------------------------------|-----------------------------|
|   | PF 1/13 HELP-COMMAND ==><br>-PROFILE> RSDPROF RDSP64 D.SYP.RSD.PROD.PROFILE.MD001<br>-EDIT USER PROFILE-<br>MEMBER-> DISCL25 LOGGED ON-> DISCL01 |                                                |                                                             |                              |                                                     |                             |
|   | EOS ACCESS                                                                                                    | ==> YES                                        | AUTHORIZATIONS                                              | ==> SPEC                     | IFIC                                                |                             |
|   | FORM INDEX MANAGEM<br>MANAGER<br>CREATE FORM                                                                                                    | MENT<br>==> NO<br>==> NO                       | INIT<br>EDIT FORM                                           | ==> NO<br>==> NO             | LASER DEFAULTS<br>DELETE FORM                       | ==> NO<br>==> NO            |
|   | REPORT INDEX MANAG<br>MANAGER<br>GLOBAL SELECTION                                                                                                | SEMENT<br>==> YES<br>==> YES                   | INIT<br>GLOBAL DELETE                                       | ==> NO<br>==> NO             | GLOBAL EXTRACT<br>REPORT DISPLAY                    | ==> NO<br>==> YES           |
|   | REPORT ACTION AUTH<br>COMMENTS/NOTEPAD<br>SEND COMMENTS/NPAU<br>REPORTLESS NOTEPAU                                                               | HORIZATION<br>==> YES<br>D ==> NO<br>D ==> YES | S<br>DELETE<br>ARCHIVE<br>RESTORE                           | ==> YES<br>==> NO<br>==> YES | SINGLE EXTRACT<br>MULTIPLE EXTR.<br>REFORMAT        | ==> YES<br>==> NO<br>==> NO |
|   | DISTRIBUTION AND F<br>LOCAL PRINT<br>EXPORT/TRANSF.<br>IMMEDIATE RESTORE                                                                         | RESTORE TE<br>==> NO<br>==> YES<br>==> NO      | CHNIQUES<br>SYSTEM PRINT<br>TOTAL RESTORE<br>DIRECT RESTORE | ==> YES<br>==> YES<br>==> NO | DIRECT QUEUING<br>PRIVATE RESTORE<br>SECTIONAL ONLY | ==> NO<br>==> YES<br>==> NO |

This screen has five sections that the RDS Administrator may need to update. For all fields, unless otherwise stated, valid input is **YES** or **NO**.

#### EOS Main Authorizations:

| Field          | Description    | Special Instructions                                        |
|----------------|----------------|-------------------------------------------------------------|
| EOS ACCESS     | EOS Access     | Allows user to access EOS.                                  |
| AUTHORIZATIONS | Authorizations | <b>SPECIFIC.</b> Allows for customization of EOS functions. |

## Form Index Management:

| Field          | Description    | Special Instructions                        |
|----------------|----------------|---------------------------------------------|
| MANAGER        | Manager        | Authorization for forms index management.   |
| INIT           | Init           | Not available. Should be set to <b>NO</b> . |
| LASER DEFAULTS | Laser Defaults | Not available. Should be set to <b>NO</b> . |
| CREATE FORM    | Create Form    | Allows user to create a form.               |
| EDIT FORM      | Edit Form      | Allows update to an existing form.          |
| DELETE FORM    | Delete Form    | Allows user to delete an existing form.     |

## Report Index Management:

| Field                                | Description       | Special Instructions                                                                                                    |
|--------------------------------------|-------------------|----------------------------------------------------------------------------------------------------|
| MANAGER                              | Manager           | Authorization for report index management.                                                                                                    |
| INIT                                 | Init              | Not available, should be set to <b>NO</b> .                                                                                                    |
| GLOBAL EXTRACT                       | Global Extraction | Not available, should be set to <b>NO</b> .<br>**RDS Managers, will have 'YES' to allow for<br>the appropriate 'Recipient' Field to be<br>update on the User Profile. |
| GLOBAL<br>SELECTION                  | Global Selection  | Allows user to view report index for all users within his/her security clearance.                                                                                     |
| GLOBAL DELETE                        | Global Delete     | Not available, should be set to <b>NO</b> .                                                                                                    |
| <b>REPORT DISPLAY</b> Report Display |                   | Allows user to display reports from Global Selection function.                                                                                                    |

## Report Action Authorizations:

| Field                 | Description             | Special Instructions                                         |  |
|-----------------------|-------------------------|--------------------------------------------------------------|--|
| COMMENTS/<br>NOTEPAD  | Comments/ Note Pad      | Allows user to create a note within a report.                |  |
| DELETE                | Delete                  | Allows user to delete reports from his/her report directory. |  |
| SINGLE EXTRACT        | Single Extraction       | Authorizes single print capability.                          |  |
| SEND<br>COMMENTS/NPAD | Mail Comments/ Note Pad | Not available. Should be set to <b>NO</b> .                  |  |
| ARCHIVE               | Archive                 | Not available. Should be set to <b>NO</b> .                  |  |
| MULTIPLE<br>EXTRACT   | Multiple Extraction     | Enables user to print numerous reports at a time online.     |  |

| Field                 | Description         | Special Instructions                                                                                                    |
|-----------------------|---------------------|----------------------------------------------------------------------------------------------------|
| REPORTLESS<br>NOTEPAD | Reportless Note Pad | Allows user to create a note that is not<br>attached to a report. The note will display<br>in the list of reports in the report directory. |
| RESTORE               | Restore             | Allows user to request archived reports to be restored to the report directory.                                                            |
| REFORMAT              | Reformat            | Not available. Should be set to <b>NO</b> .                                                                                                |

Distribution and Restore Techniques:

| Field                | Description       | Special Instructions                                                   |
|----------------------|-------------------|------------------------------------------------------------------------|
| LOCAL PRINT          | Local Print       | Not available. Should be set to <b>NO</b> .                            |
| SYSTEM PRINT         | System Print      | Not available. Should be set to <b>YES</b> .                           |
| DIRECT QUEUING       | Direct Queuing    | Authorization to print on a system printer or to send a report to EOS. |
| EXPORT/TRANSF.       | Export/Transfer   | Allows transfer to EOS/PC.                                             |
| TOTAL RESTORE        | Total Restore     | Not available. Should be set to <b>NO</b> .                            |
| PRIVATE RESTORE      | Private Restore   | Not available. Should be set to <b>NO</b> .                            |
| IMMEDIATE<br>RESTORE | Immediate Restore | Not available. Should be set to <b>NO</b> .                            |
| DIRECT RESTORE       | Direct Restore    | Not available. Should be set to <b>NO</b> .                            |
| SECTIONAL ONLY       | Sectional Only    | Not available. Should be set to <b>NO</b> .                            |

- 11. Update fields on Screen Five, as needed.
- 12. Press **F8** to advance to Screen Six.

Edit User Profile - Screen Six (with example data retrieved)

| PF 1/13 HELP-COMMAND ==>          |                      |                       |                        |               |            |
|-----------------------------------|----------------------|-----------------------|------------------------|---------------|------------|
| -PROFILE> RSL<br>-EDIT USER PROFI | JPROF RDS            | MEMB                  | ROFILE.MD<br>ER-> DISC | L56 LOGGED ON | -> DISCL01 |
|                                   | EOS                  | 5 MAIN AUTHORIZATIONS | (2 OF 3)               |               |            |
| OVERRIDE OUTPUT                   | CHARACTER            | RISTICS ==> SPECIFIC  |                        |               |            |
| OVERRIDE OUTPUT                   | OPTIONS              |                       |                        |               |            |
| HEADER LINES                      | ==> NO               | NUMBER OF SEPARATORS  | ==> NO                 | OUTPUT LIMIT  | ==> NO     |
|                                   |                      |                       | > 110                  | TACKET INDEX  | >          |
| OVERRIDE LOCAL (<br>LOCAL PRINTER | DUTPUT OP<br>==> YES | LOCAL STATUS          | ==> NO                 | PRIORITY      | ==> YES    |
| MAX LINES/PAGE                    | ==> NO               | ALIGNMENT L/P         | ==> NO                 | ALIGNMENTS    | ==> NO     |
| PRINI FORMAT                      | ==> NO               | COPIES                | ==> YES                |               |            |
|                                   |                      |                       |                        |               |            |
|                                   |                      |                       |                        |               |            |
|                                   |                      |                       |                        |               |            |
|                                   |                      |                       |                        |               |            |
|                                   |                      |                       |                        |               |            |
|                                   |                      |                       |                        |               |            |

#### Field descriptions for Edit User Profile Screen Six:

| Field         | Description   | Special Instructions                                      |
|---------------|---------------|-----------------------------------------------------------|
| LOCAL PRINTER | Local Printer | Allows user to print reports on his/her local printer.    |
| COPIES        | Copies        | Allows user to indicate the number of copies of a report. |
|               |               |                                                           |

The remaining fields on this screen are not available for edit. Valid input for all fields is **YES** or **NO**.

- 13. Update fields on Screen Six, as needed.
- 14. Press **F8** to advance to Screen Seven.

#### Edit User Profile - Screen Seven (with example data retrieved)

| PF 1/13 HELP-COMMAND ==><br>-PROFILE> RSDPROF RDSP64 D.SYP.RSD.PROD.PROFILE.MD001<br>-EDIT USER PROFILE- MEMBER-> DISCL25 LOGGED ON-> DISCL01<br>EOS MAIN AUTHORIZATIONS (3 OF 3) |                                         |                                                  |                            |                                                  |                            |
|----------------------------------------------------------------------------------------------------|-----------------------------------------|--------------------------------------------------|----------------------------|--------------------------------------------------|----------------------------|
| OVERRIDE SYST<br>JCL MODEL<br>ROOM<br>ACCOUNTING                                                                                                    | EM OUTPUT<br>==> NO<br>==> NO<br>==> NO | JCL OPTIONS<br>JOBNAME<br>JOB CLASS<br>PGMR NAME | ==> NO<br>==> NO<br>==> NO | NOTIFY<br>MSGCLASS<br>EOSMUTOO LOG CLASS         | ==> NO<br>==> NO<br>==> NO |
| OVERRIDE SYST<br>PRINT FORMAT                                                                                                    | EM OUTPUT<br>==> NO                     | OPTIONS                                          |                            |                                                  |                            |
| DEST<br>FORM<br>FCB                                                                                                    | ==> YES<br>==> YES<br>==> YES           | COPIES<br>UCS                                    | ==> YES<br>==> NO          | OUTPUT CLASS<br>WRITER NAME<br>OUTPUT REFERENCES | ==> NO<br>==> NO<br>==> NO |
| DATA SET NAME<br>SPACE<br>DCB BWD. REF.                                                                                                    | ==> NO<br>==> NO<br>==> NO              | VOLUME SERIAL<br>DATA SET DISP<br>CARRIAGE CTL   | ==> N0<br>==> N0<br>==> N0 | UNIT TYPE                                        | ==> NO                     |

#### Field descriptions for Edit User Profile Screen Seven:

| Field                                                                                                    | Description                                                                | Special Instructions                                                                                                    |  |
|----------------------------------------------------------------------------------------------------|----------------------------------------------------------------------------|----------------------------------------------------------------------------------------------------|--|
| DEST                                                                                                    | Destination                                                                | Defines and allows override capability for<br>SYSOUT destination and online queuing or<br>printing. If <b>YES</b> , user may indicate a local<br>printer ID on print requests. |  |
| FORM                                                                                                    | Form                                                                       | Defines system output form name and<br>allows override for printing and online<br>queuing.                                                                                     |  |
| FCB                                                                                                    | Forms Control Block Allows user to set forms control b<br>during printing. |                                                                                                    |  |
| COPIES                                                                                                    | Copies                                                                     | Allows user to specify number of copies for printing.                                                                                                    |  |
| The remaining fields on this screen are not available for edit. Valid input for all fields is <b>YES</b> or <b>NO</b> . |                                                                            |                                                                                                    |  |

15. Update fields on Screen Seven, as needed.
16. Press **F8** to advance to Screen Eight.

Edit User Profile - Screen Eight (with example data retrieved)

| PF 1/13 HELP-COMMAND ==><br>-PROFILE> RSDPROF RDSP70 D.SYP.RSD.<br>-EDIT USER PROFILE-                                                                | PROD.PROFILE.MD001<br>MEMBER-> DISCL25 LOGGED ON-> DISCL01                                                              |
|----------------------------------------------------------------------------------------------------|----------------------------------------------------------------------------------------------------|
| RECIPIENT ==> DISCL25<br>PARTNER ==><br>SKIP MENU NUMBER ==> 01<br>VERSION(S) TO SHOW ==> 0<br>SHOW PAGE SKIP LINES ==> YES<br>REPORT DISTRIBUTION    | NG OPTIONS (1 OF 2)<br>RETURN TO TITLE ==> NO<br>SHOW ARCHIVED ENTRIES ==> YES<br>RET OF REPORTLESS NPAD ==> 7          |
| TECHNIQUE $(P/Q/L) ==> P$                                                                                                    | BUNDLING OPTION ==> RECIPIENT                                                                                           |
| REPORT OUTPUT DESCRIPTIONHNUMBER OF SEPARATORSRECIPIENT (TOP/BOT)==> 1 / 0REPORT (TOP/BOT)==> 0 / 0WITH PACKET INDEX==> YESDELETE AFTER EXTRACT==> NO | EADER LINES<br>1 ==> *** CLASS *******<br>2 ==> CLASSROOM<br>3 ==><br>4 ==><br>5 ==> ********************************** |
| LOCAL OUTPUT<br>HOLD PRINT REQUEST ==> NO COPIES<br>PRINT FORMAT (REPORT/SEPARATOR)                                                                   | ==> PRIORITY ==> 2<br>==> /                                                                                             |

Field descriptions for Edit User Profile Screen Eight:

| Field                    | Description           | Special Instructions                                                                                                    |  |
|--------------------------|-----------------------|----------------------------------------------------------------------------------------------------|--|
| PARTNER                  | Partner               | Defines another report owner whose<br>reports are available to the current user<br>as though they were his/her own. To<br>update this field, RDS Administrator must<br>have Report Index Management<br>capabilities.   |  |
| RECIPIENT                | Recipient             | The name of the target to which a report<br>is distributed and is filtered on Recipient<br>Group content.<br>**The Recipient can only be updated<br>by the RDS Manager that has Global<br>Extract on the User Profile. |  |
| SKIP MENU<br>NUMBER      | Skip Menu Number      | Allows user to bypass menu screens;<br>specifies whether a skip menu is active at<br>EOS.                                                                                                    |  |
| <b>RETURN TO TITLE</b>   | Return to Title       | Not available. Should be set to <b>NO</b> .                                                                                                    |  |
| VERSION(S) TO<br>SHOW    | Version to Show       | Should be set to <b>0</b> .                                                                                                    |  |
| SHOW ARCHIVED<br>ENTRIES | Show Archived Entries | Specifies if report directory should list<br>archived reports. If <b>NO</b> , user cannot<br>request restore.                                                                                                    |  |
| SHOW PAGE SKIP<br>LINES  | Show Page Skip Lines  | Specifies whether the "page skip" lines o<br>reports display. If <b>NO</b> , the number of<br>lines actually displayed will be less than<br>the line count of the report.                                              |  |

| Field                                  | Description                                                                                                  | Special Instructions                                                                                                    |  |
|----------------------------------------|----------------------------------------------------------------------------------------------------|----------------------------------------------------------------------------------------------------|--|
| RET OF<br>REPORTLESS<br>NPAD           | Retention of Reportless<br>Note Pad                                                                          | Establishes length of time before<br>reportless notepads are deleted from<br>report index. The maximum allowed time<br>is seven days.                                                                                                    |  |
| TECHNIQUE<br>(P/Q/L/T)                 | Technique                                                                                                    | Specifies method of report distribution<br>used as default for online print requests.<br>Valid input:<br>P - System print (allows a local printer to<br>be indicated)<br>L - Not available<br>Q - System print via direct queuing<br>T - EOS transfer (if applicable) |  |
| BUNDLING<br>OPTION                     | Bundling Option                                                                                              | Specifies how to bundle reports. Should be set to <b>USER</b> .                                                                                                    |  |
| USER (TOP/BOT)                         | User Pages                                                                                                   | Specifies number of banner pages<br>produced at top and bottom for output t<br>a system print.                                                                                                    |  |
| REPORT<br>(TOP/BOT)                    | Report Separators                                                                                            | Specifies number of report separators<br>produced at top and bottom for output to<br>a system print.                                                                                                    |  |
| WITH PACKET<br>INDEX                   | With Packet Index                                                                                            | Specifies whether a packet index (list of<br>the reports printed for the user) is<br>produced during output of the report.                                                                                                    |  |
| DELETE AFTER<br>EXTRACT                | Delete After Extract Specifies whether user's report<br>from the Report Index after bein<br>in its entirety. |                                                                                                    |  |
| HEADER LINES                           | Header Lines                                                                                                 | Defines user address inserted in the<br>message area of a report's top and end<br>separator pages when a system print of<br>the report is produced.                                                                                                    |  |
| HOLD PRINT<br>REQUEST                  | Hold Print Request                                                                                           | Not available, should be set to <b>NO</b> .                                                                                                    |  |
| COPIES                                 | Copies                                                                                                    | Not available. Should be <b>blank</b> .                                                                                                    |  |
| PRIORITY                               | Priority                                                                                                    | Not available. Should be set to <b>2</b> .                                                                                                    |  |
| PRINT FORMAT<br>(REPORT/SEPARA<br>TOR) | Print Format                                                                                                 | Not available. Should be <b>blank</b> .                                                                                                    |  |

17. Update fields on Screen Eight, as needed.
 18. Press F8 to advance to Screen Nine.

*Edit User Profile - Screen Nine* (with example data retrieved)

| PE 1/13 HELP-COMMAND>                                   |  |  |  |
|---------------------------------------------------------|--|--|--|
|                                                         |  |  |  |
| -FDIT USER PROFILE- MEMBER-> DISCL25 LOGGED ON-> DISCL0 |  |  |  |
| EVEN FOR THE FOR MAIN PROCESSING OPTIONS (2 OF 2)       |  |  |  |
| JOB SUBMISSION                                          |  |  |  |
| JCL MODEL ==> WERDJC00 JOBNAME ==> DCLASRM CLASS ==>    |  |  |  |
| ROOM ==> NOTIFY ==> MSGCLASS ==>                        |  |  |  |
| PGMR NAME ==> 'CLSRM' EOSMUT00 LOG CLASS ==>            |  |  |  |
| ACCOUNTING ==>                                          |  |  |  |
|                                                         |  |  |  |
| SYSTEM OUTPUT OPTIONS                                   |  |  |  |
| PRINT FORMAT (REPORT/SEPARATOR) ==> /                   |  |  |  |
|                                                         |  |  |  |
| DEST ==> T4416 COPIES ==> OUTPUT CLASS (P/Q) ==> A / A  |  |  |  |
| FORM ==> STD WRITER NAME ==>                            |  |  |  |
| OUTPUT REFERENCES ==> / / / /                           |  |  |  |
|                                                         |  |  |  |
|                                                         |  |  |  |
| VOLUME SERIAL> SFACE (TTFC/FRIM/SEC)> / / V             |  |  |  |
|                                                         |  |  |  |
|                                                         |  |  |  |
|                                                         |  |  |  |
|                                                         |  |  |  |

#### Field descriptions for Edit User Profile Screen Nine:

| Field                                                                                                    | Description                                                                             | Special Instructions                                                                                                    |  |
|----------------------------------------------------------------------------------------------------|-----------------------------------------------------------------------------------------|----------------------------------------------------------------------------------------------------|--|
| JOBNAME                                                                                                    | Job NameDefines the job name. Must be defined as<br>DXXXXXX, where XXXXXX equals the OI |                                                                                                    |  |
| PGMR NAME                                                                                                    | Programmer Name Should be user's RACF ID or initials.                                   |                                                                                                    |  |
| DEST                                                                                                    | Destination                                                                             | The SYSOUT destination. Should be user's<br>local VPS, FLAIR defined printer (where<br>applicable.) <b>Note</b> : The word <b>LOCAL</b> may<br>display here for Global Directory users.<br>Global users will input the correct local<br>printer ID each time a print request is<br>made via the extract command. |  |
| FORM                                                                                                    | FORMFormPreset to STD for standard 8.5 x 11-inch<br>paper. May be set to 14 x 8 inches. |                                                                                                    |  |
| The remaining fields on this screen are not available for updating by agency RDS Administrators, as report loss could occur. |                                                                                         |                                                                                                    |  |

19. Update fields on Screen Nine, as needed.
 20. Press F8 to advance to Screen Ten.

| Eait User Profile - Screen Ten (with example data retrieved)                                                              |                     |
|----------------------------------------------------------------------------------------------------|---------------------|
| PF 1/13 HELP-COMMAND ==><br>-PROFILE> RSDPROF RDSP64 D.SYP.RSD.PROD.PROFILE.MD001<br>-EDIT USER PROFILE- MEMBER-> DISCL25 | LOGGED ON-> DISCL01 |
| AREP ACCESS ==> NO                                                                                                    |                     |
|                                                                                                    |                     |
| AREP PROCESSING OPTIONS                                                                                                   |                     |

*Edit User Profile - Screen Ten* (with example data retrieved)

Agency RDS Administrators do not have update access to the one function (**AREP ACCESS**) on this screen. It should be set to **NO**.

21. Press **F8** to advance to Screen Eleven. This screen may differ, depending on the user's profile.

If the user profile shown is an RDS Manager, the following screen will display with many fields visible.

Edit User Profile - Screen Eleven (with example data retrieved for RDS Manager)

| PF 1/13 HELP-COMMAND ==>     |         |                   |          |           |         |
|------------------------------|---------|-------------------|----------|-----------|---------|
| -PROFILE> RSDPROF RDSP64     | D.SYP.  | RSD.PROD.PROFILE. | MD001    |           |         |
| -EDIT USER PROFILE-          |         | MEMBER-> DI       | SCL02 LO | GGED ON-> | DISCL01 |
| H                            | PROF AU | THORIZATIONS -    |          |           |         |
|                              |         |                   |          | TETC      |         |
| PROF ACCESS                  |         | S AUTHORIZATIONS  | ==> SPEC | TEIC      |         |
| USER PROFILE ACCESS          | ==> YF  | C UPDATE          | ==> YES  | DEL ETE   | ==> YES |
| AUTHORIZATION PROFILE ACCESS | ==> NC  | UPDATE            | ==> NO   | DELETE    | ==> NO  |
| FORM GROUP PROFILE ACCESS    | ==> YE  | S UPDATE          | ==> NO   | DELETE    | ==> NO  |
| USER GROUP PROFILE ACCESS    | ==> NC  | UPDATE            | ==> NO   | DELETE    | ==> NO  |
| SYSTEM PROFILE ACCESS        | ==> NC  | UPDATE            | ==> NO   | DELETE    | ==> NO  |
| TELECOM. PROFILE ACCESS      | ==> NC  | UPDATE            | ==> NO   | DELETE    | ==> NO  |
| LOGO PROFILE ACCESS          | ==> NC  | UPDATE            | ==> NO   | DELETE    | ==> NO  |
| ENVIR. GROUP PROFILE ACCESS  | ==> NC  | UPDATE            | ==> NO   | DELETE    | ==> NO  |
| CONTROL PROFILE ACCESS       | ==> NC  | UPDATE            | ==> NO   |           |         |
|                              |         |                   |          |           |         |
|                              |         |                   |          |           |         |
| Pr                           |         | CESSING OPTIONS   |          |           |         |
|                              |         |                   |          |           |         |
| SKIP MENU NUMBER ==> NON     | NE      |                   |          |           |         |
|                              |         |                   |          |           |         |
|                              |         |                   |          |           |         |

If the user profile shown is an RDS end user (not a manager), the following screen will display with only one option visible.

|                                                                               |                                                                              | , ,                 |
|-------------------------------------------------------------------------------|------------------------------------------------------------------------------|---------------------|
| PF 1/13 HELP-COMMAND ==><br>-PROFILE> RSDPROF RDSP<br>-EDIT USER PROFILE-<br> | 64 D.SYP.RSD.PROD.PROFILE.MD001<br>MEMBER-> DISCL25<br>- PROF AUTHORIZATIONS | LOGGED ON-> DISCL01 |
| PROF ACCESS                                                                   | ==> NO                                                                       |                     |
|                                                                               |                                                                              |                     |
|                                                                               |                                                                              |                     |
|                                                                               |                                                                              |                     |
|                                                                               |                                                                              |                     |
|                                                                               |                                                                              |                     |
|                                                                               |                                                                              |                     |
|                                                                               |                                                                              |                     |
|                                                                               |                                                                              |                     |
|                                                                               |                                                                              |                     |
|                                                                               |                                                                              |                     |
|                                                                               |                                                                              |                     |
|                                                                               |                                                                              |                     |
|                                                                               |                                                                              |                     |

*Edit User Profile - Screen Eleven* (with example data retrieved for RDS user, non-manager)

Field descriptions for Edit User Profile Screen Eleven:

| Field                                                                                                    | Description               | Special Instructions                                                              |  |
|----------------------------------------------------------------------------------------------------|---------------------------|-----------------------------------------------------------------------------------|--|
| PROF ACCESS                                                                                                    | Profile Access            | Authorization to access the Profile function.                                     |  |
| USER PROFILE<br>ACCESS                                                                                                    | User Profile Access       | Authorization to manage user profile members.                                     |  |
| FORM GROUP<br>PROFILE ACCESS                                                                                                    | Form Group Profile Access | Authorization to access the Form Group<br>Directory.                              |  |
| UPDATE                                                                                                    | Update                    | Allows user to create, edit, rename, and delete profile members in each category. |  |
| DELETEDeleteAllows user to delete profile members in<br>each category.                                                                                      |                           | Allows user to delete profile members in each category.                           |  |
| The remaining fields on this screen are not available for updating by agency RDS Administrators.<br>Valid input for all fields is <b>YES</b> or <b>NO</b> . |                           |                                                                                   |  |

22. Update fields on Screen Eleven, as needed.

This is the end of all 11 screens of the user profile. Press **F3** to return to the User Profile Management Menu for other options.

### 1102.2.5 User Profile Management – Select User Profile

The Select User Profile function allows a user to look through the information contained in a user profile. No editing is possible through this function.

To select a user profile for viewing, from the User Profile Management Menu:

- 1. In the **SELECT FUNCTION** field, input **4** (Select User Profile).
- 2. In the **MEMBER NAME** field, input a RACF ID, (for this example, input **DISCL25**).

*User Profile Management Menu* (with example data input)

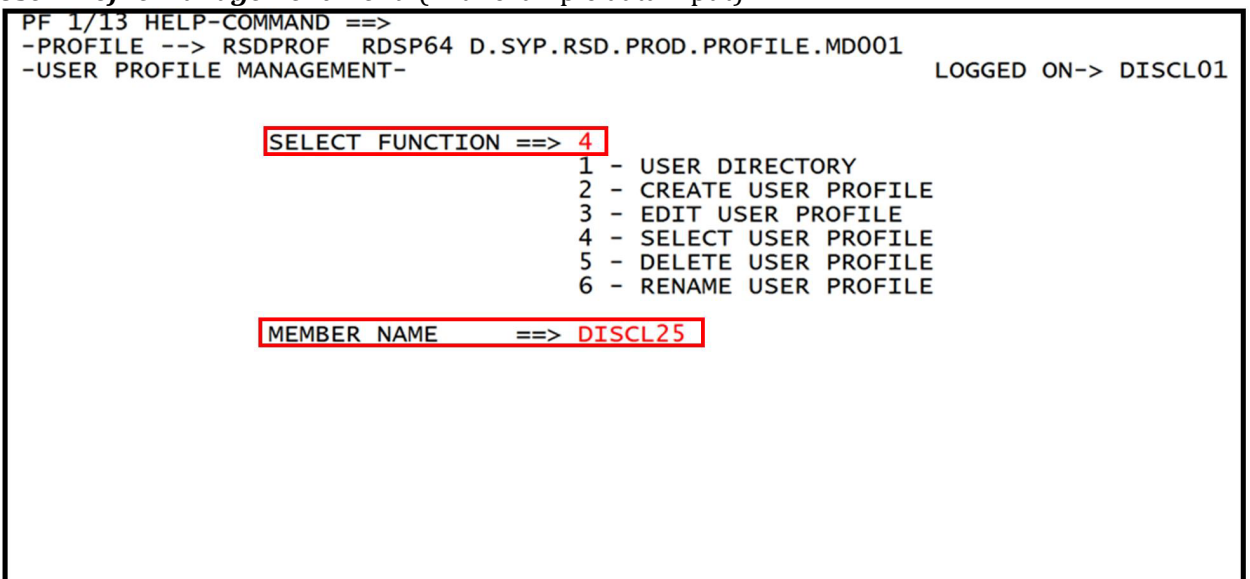

- 3. Press Enter. The system will display the Select User Profile Screen One.
- 4. Press **F8** to page forward through the user profile screens. All 11 screens are available to view.

*Select User Profile - Screen One* (with example data retrieved)

5. When done viewing, press **F3** to return to the User Profile Management Menu.

#### 1102.2.6 User Profile Management – Delete User Profile

The RDS Administrator may need to delete a user profile if the employee has left employment or no longer needs access to RDS.

To delete a user profile from the User Profile Management Menu:

1. In the **SELECT FUNCTION** field, input **5** (Delete User Profile).

2. In the **MEMBER NAME** field, input the RACF ID of the user profile to be deleted.

User Profile Management Menu (with example data input)

3. Press **Enter**. The system will display the Delete User Profile Confirmation Screen.

**Delete User Profile Confirmation Screen** (with example data retrieved)

| PF 1/13 HELP-COMMAND ==>                              |                 |       |
|-------------------------------------------------------|-----------------|-------|
| -PROFILE> RSDPROF RDSP64 D.SYP.RSD.PROD.PROFILE.MD001 |                 | CI 01 |
| -DELETE USER PROFILE - CONFIRMATION-                  | LOGGED ON-> DIS | SCLUI |
| DTSCI 33 08/02/13 13.34.59 08/02/13 13.35.41          |                 |       |
|                                                       |                 |       |
|                                                       |                 |       |
|                                                       |                 |       |
|                                                       |                 |       |
|                                                       |                 |       |
|                                                       |                 |       |
|                                                       |                 |       |
|                                                       |                 |       |
|                                                       |                 |       |
|                                                       |                 |       |
|                                                       |                 |       |
|                                                       |                 |       |
|                                                       |                 |       |
|                                                       |                 |       |
|                                                       |                 |       |
|                                                       |                 |       |

The RDS Administrator must confirm the request to ensure deletion of the correct entry:

- 4. Verify that the correct member (user) displays.
- 5. On the Command Line, input **Y** or **YES**.

| Delete User Profile Confirmation Screen (with example data input)                                                                                                    |                     |
|----------------------------------------------------------------------------------------------------|---------------------|
| <pre>PF 1/13 HELP-COMMAND ==&gt; Y<br/>-PROFILE&gt; RSDPROF RDSP64 D.SYP.RSD.PROD.PROFILE.MD001<br/>-DELETE USER PROFILE - CONFIRMATION-<br/>MEMBERCREATEDLAST UPDATE<br/>DISCL33 08/02/13 13.34.59 08/02/13 13.35.41</pre> | LOGGED ON-> DISCL01 |
|                                                                                                    |                     |
|                                                                                                    |                     |
|                                                                                                    |                     |

*Delete User Profile Confirmation Screen* (with example data input)

6. Press Enter. The system will display the Delete User Profile Result Screen.

Delete User Profile Result Screen (with example data retrieved)

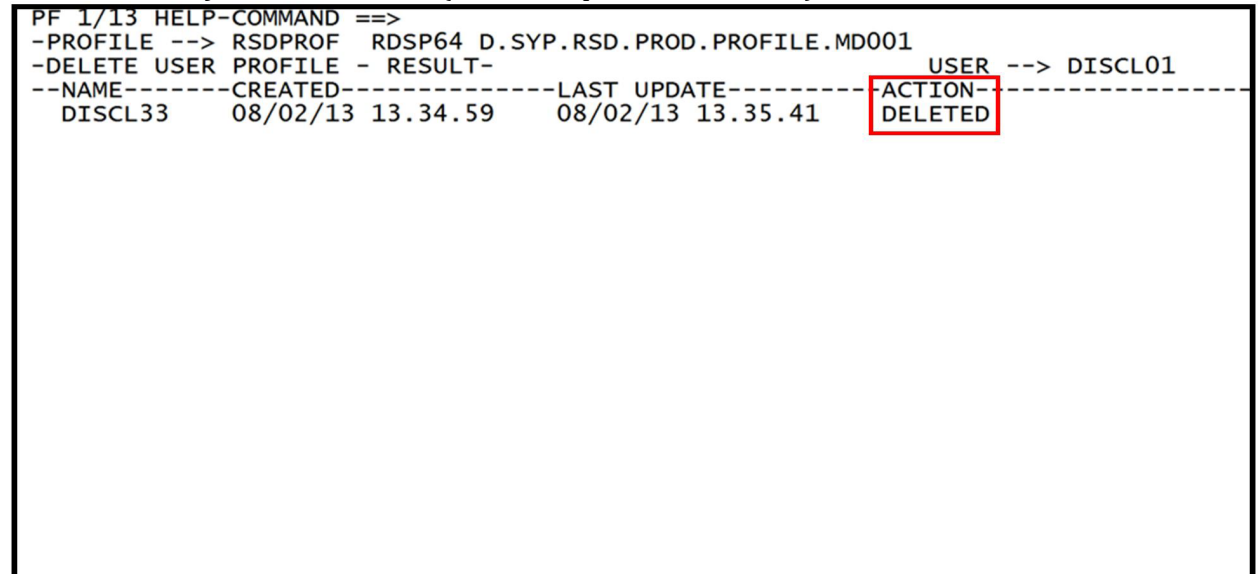

Once the RDS Administrator deletes the user, the profile is no longer in the user directory. If deleted in error, the RDS Administrator will need to re-add the user profile to RDS.

If the RDS Administrator decides not to delete the user profile, he/she may cancel the request instead of confirming. This must be done <u>before</u> the deletion is confirmed. To cancel the deletion request:

7. On the Command Line of the Delete User Profile Confirmation Screen, input **C** or **CANCEL**.

| Delete User Profile Confirmation Screen (with example data input)                                                                                                    |                     |
|----------------------------------------------------------------------------------------------------|---------------------|
| <pre>PF 1/13 HELP-COMMAND ==&gt; C<br/>-PROFILE&gt; RSDPROF RDSP64 D.SYP.RSD.PROD.PROFILE.MD001<br/>-DELETE USER PROFILE - CONFIRMATION-<br/>MEMBERCREATEDLAST UPDATE<br/>DISCL04 02/03/97 00.00.00 04/02/13 15.11.04</pre> | LOGGED ON-> DISCL01 |
|                                                                                                    |                     |
|                                                                                                    |                     |
|                                                                                                    |                     |

*Delete User Profile Confirmation Screen* (with example data input)

8. Press **Enter**. This will cancel the request to delete the user profile.

If cancelling a deletion request, the system will display the message, *"DELETE BYPASSED,"* confirming the deletion did not take place.

Delete User Profile Confirmation Screen (with example data retrieved)

| PF 1/13 HELP | -COMMAND ==>       |                        | - 0.01          |
|--------------|--------------------|------------------------|-----------------|
| -PROFILE>    | RSDPROF RDSP64 D.S | SYP.RSD.PROD.PROFILE.M |                 |
| NAME         | -CREATED           | LAST UPDATE            | ACTION          |
| DISCL04      | 02/03/97 00.00.00  | 04/02/13 15.11.04      | DELETE BYPASSED |
|              |                    |                        |                 |
|              |                    |                        |                 |
|              |                    |                        |                 |
|              |                    |                        |                 |
|              |                    |                        |                 |
|              |                    |                        |                 |
|              |                    |                        |                 |
|              |                    |                        |                 |
|              |                    |                        |                 |
|              |                    |                        |                 |
|              |                    |                        |                 |
|              |                    |                        |                 |
|              |                    |                        |                 |
|              |                    |                        |                 |

9. Press **F3** to return to the User Profile Management Menu.

### **1102.2.7 User Profile Management – Rename User Profile**

The RDS Administrator may use the User Profile Management Menu to rename a user profile.

To rename a user profile, from the User Profile Management Menu:

- 1. In the **SELECT FUNCTION** field, input **6** (Rename User Profile).
- 2. In the **MEMBER NAME** field, input the RACF ID of the user profile to be renamed.

*User Profile Management Menu* (with example data input)

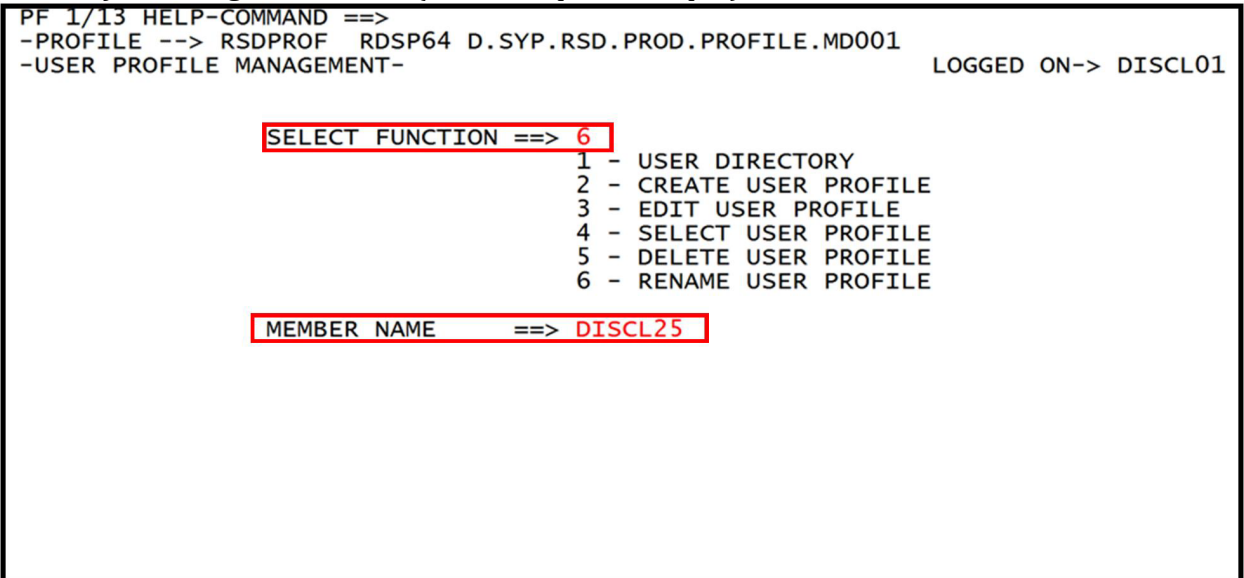

3. Press **Enter**. The system will display the Rename User Profile Screen. The **OLD NAME** and **NEW NAME** fields will display with the same RACF ID (User) retrieved in each field.

Rename User Profile Screen (with example data retrieved)

| PF 1/13 HELP-COMMAND ==><br>-PROFILE> RSDPROF RDSP64 D.SYP.RSD.PROD.PROFILE.MD001<br>-RENAME USER PROFILE- | LOGGED | ON-> | DISCL01 |
|----------------------------------------------------------------------------------------------------|--------|------|---------|
| OLD NAME> DISCL25<br>NEW NAME ==> DISCL25                                                                  |        |      |         |
|                                                                                                    |        |      |         |
|                                                                                                    |        |      |         |
|                                                                                                    |        |      |         |
|                                                                                                    |        |      |         |

4. In the **NEW NAME** field, input the new RACF ID by typing over the existing RACF ID.

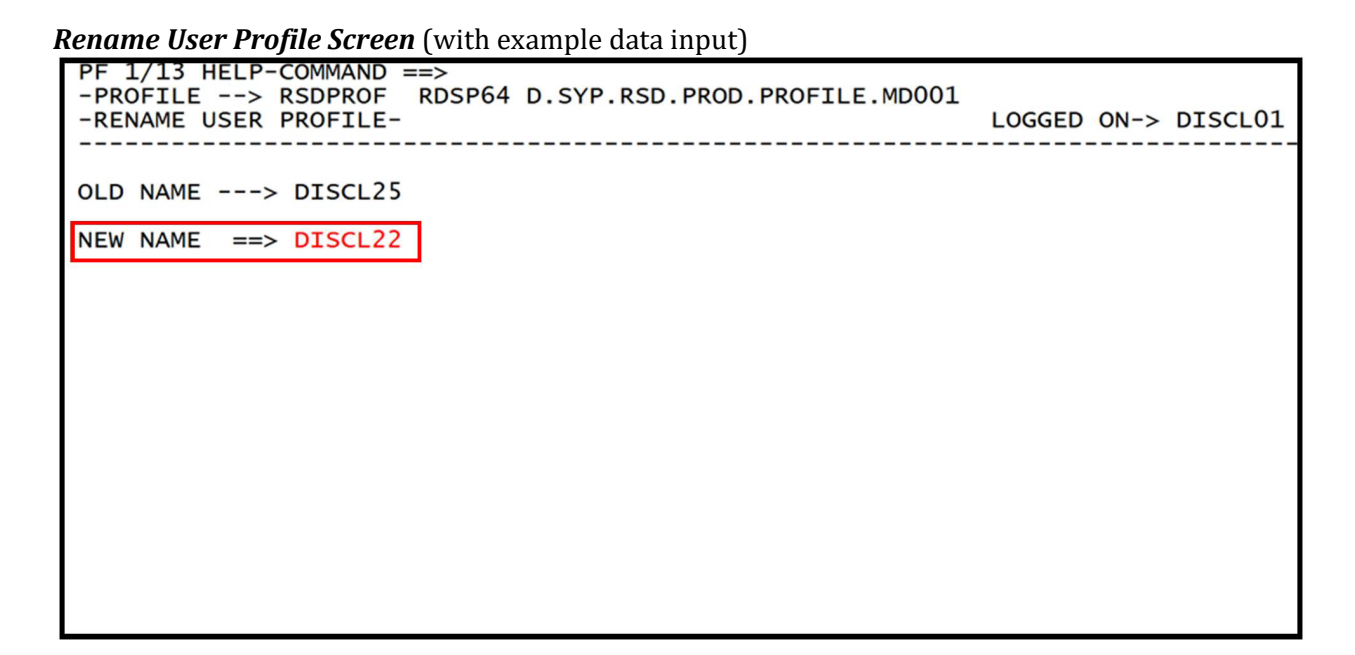

5. Press **Enter**. The system will display a confirmation request. The RDS Administrator must confirm the request in order for the profile to be renamed.

Rename User Profile Screen (with example data retrieved)

| PF 1/13<br>-PROFILE<br>-RENAME | HELP-C<br>E> F<br>USER F | COMMANE<br>SDPROF<br>ROFILE | ) ==><br>= RDSF<br>=- | °64 | D.SYP.R | SD.PROD | .PROFILE.MD | 001 | LOGGED | ON-> | DISCL01 |
|--------------------------------|--------------------------|-----------------------------|-----------------------|-----|---------|---------|-------------|-----|--------|------|---------|
| OLD NAME                       | =>                       | DISCL2                      | 25                    |     |         |         |             |     |        |      |         |
| NEW NAME                       | ==>                      | DISCL2                      | 22                    |     |         |         |             |     | -      |      |         |
|                                | ***                      | ENTER                       | Y/YES                 | то  | CONFIRM | RENAME  | OPERATION   | *** | *      |      |         |
|                                |                          |                             |                       |     |         |         |             |     |        |      |         |
|                                |                          |                             |                       |     |         |         |             |     |        |      |         |
|                                |                          |                             |                       |     |         |         |             |     |        |      |         |
|                                |                          |                             |                       |     |         |         |             |     |        |      |         |
|                                |                          |                             |                       |     |         |         |             |     |        |      |         |
|                                |                          |                             |                       |     |         |         |             |     |        |      |         |
|                                |                          |                             |                       |     |         |         |             |     |        |      |         |

6. On the Command Line, input **Y** or **YES** to confirm the change.

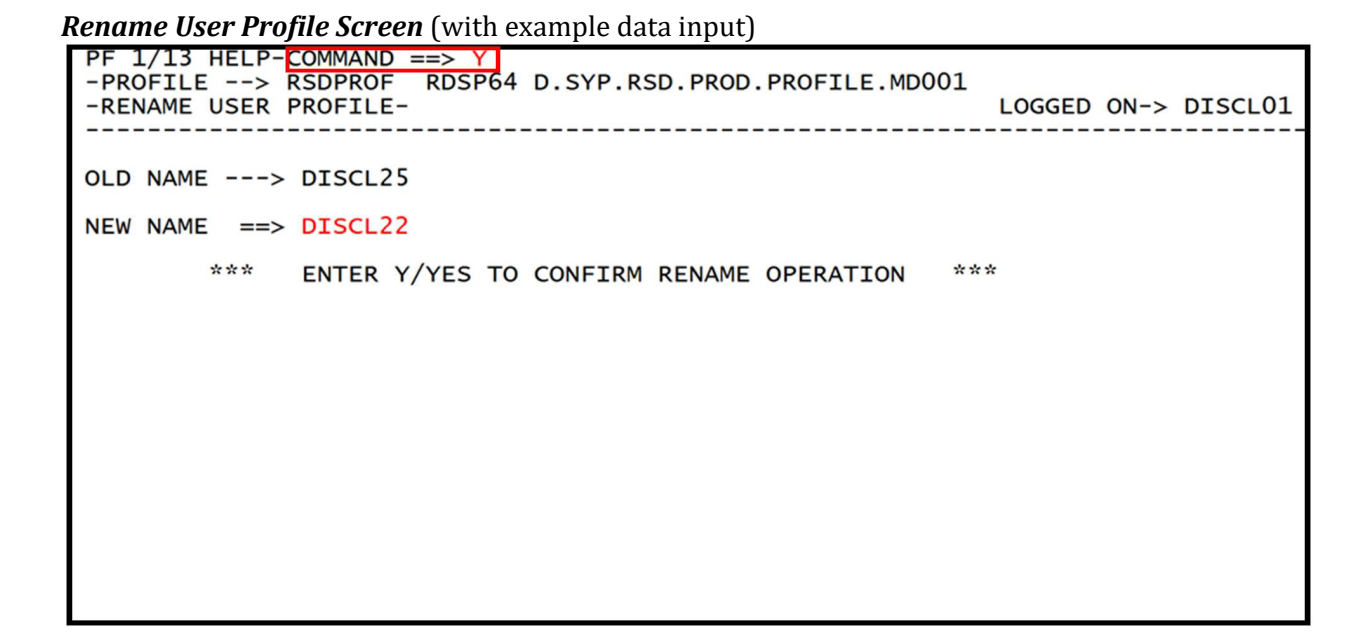

7. Press Enter. The system will display the message, "RENAME SUCCESSFUL."

**Rename User Profile Screen** (with example data retrieved)

| 01 |
|----|
|    |
|    |
|    |
|    |
|    |
|    |
|    |
|    |
|    |

Once the RDS Administrator renames the user, the old profile is no longer on the user directory. If renamed in error, the old user profile must be re-added to RDS.

If the RDS Administrator decides not to rename the user profile, he/she may cancel the request instead of confirming. This must be done <u>before</u> the renaming is confirmed.

To cancel the rename request:

1. On the Command Line of the Rename User Profile Confirmation Screen, input **C** or **CANCEL**.

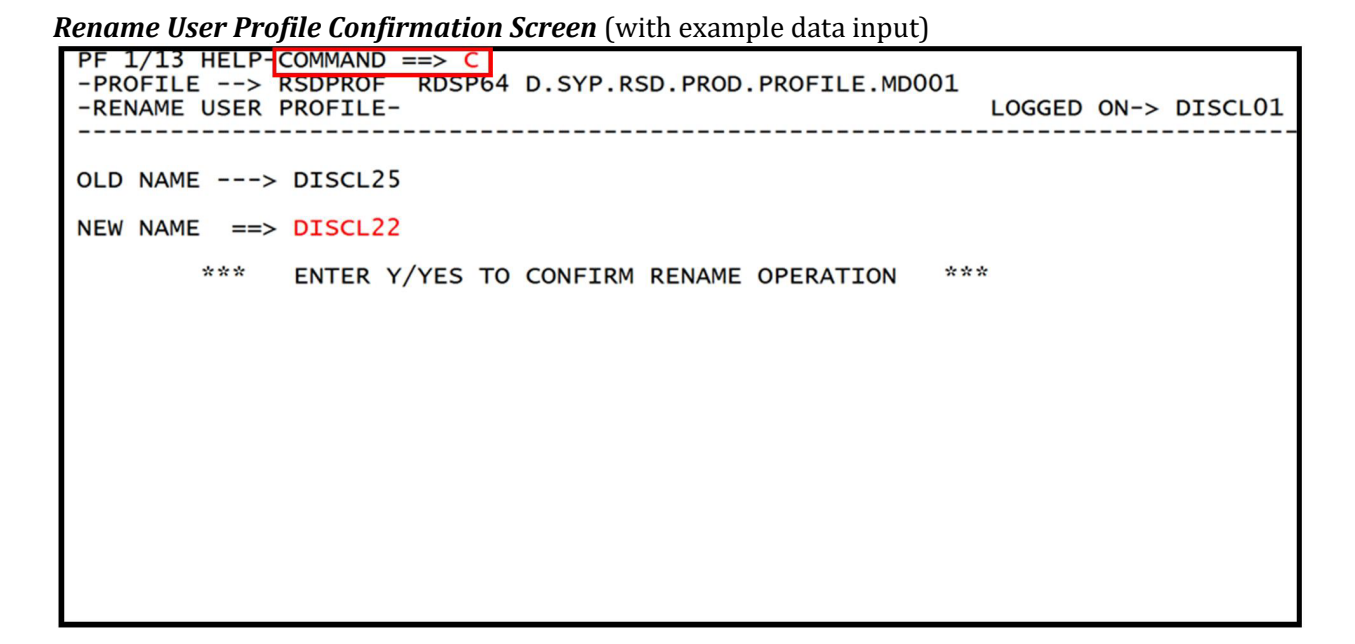

2. Press Enter. This will cancel the request to rename the user profile.

If cancelling a rename request, the system will display the message, "*RENAME BYPASSED*," confirming the renaming did not take place.

**Rename User Profile Confirmation Screen** (with example data retrieved)

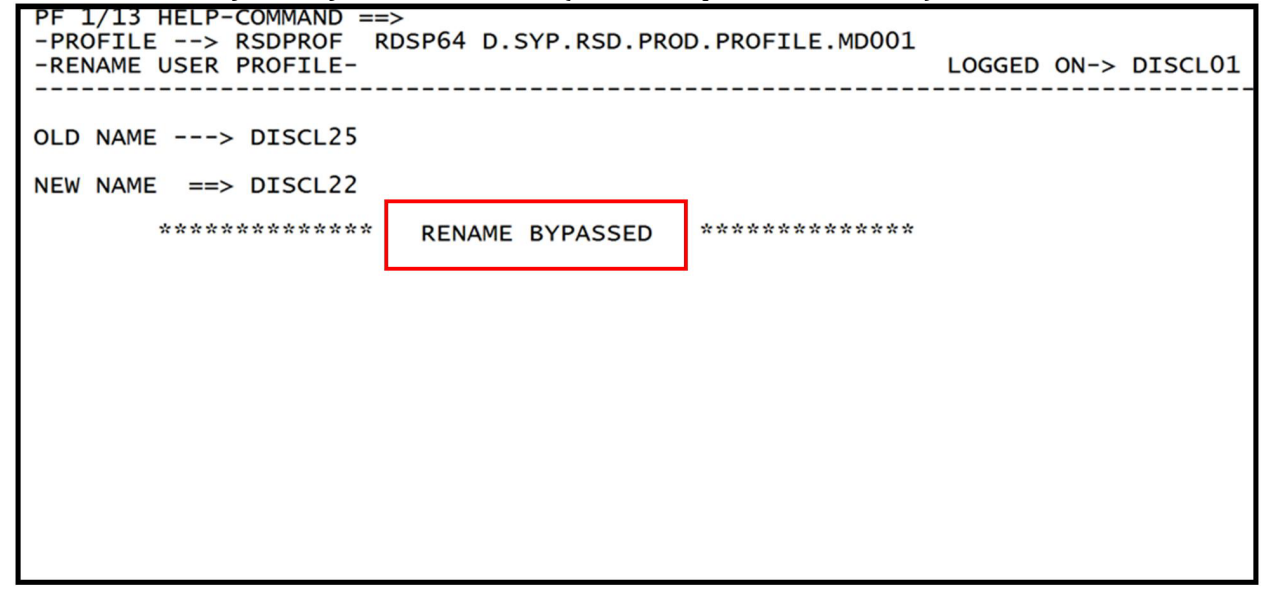

3. Press **F3** to return to the User Profile Management Menu.

# **1102.3 Profile Management – Form Group Profiles**

A **form** is an identifier used to attach a user or group of users to a particular report. This allows the RDS Administrator to ensure that a user receives only the reports or sections of reports that he/she needs to carry out his/her position responsibilities. Forms also ensure that agency personnel receive reports for their OLO activity only.

Forms are assigned systematically. Each agency, also called a member, is assigned a Form Group Profile. The Form Group Profile contains form prefixes assigned to that agency. The RDS Administrator will create forms using the prefixes within the agency's Form Group Profile. The forms are then attached to a report and one or more users. Each time the report is generated at that agency, every user attached to the form will receive the report in his/her directory.

When assigning forms to users and reports, it is important that the RDS Administrator be familiar with the Form Group Profiles assigned to his/her agency.

The RDS Administrator has the ability to inquire into Form Group Profiles, but no update is possible.

To inquire into Form Group Profiles from the Profile Management Menu:

1. In the **SELECT TYPE** field, input **4** (Form Group Profile).

Profile Management Menu (with example data input)

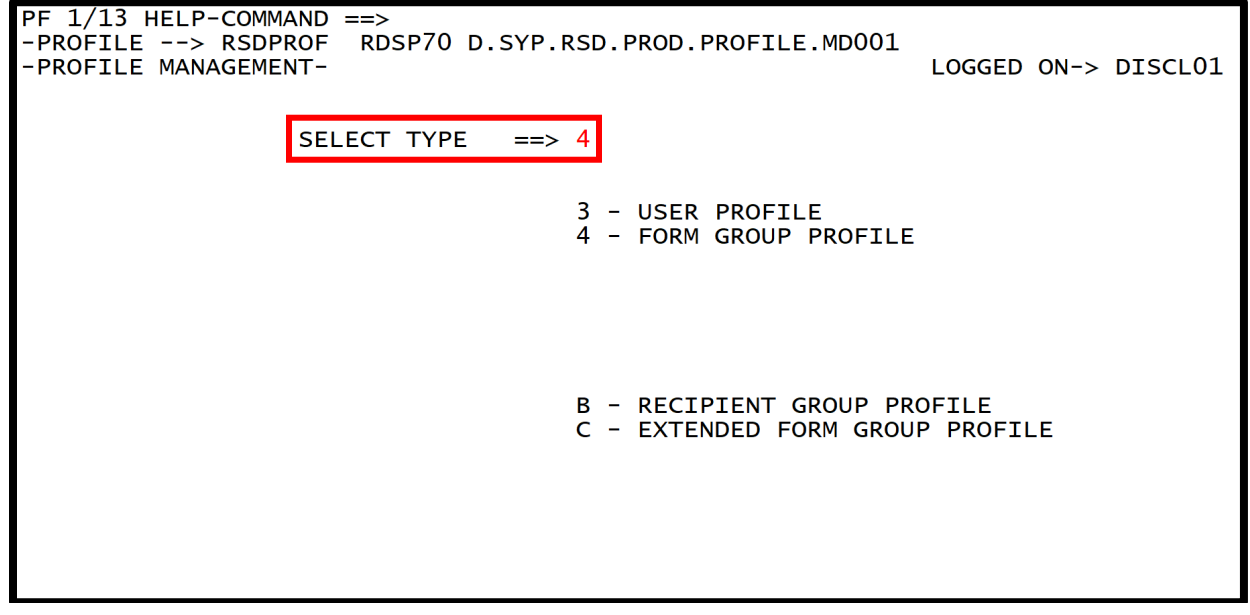

2. Press Enter. The system will display the Form Group Profile Management Menu.

Form Group Profile Management Menu

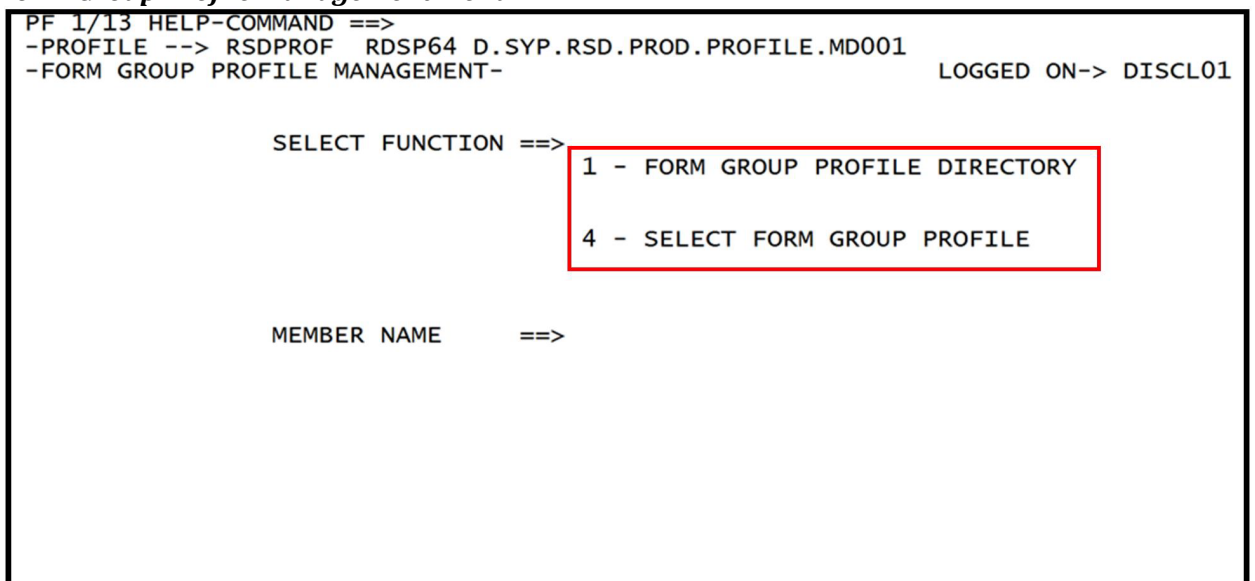

Two functions are available on this menu:

**1** - Form Group Profile Directory

4 - Select Form Group Profile

To access either of these functions, the user will input a function number in the **SELECT FUNCTION** field, and press **Enter**. The following sections discuss each function in detail.

### 1102.3.1 Form Group Profile Management - Form Group Profile Directory

The Form Group Profile Directory provides a list of all the Form Group Profiles. Each agency, or member, is assigned a Form Group Profile containing form prefixes available for use by that agency.

To access the Form Group Profile Directory from the Form Group Profile Management Menu:

- 1. In the **SELECT FUNCTION** field, input **1** (Form Group Profile Directory).
- 2. In the **MEMBER NAME** field:
  - a. Input a member name to display a list from that member forward, **OR**
  - b. Leave the field **blank** to get a directory of form groups for all state agencies.

| Form Group Profile Management Menu (with example data input)                                                                             |  |  |  |  |  |  |  |  |  |  |
|----------------------------------------------------------------------------------------------------|--|--|--|--|--|--|--|--|--|--|
| PF 1/13 HELP-COMMAND ==><br>-PROFILE> RSDPROF RDSP64 D.SYP.RSD.PROD.PROFILE.MD001<br>-FORM GROUP PROFILE MANAGEMENT- LOGGED ON-> DISCL01 |  |  |  |  |  |  |  |  |  |  |
| SELECT FUNCTION ==> 1<br>1 - FORM GROUP PROFILE DIRECTORY                                                                                |  |  |  |  |  |  |  |  |  |  |
| 4 - SELECT FORM GROUP PROFILE                                                                                                    |  |  |  |  |  |  |  |  |  |  |
| MEMBER NAME ==>                                                                                                    |  |  |  |  |  |  |  |  |  |  |
|                                                                                                    |  |  |  |  |  |  |  |  |  |  |
|                                                                                                    |  |  |  |  |  |  |  |  |  |  |
|                                                                                                    |  |  |  |  |  |  |  |  |  |  |

3. Press **Enter**. The system will display the Form Group Profile Directory for all state agencies, beginning with the first Member's name in alphabetical order.

Form Group Profile Directory (with example data retrieved)

| Ρ | PF 1/13 HELP-COMMAND ==> |                                                     |  |  |  |  |  |  |  |  |  |
|---|--------------------------|-----------------------------------------------------|--|--|--|--|--|--|--|--|--|
| - | PROFILE -                | -> RSDPROF RDSP64 D.SYP.RSD.PROD.PROFILE.MD001      |  |  |  |  |  |  |  |  |  |
| - | FORM GROU                | P PROFILE DIRECTORY- 77 ENTRIES LOGGED ON-> DISCL01 |  |  |  |  |  |  |  |  |  |
| Α | -MEMBER                  | -T-CREATEDLAST UPDATEBY USERCOMMENTS                |  |  |  |  |  |  |  |  |  |
|   |                          | ******** TOP OF DIRECTORY *******                   |  |  |  |  |  |  |  |  |  |
|   | ¢ACS                     | I 03/08/95 12/15/04 11.34 LFY                       |  |  |  |  |  |  |  |  |  |
|   | ¢AHC                     | I 03/08/95 08/06/01 10.09 JBK                       |  |  |  |  |  |  |  |  |  |
|   | <b>¢APD</b>              | I 04/21/05 05/25/06 14.28 LFY                       |  |  |  |  |  |  |  |  |  |
|   | ¢BOR                     | I 02/07/96 10/03/00 08.40 JBK                       |  |  |  |  |  |  |  |  |  |
|   | ¢BPR                     | I 03/08/95 10/03/00 08.41 JBK                       |  |  |  |  |  |  |  |  |  |
|   | <b>¢BSP</b>              | I 06/17/97 10/03/00 08.41 JBK                       |  |  |  |  |  |  |  |  |  |
|   | <b>¢CENTRAL</b>          | I 03/04/95 11/15/96 10.57 MAR                       |  |  |  |  |  |  |  |  |  |
|   | ¢CIT                     | I 03/08/95 10/03/00 08.41 JBK                       |  |  |  |  |  |  |  |  |  |
|   | ¢CLS                     | I 02/03/97 04/16/13 10.10 RBW                       |  |  |  |  |  |  |  |  |  |
|   | ¢COR                     | I 03/04/95 10/03/00 08.42 JBK                       |  |  |  |  |  |  |  |  |  |
|   | ¢COU                     | I 03/08/95 01/16/03 09.51 JBK                       |  |  |  |  |  |  |  |  |  |
|   | ¢DAA                     | I 03/08/95 10/03/00 08.42 JBK                       |  |  |  |  |  |  |  |  |  |
|   | ¢DAH                     | I 03/08/95 10/03/00 08.42 JBK                       |  |  |  |  |  |  |  |  |  |
|   | ¢DA1                     | I 06/17/97 06/17/97 13.56 JBK                       |  |  |  |  |  |  |  |  |  |
|   | <b>¢DBF</b>              | I 03/04/95 10/03/00 08.43 JBK                       |  |  |  |  |  |  |  |  |  |
|   | ¢DCA                     | I 03/08/95 10/03/00 08.43 JBK                       |  |  |  |  |  |  |  |  |  |
|   | <b>¢DEA</b>              | I 03/08/95 10/03/00 08.43 JBK                       |  |  |  |  |  |  |  |  |  |
|   | ¢DEO                     | І 07/26/11 07/26/11 16.23 ЈВК                       |  |  |  |  |  |  |  |  |  |
|   | <b>¢DEP</b>              | I 03/08/95 10/03/00 08.43 JBK                       |  |  |  |  |  |  |  |  |  |

The Member's name is represented by **¢XXX** where **XXX**= the RACF ID prefix of an agency. For example, **¢DFS** will list the Form Group Profile for DFS.

To view the Form Group Profile for a particular agency:

4. In the Action (**A**) column next to the desired member, input **S** (for Select).

| i oi ili ui oup i | i Uj | ine Directory (with example data input)     |          |      |         |
|-------------------|------|---------------------------------------------|----------|------|---------|
| PF 1/13 HE        | LP.  | -COMMAND ==>                                |          |      |         |
| -PROFILE -        | ->   | RSDPROF RDSP64 D.SYP.RSD.PROD.PROFILE.MD001 |          |      |         |
| -FORM GROU        | PI   | PROFILE DIRECTORY- 77 ENTRIE                | S LOGGED | ON-> | DISCL01 |
| A-MEMBER          | -T-  | -CREATEDLAST UPDATEBY USERCOMMENTS          |          |      |         |
| A HENDER          | •    | ******** TOP OF DIRECTORY ****              | ****     |      |         |
| tACS.             | т    | 03/08/95 12/15/04 11 34 LEV                 |          |      |         |
| ¢AUC              | ÷    | 03/08/05 08/06/01 10 00 100                 |          |      |         |
| ¢ A DD            | ÷    | 03/00/33 $00/00/01$ 10.03 JBK               |          |      |         |
| ¢ APD             | ÷    | 04/21/05 $05/25/06$ $14.26$ LFY             |          |      |         |
| <b>¢BOK</b>       | ±.   | 02/07/96 10/03/00 08.40 JBK                 |          |      |         |
| ¢BPR              | Ι    | 03/08/95 10/03/00 08.41 JBK                 |          |      |         |
| ¢BSP              | I    | 06/17/97 10/03/00 08.41 JBK                 |          |      |         |
| <b>¢CENTRAL</b>   | Ι    | 03/04/95 11/15/96 10.57 MAR                 |          |      |         |
| ¢CIT              | I    | 03/08/95 10/03/00 08.41 JBK                 |          |      |         |
| CLS               | I    | 02/03/97 04/16/13 10.10 RBW                 |          |      |         |
| S ¢COR            | I    | 03/04/95 10/03/00 08.42 JBK                 |          |      |         |
| ¢COU              | Т    | 03/08/95 01/16/03 09.51 JBK                 |          |      |         |
| (DAA              | Ŧ    | 03/08/95 10/03/00 08 42 JBK                 |          |      |         |
| (DAH              | Ŧ    | 03/08/95 10/03/00 08 42 18K                 |          |      |         |
| ¢DA1              | ÷    | 06/17/97 $06/17/97$ $13$ $56$ $19V$         |          |      |         |
| CORE              | ÷    | 03/04/05 10/03/00 08 43 3PV                 |          |      |         |
| 4DBF              | ÷    | 03/04/95 10/03/00 00.45 JBK                 |          |      |         |
| <b>UDCA</b>       | Ŧ    | 03/08/95 10/03/00 08.43 JBK                 |          |      |         |
| ¢DEA              | I    | 03/08/95 10/03/00 08.43 JBK                 |          |      |         |
| ¢DEO              | Ι    | 0//26/11 0//26/11 16.23 JBK                 |          |      |         |
| ¢DEP              | I    | 03/08/95 10/03/00 08.43 JBK                 |          |      |         |

*Form Group Profile Directory* (with example data input)

5. Press **Enter**. The system will display the Form Group Profile for the agency selected, in this example Department of Corrections (**¢COR**). Included in the Form Group Profile are all the form prefixes available to the Department of Corrections RDS Administrator to use when creating or editing forms.

List of Group Members

| PF                                                                       | PF 1/13 HELP-COMMAND ==>                              |    |    |    |       |       |        |      |      |      |      |    |  |
|--------------------------------------------------------------------------|-------------------------------------------------------|----|----|----|-------|-------|--------|------|------|------|------|----|--|
| -PR                                                                      | -PROFILE> RSDPROF RDSP64 D.SYP.RSD.PROD.PROFILE.MD001 |    |    |    |       |       |        |      |      |      |      |    |  |
| -SELECT FORM GROUP PROFILE- TYPE-> INC MEMBER-> ¢COR LOGGED ON-> DISCL01 |                                                       |    |    |    |       |       |        |      |      |      |      | 1  |  |
|                                                                          |                                                       |    |    | LI | ST OF | GROUP | MEMBER | S    |      |      |      |    |  |
|                                                                          | ΑΑ                                                    | AB | AC | AD | AE    | A8    | Α9     | Р70. | Q70. | RCOR | R70. | тО |  |
|                                                                          | т1                                                    | т2 | т3 | т4 | т5    | т6    | т7     | т8   | т9   | U70. | ZZD. | 70 |  |
|                                                                          |                                                       |    |    |    |       |       |        |      |      |      |      |    |  |
|                                                                          |                                                       |    |    |    |       |       |        |      |      |      |      |    |  |
|                                                                          |                                                       |    |    |    |       |       |        |      |      |      |      |    |  |

Agency RDS Administrators are limited to the form prefixes, or group members, assigned to their agency.

The period (.) in the form name serves as a wild card. Where the wild card character appears, the RDS Administrator can assign any alphanumeric character.

For example, this RDS Administrator may create forms AA01, AACK or AB01, ABPE and so on. The first two characters would come from the Form Group Profile, and the last two characters are up to the discretion of the RDS Administrator. This gives each agency many available forms due to the different combinations that may be created by the RDS Administrator.

Special consideration is given to some of these Form Group Profiles, which are DFS assigned and specific to Departmental, Central, and Payroll reporting.

### 1102.3.2 Form Group Profile Management – Select Form Group Profile

The Select Form Group Profile function allows the RDS Administrator to go directly to the Form Group Profile for a particular agency without selecting from a list.

To go directly to an agency's Form Group Profile from the Form Group Profile Management Menu:

- 1. In the **SELECT FUNCTION** field, input **4** (Select Form Group Profile).
- 2. In the **MEMBER NAME** field, input the form group member name (**¢XXX**).

**Note:** To input the **¢** symbol, hold down **Alt** on the keyboard while typing **0162** using the numeric keypad section of the keyboard. The **Num Lock** must be activated.

*Form Group Profile Management Menu* (with example data input)

| PF 1/13 HELP-COMMAND ==>                                                                                     |  |  |  |  |  |  |  |  |  |  |  |
|----------------------------------------------------------------------------------------------------|--|--|--|--|--|--|--|--|--|--|--|
| -PROFILE> RSDPROF RDSP64 D.SYP.RSD.PROD.PROFILE.MD001<br>-FORM GROUP PROFILE MANAGEMENT- LOGGED ON-> DISCL01 |  |  |  |  |  |  |  |  |  |  |  |
|                                                                                                    |  |  |  |  |  |  |  |  |  |  |  |
|                                                                                                    |  |  |  |  |  |  |  |  |  |  |  |
| 1 - FORM GROUP PROFILE DIRECTORY                                                                             |  |  |  |  |  |  |  |  |  |  |  |
| 4 - SELECT FORM GROUP PROFILE                                                                                |  |  |  |  |  |  |  |  |  |  |  |
| 4 - SELECT FORM GROOF FROFILE                                                                                |  |  |  |  |  |  |  |  |  |  |  |
|                                                                                                    |  |  |  |  |  |  |  |  |  |  |  |
| MEMBER NAME ==> ¢DFS                                                                                         |  |  |  |  |  |  |  |  |  |  |  |
|                                                                                                    |  |  |  |  |  |  |  |  |  |  |  |
|                                                                                                    |  |  |  |  |  |  |  |  |  |  |  |
|                                                                                                    |  |  |  |  |  |  |  |  |  |  |  |
|                                                                                                    |  |  |  |  |  |  |  |  |  |  |  |
|                                                                                                    |  |  |  |  |  |  |  |  |  |  |  |
|                                                                                                    |  |  |  |  |  |  |  |  |  |  |  |

3. Press **Enter**. The system will display the list of group members, or form prefixes, for the specified agency.

*List of Group Members* (with example data retrieved)

```
PF 1/13 HELP-COMMAND ==>
-PROFILE --> RSDPROF
                        RDSP64 D.SYP.RSD.PROD.PROFILE.MD001
-SELECT FORM GROUP PROFILE- TYPE-> INC
                                            MEMBER-> ¢DFS
                                                                 LOGGED ON-> DISCL01
                           LIST OF GROUP MEMBERS
                 BW..
                                     ΒΖ..
                                            в0..
                                                         E2..
                        BX..
                              BY..
                                                                            IA..
    BT..
           BU..
                                                  E1..
                                                               E3..
                                                                      E4..
    IB..
                 P43.
                        P44.
                               P46.
                                                  Q46.
                                                         RCN.
                                                               RDBF
                                                                      RDFS
                                                                            RDOI
           ID..
                                     Q43.
                                            Q44.
    R43.
           R44.
                  R46.
                        U43.
                              U44.
                                     U46.
                                            ZYK.
                                                  ZYO.
                                                         ZZU.
                                                               4P..
                                                                      43..
                                                                             44..
    46..
```

# **1103 The Primary Menu**

The Primary Menu contains most of the options that RDS Administrators and users will need to work in RDS. These include viewing the report directory, requesting a print extract, or managing forms.

The RDS Administrator may access the Primary Menu from the report directory by pressing **F3** one time. From any other screen in RDS, retrieve the Primary Menu by pressing **F3** until the Primary Menu displays.

Primary Menu

```
PF 1/13 HELP-COMMAND ==>

-REPORT INDEX --> RINDX RDSP70 D.SYP.RSD.PROD.RINDX.UD001

-PRIMARY MENU- RECIPIENT-> DISCL01

TR-> 7 TP-> 381164 TL-> 17860628

SELECT OPTION ==> 1

1 - LATEST REPORT DIRECTORY

2 - OLDEST REPORT DIRECTORY

3 - DIRECTORY SELECTION

4 - REPORT EXTRACTION

6 - FORM INDEX MANAGEMENT

7 - REPORT INDEX MANAGEMENT
```

There are seven options available from this menu:

- 1 Latest Report Directory
- 2 Oldest Report Directory
- **3** Directory Selection
- 4 Report Extraction
- 6 Form Index Management
- 7 Report Index Management

To access one of these options, input an option number (1-4, 6 & 7) in the **SELECT OPTION** field, and press **Enter**.

**Note:** Only the menu options to which a particular RDS Administrator has access will display. Each RDS Administrator's menu may differ.

# **1103.1 Primary Menu – Latest Report Directory**

The Latest Report Directory option will bring the user to the bottom of the list of his/her personal report directory and display the most recent reports.

To access the most recent reports in a report directory, complete the following steps:

1. In the **SELECT OPTION** field on the Primary Menu, input **1** (Latest Report Directory).

*Primary Menu* (with example data input)

| PF 1/1<br>-REPOR<br>-PRIMA | 3 HELP-0<br>T INDEX<br>RY MENU- | COMMAND =<br>> RINI<br>- | ==><br>DX<br>RECIP | RDSP70<br>IENT->                         | D.SYP.RS<br>DISCL01<br>TR-                       | SD.PROD                            | .RINDX.UD(<br>TP-> 38 | 001<br>81164 | TL-> | 17860628 |
|----------------------------|---------------------------------|--------------------------|--------------------|------------------------------------------|--------------------------------------------------|------------------------------------|-----------------------|--------------|------|----------|
|                            | SELECT                          | OPTION =                 | ==> 1              |                                          |                                                  |                                    |                       |              |      |          |
|                            |                                 |                          | 1<br>2<br>3<br>4   | - LATES<br>- OLDES<br>- DIREG<br>- REPOR | ST REPORT<br>ST REPORT<br>CTORY SEL<br>RT EXTRAC | DIRECT<br>DIRECT<br>ECTION<br>TION | TORY<br>TORY          |              |      |          |
|                            |                                 |                          | 6<br>7             | - FORM<br>- REPOR                        | INDEX MA<br>RT INDEX                             | NAGEMEN<br>MANAGEN                 | NT<br>MENT            |              |      |          |
|                            |                                 |                          |                    |                                          |                                                  |                                    |                       |              |      |          |

2. Press **Enter**. The report directory will display a list of up to 22 reports. These will be the latest reports added to the user's report directory. The **C.DATE** column shows the creation date for each report. The system will display the message, *"END OF DIRECTORY."* 

**Report Directory** (viewing a list of the most recent reports)

| PF 1/13 HELP-COMMAND | ==>         |          |         |           |         |           |     |      |       |         |
|----------------------|-------------|----------|---------|-----------|---------|-----------|-----|------|-------|---------|
| -REPORT INDEX> RIN   | IDX RDSP70  | D.SYP.RS | SD.PROD | .RINDX.UD | 001     |           |     |      |       |         |
| -REPORT DIRECTORY-   | RECIPIENT-> | DISCL01  |         |           |         |           |     |      |       |         |
|                      |             | TR-      | -> 7    | TP-> 3    | 81164 т | L-> 17860 | 628 |      |       |         |
| A-C-A-REPORT NAME    |             | -C.DATE  | TIME    | V/E.DATE- | PAGES-  | LINES-    | NE- | ND-R | EPORT | DESCRI  |
|                      |             |          | *****   | ** TOP    | OF DIRE | CTORY **  | *** | **   |       |         |
| A DTHR04             | LR03        | 100124   | 08.56   | 103124    | 60578   | 2837876   | 1   | 2 M  | ERGED | DETAIL  |
| A DTHR04             | LR03        | 100124   | 09.04   | 103124    | 60578   | 2837876   | ō   | 4 N  | ERGED | DETAIL  |
| A DTHR04             | LR03        | 100124   | 09.11   | 103124    | 6       | 217       | Õ   | 10 N | FRGED | DETATI  |
| A DTHR04             | BXF3        | 112724   | 22.11   | 122724    | 67502   | 3164773   | Õ   | 2 F  | XP DF | TATI BY |
| A DTHR04             | BXF3        | 123124   | 22.21   | 013025    | 73095   | 3426340   | Õ   | 0 F  | XP DF | TATI BY |
| A DTHR04             | BXF3        | 013125   | 22 48   | 030225    | 59214   | 2774309   | õ   | 4 F  | XP DF | ΤΔΤΙ ΒΥ |
| DTHR04               | BXF3        | 022825   | 22.42   | 033025    | 60191   | 2819237   | Õ   | 7 F  | XP DF | TATI BY |
| 5 million            | D/(I S      | ULLULU   | *****   | ** FND    | OF DTRE | CTORY **  | *** | **   |       |         |
|                      |             |          |         | LND       | OI DINE | CIONI     |     |      |       |         |
|                      |             |          |         |           |         |           |     |      |       |         |
|                      |             |          |         |           |         |           |     |      |       |         |
|                      |             |          |         |           |         |           |     |      |       |         |
|                      |             |          |         |           |         |           |     |      |       |         |
|                      |             |          |         |           |         |           |     |      |       |         |

3. Press **F7** to page backwards through the list of reports to older records.

See the RDS End User Manual, section 1002, The Report Directory, for a discussion of the Report Directory, including descriptions of each column, navigation, and report viewing.

## 1103.2 Primary Menu - Oldest Report Directory

The Oldest Report Directory option will bring the user to the top of the list of his/her personal report directory and display the oldest reports still available.

To access the top of the report list or the oldest reports in a report directory, complete the following steps:

- 1. In the **SELECT OPTION** field, input **2** (Oldest Report Directory).
- *Primary Menu* (with example data input)

```
PF 1/13 HELP-COMMAND ==>

-REPORT INDEX --> RINDX RDSP70 D.SYP.RSD.PROD.RINDX.UD001

-PRIMARY MENU- RECIPIENT-> DISCL01

TR-> 7 TP-> 381164 TL-> 17860628

SELECT OPTION ==> 2

1 - LATEST REPORT DIRECTORY

2 - OLDEST REPORT DIRECTORY

3 - DIRECTORY SELECTION

4 - REPORT EXTRACTION

6 - FORM INDEX MANAGEMENT

7 - REPORT INDEX MANAGEMENT
```

2. Press **Enter**. The system will display the message, *"TOP OF DIRECTORY,"* as well as up to 22 reports, the oldest reports added to the user's report directory that are still available. The **C.DATE** column shows the creation date for each report.

Report Directory (with example data retrieved)

| -REPORT INDEX> RINDX RDSP70 D.SYP.RSD.PROD.RINDX.UD001<br>-REPORT DIRECTORY- RECIPIENT-> DISCL01<br>TR-> 7 TP-> 381164 TL-> 17860628<br>A-C-A-REPORT NAMETR-FORMC.DATE TIME V/E.DATE PAGES LINES NE ND REPORT DESCRIP<br>******** TOP OF DIRECTORY *******<br>A DTHR04 LR03 100124 08.56 103124 60578 2837876 1 2 MERGED DETAIL<br>A DTHR04 LR03 100124 09.04 103124 60578 2837876 0 4 MERGED DETAIL<br>A DTHR04 BXF3 100124 09.11 103124 6 217 0 10 MERGED DETAIL<br>A DTHR04 BXF3 112724 22.11 122724 67502 3164773 0 2 EXP DETAIL BY I<br>A DTHR04 BXF3 123124 22.21 013025 73095 3426340 0 0 EXP DETAIL BY I<br>A DTHR04 BXF3 013125 22.48 030225 59214 2774309 0 4 EXP DETAIL BY I<br>022825 22.42 033025 60191 2819237 0 7 EXP DETAIL BY I<br>******* END OF DIRECTORY ******                                                                                                    | PF 1/13 HELP-COMMAND ==>                               |                                                      |  |  |  |  |  |
|----------------------------------------------------------------------------------------------------|--------------------------------------------------------|------------------------------------------------------|--|--|--|--|--|
| -REPORT DIRECTORY-       RECIPIENT-> DISCL01         Image: Construction of the system of the system of                                                                                                    | -REPORT INDEX> RINDX RDSP70 D.SYP.RSD.PROD.RINDX.UD001 |                                                      |  |  |  |  |  |
| A-C-A-REPORT NAMETR-FORM-      C.DATE       TIME       V/E.DATE       PAGES       LINES NE ND       REPORT DESCRIP         A DTHR04       LR03       100124       08.56       103124       60578       2837876       1       2       MERGED DETAIL         A DTHR04       LR03       100124       09.04       103124       60578       2837876       4       MERGED DETAIL         A DTHR04       LR03       100124       09.04       103124       60578       2837876       4       MERGED DETAIL         A DTHR04       LR03       100124       09.04       103124       6       217       0       10       MERGED DETAIL         A DTHR04       BXF3       112724       22.11       122724       67502       3164773       0       2       EXP DETAIL BY         A DTHR04       BXF3       013125       22.48       030225       59214       2774309       0       4       EXP DETAIL BY         DTHR04       BXF3       022825       22.42       033025       60191       2819237       0       7       EXP DETAIL BY         DTHR04       BXF3       022825       22.42       033025       60191       2819237       0       7       EXP DETAIL BY <td>-REPORT DIRECTORY- RECIPIENT</td> <td>T-&gt; DISCL01</td>                                                                                                    | -REPORT DIRECTORY- RECIPIENT                           | T-> DISCL01                                          |  |  |  |  |  |
| A-C-A-REPORT NAMETR-FORM-      C.DATE       FIME V/C.DATE       PAGES       LINES NE ND       REPORT DESCRIP         A DTHR04       LR03       100124       08.56       103124       60578       2837876       1       2       MERGED DETAIL         A DTHR04       LR03       100124       09.04       103124       60578       2837876       4       MERGED DETAIL         A DTHR04       LR03       100124       09.04       103124       60578       2837876       4       MERGED DETAIL         A DTHR04       LR03       100124       09.01       103124       6       217       0       MERGED DETAIL         A DTHR04       BXF3       112724       22.11       122724       67502       3164773       0       2 EXP DETAIL BY I         A DTHR04       BXF3       123124       22.21       013025       73095       3426340       0       EXP DETAIL BY I         A DTHR04       BXF3       013125       22.48       030225       59214       2774309       4       EXP DETAIL BY I         DTHR04       BXF3       022825       22.42       033025       60191       2819237       0       7       EXP DETAIL BY I         WTHR04       BXF3 <t< td=""><td></td><td>TR-&gt; 7 TP-&gt; 381164 TL-&gt; 17860628</td></t<>                                                                                                    |                                                        | TR-> 7 TP-> 381164 TL-> 17860628                     |  |  |  |  |  |
| A DTHR04       LR03       100124       08.56       103124       60578       2837876       1       2       MERGED DETAIL         A DTHR04       LR03       100124       09.04       103124       60578       2837876       0       4       MERGED DETAIL         A DTHR04       LR03       100124       09.01       103124       60578       2837876       0       4       MERGED DETAIL         A DTHR04       LR03       100124       09.11       103124       6       217       0       10       MERGED DETAIL         A DTHR04       BXF3       112724       22.11       122724       67502       3164773       0       2       EXP DETAIL BY         A DTHR04       BXF3       123124       22.21       013025       73095       3426340       0       EXP DETAIL BY         A DTHR04       BXF3       013125       22.48       030225       59214       2774309       0       4       EXP DETAIL BY         DTHR04       BXF3       022825       22.42       033025       60191       2819237       0       7       EXP DETAIL BY         W####################################                                                                                                    | A-C-A-REPORT NAMETR-FORM-                              | C.DATE TIME V/E.DATE PAGES I THES NE ND REPORT DESCR |  |  |  |  |  |
| A DTHR04       LR03       100124       08.56       103124       60578       2837876       1       2       MERGED DETAIL         A DTHR04       LR03       100124       09.04       103124       60578       2837876       0       4       MERGED DETAIL         A DTHR04       LR03       100124       09.04       103124       60578       2837876       0       4       MERGED DETAIL         A DTHR04       LR03       100124       09.11       103124       6       217       0       10       MERGED DETAIL         A DTHR04       BXF3       112724       22.11       122724       67502       3164773       0       2       EXP DETAIL BY I         A DTHR04       BXF3       123124       22.21       013025       73095       3426340       0       EXP DETAIL BY I         A DTHR04       BXF3       013125       22.48       030225       59214       2774309       0       4       EXP DETAIL BY I         DTHR04       BXF3       022825       22.42       033025       60191       2819237       0       7       EXP DETAIL BY I         ####################################                                                                                                    |                                                        | ******** TOP OF DIRECTORY ******                     |  |  |  |  |  |
| A DTHR04       LR03       100124       09.04       103124       60578       2837876       0       4 MERGED DETAIL         A DTHR04       LR03       100124       09.11       103124       6       217       0       10 MERGED DETAIL         A DTHR04       BXF3       112724       22.11       122724       67502       3164773       0       2 EXP DETAIL BY I         A DTHR04       BXF3       123124       22.21       013025       73095       3426340       0       EXP DETAIL BY I         A DTHR04       BXF3       013125       22.48       030225       59214       2774309       0       4 EXP DETAIL BY I         DTHR04       BXF3       022825       22.42       033025       60191       2819237       0       7 EXP DETAIL BY I         DTHR04       BXF3       022825       22.42       033025       60191       2819237       0       7 EXP DETAIL BY I                                                                                                    | A DTHR04 LR03                                          | 100124 08.56 103124 60578 2837876 1 2 MERGED DETAI   |  |  |  |  |  |
| A DTHR04       LR03       100124       09.11       103124       6       217       0       10       MERGED DETAIL         A DTHR04       BXF3       112724       22.11       122724       67502       3164773       0       2       EXP DETAIL       BY I         A DTHR04       BXF3       123124       22.21       013025       73095       3426340       0       EXP DETAIL       BY I         A DTHR04       BXF3       013125       22.48       030225       59214       2774309       0       4       EXP DETAIL       BY I         DTHR04       BXF3       022825       22.42       033025       60191       2819237       0       7       EXP DETAIL       BY I         MTHR04       BXF3       022825       22.42       033025       60191       2819237       0       7       EXP DETAIL       BY I         MTHR04       BXF3       022825       END OF       DIRECTORY       *******       END OF       DIRECTORY       *******                                                                                                    | A DTHR04 LR03                                          | 100124 09.04 103124 60578 2837876 0 4 MERGED DETAI   |  |  |  |  |  |
| A DTHR04       BXF3       112724       22.11       122724       67502       3164773       0       2       EXP DETAIL BY         A DTHR04       BXF3       123124       22.21       013025       73095       3426340       0       0       EXP DETAIL BY         A DTHR04       BXF3       013125       22.48       030225       59214       2774309       0       4       EXP DETAIL BY         DTHR04       BXF3       022825       22.42       033025       60191       2819237       0       7       EXP DETAIL BY         *******       END       OF       DIRECTORY       *******       END       OF       DIRECTORY       ********                                                                                                    | A DTHR04 LR03                                          | 100124 09.11 103124 6 217 0 10 MERGED DETAIL         |  |  |  |  |  |
| A DTHR04<br>A DTHR04<br>DTHR04<br>BXF3<br>DTHR04<br>BXF3<br>BXF3 | A DTHR04 BXF3                                          | 112724 22.11 122724 67502 3164773 0 2 EXP DETAIL B   |  |  |  |  |  |
| A DTHR04 BXF3 013125 22.48 030225 59214 2774309 0 4 EXP DETAIL BY I<br>DTHR04 BXF3 022825 22.42 033025 60191 2819237 0 7 EXP DETAIL BY I<br>******* END OF DIRECTORY ******                                                                                                    | A DTHR04 BXF3                                          | 123124 22.21 013025 73095 3426340 0 0 EXP DETAIL B   |  |  |  |  |  |
| DTHR04 BXF3 022825 22.42 033025 60191 2819237 0 7 EXP DETAIL BY 1                                                                                                    | A DTHR04 BXF3                                          | 013125 22.48 030225 59214 2774309 0 4 EXP DETAIL B   |  |  |  |  |  |
| ******* END OF DIRECTORY ******                                                                                                    | DTHR04 BXF3                                            | 022825 22.42 033025 60191 2819237 0 7 EXP DETAIL B   |  |  |  |  |  |
|                                                                                                    |                                                        | ******** END OF DIRECTORY ******                     |  |  |  |  |  |
|                                                                                                    |                                                        |                                                      |  |  |  |  |  |
|                                                                                                    |                                                        |                                                      |  |  |  |  |  |
|                                                                                                    |                                                        |                                                      |  |  |  |  |  |
|                                                                                                    |                                                        |                                                      |  |  |  |  |  |
|                                                                                                    |                                                        |                                                      |  |  |  |  |  |
|                                                                                                    |                                                        |                                                      |  |  |  |  |  |
|                                                                                                    |                                                        |                                                      |  |  |  |  |  |
|                                                                                                    |                                                        |                                                      |  |  |  |  |  |

The reports at the top of the directory may be archived and must be restored before viewing is possible. *See the RDS End User Manual, section 1003.2, Restoring an Archived Report, for additional information*.

3. Press **F8** to page forward through the list of reports to more recent records.

### 1103.3 Primary Menu - Directory Selection

The Directory Selection option allows the user to retrieve reports matching specific criteria. This feature is useful if there are many reports in the report directory, and the user only wants to see the reports pertaining to one form.

To access the Directory Selection screen, complete the following steps:

1. In the **SELECT OPTION** field, input **3** (Directory Selection).

*Primary Menu* (with example data input)

```
PF 1/13 HELP-COMMAND ==>

-REPORT INDEX --> RINDX RDSP70 D.SYP.RSD.PROD.RINDX.UD001

-PRIMARY MENU- RECIPIENT-> DISCL01

TR-> 7 TP-> 381164 TL-> 17860628

SELECT OPTION ==> 3

1 - LATEST REPORT DIRECTORY

2 - OLDEST REPORT DIRECTORY

3 - DIRECTORY SELECTION

4 - REPORT EXTRACTION

6 - FORM INDEX MANAGEMENT

7 - REPORT INDEX MANAGEMENT
```

2. Press Enter. The system will display the Directory Selection Screen.

### Directory Selection Screen

| PF 1/13 HELP-COMMAND ==><br>-REPORT INDEX> RINDX RDSP70 D.SYP.RSD.PROD.RINDX.UD001<br>-DIRECTORY SELECTION- RECIPIENT-> DISCL01 |            |              |                                  |            |             |
|----------------------------------------------------------------------------------------------------|------------|--------------|----------------------------------|------------|-------------|
|                                                                                                    |            | TR-:         | > 7 TP-> 3811                    | 64 TL-     | > 17860628  |
| FORM NAME ==><br>RPT. NAME ==>                                                                                                  |            |              | APPL. (JOBNAME)                  | ==>        |             |
| NOTEPAD HEADER                                                                                                    | ==>        |              | LOCAL PRIORITY                   | ==>        |             |
| PRINTED REPORTS<br>REPORT VERSION<br>REPORT STATUS                                                                              | ==><br>==> | <- ENTER Y/N | DISPLAYED REPORTS                | ==>        | <- ENTER Y/ |
| FROM DATE AND TIME<br>TO DATE AND TIME                                                                                          | ==><br>==> | / /          | EXPIRATION DATE<br>ARCHIVAL DATE | ==><br>==> |             |
| DESTINATION<br>OUTPUT FORM                                                                                                    | ==><br>==> |              | ROOM NUMBER<br>OUTPUT CLASS      | ==><br>==> |             |
| DEFERRED ONLY                                                                                                    | ==>        | <- ENTER Y   | TOP SEARCH                       | ==>        | <- ENTER Y  |
| WITH TOC ONLY                                                                                                    | ==>        | <- ENTER Y   | SELECTION ON TOC                 | ==>        | <- ENTER Y  |

Fields available for input on the Directory Selection Screen:

| Field                | Description       | Special Instructions                                                                                                    |
|----------------------|-------------------|----------------------------------------------------------------------------------------------------|
| FORM NAME            | Form Name         | Optional. Four-character reference code<br>(alphanumeric) assigned by the RDS<br>Administrator. If input, only reports<br>assigned to this form will display in the<br>Report Directory.                                                                                                    |
| RPT NAME             | Report Name       | Optional. Name of report assigned to form.<br>If input, only reports with an exact match<br>will display.                                                                                                    |
| NOTEPAD HEADER       | Notepad Header    | Optional. If input, only reports with an exact match will display.                                                                                                    |
| REPORT STATUS        | Report Status     | Optional. Valid input:<br><b>ARCH</b> – Archived reports<br><b>REST</b> – Restored reports<br><b>PRE-ARCH</b> – Available active reports<br><b>Blank</b> – All reports, including archived,<br>restored, and active                                                                                     |
| PRINTED REPORTS      | Printed Reports   | <ul> <li>Optional. Valid input:</li> <li>Y - Yes. Allows the user to select only reports that were previously printed.</li> <li>N -No. Allows the user to exclude reports that were previously printed.</li> <li>Blank - Allows the user to include reports regardless of prior printing.</li> </ul>    |
| DISPLAYED<br>REPORTS | Displayed Reports | <ul> <li>Optional. Valid input:</li> <li>Y - Yes. Allows the user to select only reports that were previously displayed.</li> <li>N -No. Allows the user to exclude reports that were previously displayed.</li> <li>Blank - Allows the user to include reports regardless of prior viewing.</li> </ul> |

| Field                 | Description             | Special Instructions                                                                                                    |
|-----------------------|-------------------------|----------------------------------------------------------------------------------------------------|
| FROM DATE<br>AND TIME | Beginning Date and Time | Optional. Beginning date in a range.<br>Should be used with <b>ENDING DATE AND</b><br><b>TIME. DATE</b> is MMDDYYYY format. <b>TIME</b><br>is HHMMSS format. <b>DATE</b> may be input<br>without <b>TIME</b> . |
| TO DATE<br>AND TIME   | Ending Date and Time    | Optional. Ending date in a range. Should<br>be used with <b>BEGINNING DATE AND</b><br><b>TIME. DATE</b> is MMDDYYYY format. <b>TIME</b><br>is HHMMSS format. <b>DATE</b> may be input<br>without <b>TIME</b> . |
| EXPIRATION DATE       | Expiration Date         | Optional. Will limit selection to all reports<br>expiring on or before the expiration date.<br>MMDDYYYY format.                                                                                                |
| ARCHIVAL DATE         | Archival Date           | Optional. Will limit selection to reports set<br>to archive on the specified date.<br>MMDDYYYY format.                                                                                                    |

The remaining fields on this screen are not available for use by agency RDS Administrators.

From the Directory Selection Screen, the user can input criteria to limit which reports display in the Report Directory. For example, the Report Directory illustrated below shows multiple reports. The user, however, only wants to see the reports assigned to form LR03.

*Report Directory* (with example data retrieved)

| PF 1/13 HELP-COMMAND ==>                               |            |                                                                |  |  |  |  |
|--------------------------------------------------------|------------|----------------------------------------------------------------|--|--|--|--|
| -REPORT INDEX> RINDX RDSP70 D.SYP.RSD.PROD.RINDX.UD001 |            |                                                                |  |  |  |  |
| -REPORT DIRECTORY-                                     | RECIPIENT- | > DISCL01                                                      |  |  |  |  |
|                                                        |            | TR-> 7 TP-> 381164 TL-> 17860628                               |  |  |  |  |
| A-C-A-REPORT NAME                                      | TR-FORM-   | C.DATE-TIMEV/E.DATEPAGESLINES-NE-ND-REPORT DESCRIPTION         |  |  |  |  |
|                                                        |            | ******** TOP OF DIRECTORY ******                               |  |  |  |  |
| a dthr04                                               | LR03       | 100124 08.56 103124 60578 2837876 1 2 MERGED DETAIL            |  |  |  |  |
| a dthr04                                               | LR03       | 100124 09.04 103124 60578 2837876 0 4 MERGED DETAIL            |  |  |  |  |
| A DTHR04                                               | LR03       | 100124 09.11 103124 6 217 0 10 MERGED DETAIL                   |  |  |  |  |
| a dthr04                                               | BXF3       | 112724 22.11 122724 67502 3164773 0 2 EXP DETAIL BY DIV THEN F |  |  |  |  |
| A DTHR04                                               | BXF3       | 123124 22.21 013025 73095 3426340 0 0 EXP DETAIL BY DIV THEN F |  |  |  |  |
| a dthr04                                               | BXF3       | 013125 22.48 030225 59214 2774309 0 4 EXP DETAIL BY DIV THEN F |  |  |  |  |
| DTHR04                                                 | BXF3       | 022825 22.42 033025 60191 2819237 0 7 EXP DETAIL BY DIV THEN F |  |  |  |  |
|                                                        |            | ******* END OF DIRECTORY ******                                |  |  |  |  |
|                                                        |            |                                                                |  |  |  |  |
|                                                        |            |                                                                |  |  |  |  |
|                                                        |            |                                                                |  |  |  |  |
|                                                        |            |                                                                |  |  |  |  |
|                                                        |            |                                                                |  |  |  |  |
|                                                        |            |                                                                |  |  |  |  |
|                                                        |            |                                                                |  |  |  |  |
|                                                        |            |                                                                |  |  |  |  |
|                                                        |            |                                                                |  |  |  |  |
|                                                        |            |                                                                |  |  |  |  |
|                                                        |            |                                                                |  |  |  |  |
|                                                        |            |                                                                |  |  |  |  |
| i                                                      |            |                                                                |  |  |  |  |

To define search criteria, from the Directory Selection Screen:

– In the **FORM NAME** field, input **BXF3**.

| Directory Selection Screen (v | with example data input) |  |
|-------------------------------|--------------------------|--|
|-------------------------------|--------------------------|--|

| PF 1/13 HELP-COMMAND                               | ==>               |              |                                  |                  |
|----------------------------------------------------|-------------------|--------------|----------------------------------|------------------|
| -REPORT INDEX> RI                                  | NDX               | RDSP70 D.SI  | P.RSD.PROD.RINDX.UD001           |                  |
| -DIRECTORY SELECTION                               | - RECI            | PIENT-> DISC | CL01                             |                  |
|                                                    |                   |              | TR-> 7 TP-> 38116                | 4 TL-> 17860628  |
| FORM NAME ==> BXF3<br>RPT. NAME ==>                |                   |              | APPL. (JOBNAME)                  | ==>              |
| NOTEPAD HEADER                                     | ==>               |              | LOCAL PRIORITY                   | ==>              |
| PRINTED REPORTS<br>REPORT VERSION<br>REPORT STATUS | ==><br>==><br>==> | <- ENTER Y/  | N<br>DISPLAYED REPORTS           | ==> <- ENTER Y/N |
| FROM DATE AND TIME<br>TO DATE AND TIME             | ==><br>==>        | 1            | EXPIRATION DATE<br>ARCHIVAL DATE | ==><br>==>       |
| DESTINATION<br>OUTPUT FORM                         | ==><br>==>        |              | ROOM NUMBER<br>OUTPUT CLASS      | ==><br>==>       |
| DEFERRED ONLY                                      | ==>               | <- ENTER Y   | TOP SEARCH                       | ==> <- ENTER Y   |
| WITH TOC ONLY                                      | ==>               | <- ENTER Y   | SELECTION ON TOC                 | ==> <- ENTER Y   |

 Press Enter. The system will display the Report Directory with <u>only</u> the reports that match the criteria specified (in this case, form name BXF3).

**Report Directory** (with example data retrieved)

| PF 1/13 HELP-COMMAND ==>                               |           |                                                     |  |  |  |
|--------------------------------------------------------|-----------|-----------------------------------------------------|--|--|--|
| -REPORT INDEX> RINDX RDSP70 D.SYP.RSD.PROD.RINDX.UD001 |           |                                                     |  |  |  |
| -REPORT DIRECTORY-                                     | RECIPIENT | -> DISCL01                                          |  |  |  |
|                                                        |           | TR-> 7 TP-> 381164 TL-> 17860628                    |  |  |  |
| A-C-A-REPORT NAME                                      | TR-FORM   | C.DATE-TIMEV/E.DATEPAGESLINES-NE-ND-REPORT DESCRI   |  |  |  |
|                                                        |           | ******** TOP OF DIRECTORY ******                    |  |  |  |
| a dthr04                                               | BXF3      | 112724 22.11 122724 67502 3164773 0 2 EXP DETAIL BY |  |  |  |
| a dthr04                                               | BXF3      | 123124 22.21 013025 73095 3426340 0 0 EXP DETAIL BY |  |  |  |
| A DTHR04                                               | BXF3      | 013125 22.48 030225 59214 2774309 0 4 EXP DETAIL BY |  |  |  |
| DTHR04                                                 | BXF3      | 022825 22.42 033025 60191 2819237 0 8 EXP DETAIL BY |  |  |  |
|                                                        |           | ******** END OF DIRECTORY *******                   |  |  |  |
|                                                        |           |                                                     |  |  |  |
|                                                        |           |                                                     |  |  |  |
|                                                        |           |                                                     |  |  |  |
|                                                        |           |                                                     |  |  |  |
|                                                        |           |                                                     |  |  |  |
|                                                        |           |                                                     |  |  |  |
|                                                        |           |                                                     |  |  |  |
|                                                        |           |                                                     |  |  |  |
|                                                        |           |                                                     |  |  |  |
|                                                        |           |                                                     |  |  |  |

**Note**: This specialized view is temporary.

To exit the Report Directory Selection view:

- 3. Press **F3** once to return to the Directory Selection Screen. The user can change the criteria, if necessary, to return a different list of reports.
- 4. If no changes are necessary, press **F3** a second time to return to the Primary Menu.

# **1103.4 Primary Menu – Report Extraction**

**Report extraction** is utilized when a user needs to print something other than a single copy of a report, or a portion of a report, from the Display View of a report. For example, if a user wants to print all copies of report DMAR05 that have appeared in his/her Report Directory for the fiscal year, the user would specify the criteria on the Extraction Selection Screen.

Report extraction allows the user to:

- Define which reports to extract to print by specific criteria.
- Print multiple instances of a form or report (such as a report that prints daily or weekly).
- Limit the extract to a listing of the reports selected (as opposed to printing the reports themselves).
- Sort the output in a specific sequence.

To access the Extraction Selection Screen from the Primary Menu:

1. In the **SELECT OPTION** field, input **4** (Report Extraction).

|                         | <b>y</b>                                                                                                    | I        | <b>F</b> · · ·           | 0 1 ,                                                                                          |  |
|-------------------------|----------------------------------------------------------------------------------------------------|----------|--------------------------|------------------------------------------------------------------------------------------------|--|
| PF 1/<br>-REPC<br>-PRIN | PF 1/13 HELP-COMMAND ==><br>-REPORT INDEX> RINDX RDSP70 D.SYP.RSD.PROD.RINDX.UD001<br>-PRIMARY MENU- RECIPIENT-> DISCL01<br>TR-> 7 TP-> 381164 TL-> 17860628 |          |                          |                                                                                                |  |
|                         | SELECT OPT                                                                                                    | □ION ==> | 4                        |                                                                                                |  |
|                         |                                                                                                    |          | 1 -<br>2 -<br>3 -<br>4 - | LATEST REPORT DIRECTORY<br>OLDEST REPORT DIRECTORY<br>DIRECTORY SELECTION<br>REPORT EXTRACTION |  |
|                         |                                                                                                    |          | 6 -<br>7 -               | FORM INDEX MANAGEMENT<br>REPORT INDEX MANAGEMENT                                               |  |
|                         |                                                                                                    |          |                          |                                                                                                |  |
|                         |                                                                                                    |          |                          |                                                                                                |  |

*Primary Menu* (example data input selecting the Report Extraction Screen)

2. Press **Enter**. The system will display the Extract Selection Screen. This screen allows the user to limit the extract to specific reports meeting specified criteria.

| Extract Selection Screen                                         | 1                  |                                             |                                     |            |            |     |
|------------------------------------------------------------------|--------------------|---------------------------------------------|-------------------------------------|------------|------------|-----|
| PF 1/13 HELP-COMMAND<br>-REPORT INDEX> RI<br>-EXTRACT SELECTION- | ==><br>NDX<br>RECI | RDSP70 D.SYP.RSI<br>PIENT-> DISCL01<br>TR-: | D.PROD.RINDX.UD001<br>> 7 TP-> 3811 | .64 TL     | -> 1786062 | 28  |
| FORM NAME ==><br>RPT. NAME ==><br>ROOTNAME ==><br>NOTEPAD HEADER | ==>                |                                             | APPL. (JOBNAME)<br>LOCAL PRIORITY   | ==>        |            |     |
| PRINTED REPORTS<br>REPORT VERSION<br>REPORT STATUS               | ==><br>==><br>==>  | <- ENTER Y/N                                | DISPLAYED REPORTS                   | ; ==>      | <- ENTER   | Y/N |
| FROM DATE AND TIME<br>TO DATE AND TIME                           | ==><br>==>         | ///                                         | EXPIRATION DATE                     | ==>        |            |     |
| DESTINATION<br>DUTPUT FORM                                       | ==><br>==>         |                                             | ROOM NUMBER<br>OUTPUT CLASS         | ==><br>==> |            |     |
| DEFERRED ONLY                                                    | ==>                | <- ENTER Y                                  | ALL REPORTS                         | ==>        | <- ENTER   | Y   |
| WITH TOC ONLY                                                    | ==>                | <- ENTER Y                                  | SELECTION ON TOC                    | ==>        | <- ENTER   | Y   |

Fields available for input on the Extract Selection Screen:

| Field     | Description | Special Instructions                                                                                                    |
|-----------|-------------|----------------------------------------------------------------------------------------------------|
| FORM NAME | Form Name   | Optional. Four-character reference code<br>(alphanumeric) assigned by the RDS<br>Administrator. If input, only reports<br>assigned to this form will display in the<br>Report Directory. |
| RPT NAME  | Report Name | Optional. Name of a report assigned to a form. If input, only reports with an exact match will display.                                                                                  |

| Field                 | Description             | Special Instructions                                                                                                    |
|-----------------------|-------------------------|----------------------------------------------------------------------------------------------------|
| NOTEPAD HEADER        | Notepad Header          | Optional. If input, only reports with an exact match will display.                                                                                                    |
| REPORT STATUS         | Report Status           | Optional. Valid input:<br><b>ARCH</b> – Archived reports<br><b>REST</b> – Restored reports<br><b>PRE-ARCH</b> – Available active reports<br><b>Blank</b> – All reports, including archived,<br>restored, and active                                                                                     |
| PRINTED REPORTS       | Printed Reports         | <ul> <li>Optional. Valid input:</li> <li>Y – Yes. Allows the user to select only reports that were previously printed.</li> <li>N –No. Allows the user to exclude reports that were previously printed.</li> <li>Blank – Allows the user to include reports regardless of prior printing.</li> </ul>    |
| DISPLAYED<br>REPORTS  | Displayed Reports       | <ul> <li>Optional. Valid input:</li> <li>Y – Yes. Allows the user to select only reports that were previously displayed.</li> <li>N –No. Allows the user to exclude reports that were previously displayed.</li> <li>Blank – Allows the user to include reports regardless of prior viewing.</li> </ul> |
| FROM DATE<br>AND TIME | Beginning Date and Time | Optional. Beginning date in a range.<br>Should be used with <b>ENDING DATE AND</b><br><b>TIME. DATE</b> is MMDDYYYY format. <b>TIME</b><br>is HHMMSS format. <b>DATE</b> may be input<br>without <b>TIME</b> .                                                                                          |
| TO DATE<br>AND TIME   | Ending Date and Time    | Optional. Ending date in a range. Should<br>be used with <b>BEGINNING DATE AND</b><br><b>TIME. DATE</b> is MMDDYYYY format. <b>TIME</b><br>is HHMMSS format. <b>DATE</b> may be input<br>without <b>TIME</b> .                                                                                          |
| EXPIRATION DATE       | Expiration Date         | Optional. Will limit selection to all reports<br>expiring on or before the expiration date.<br>MMDDYYYY format.                                                                                                    |

The remaining fields on this screen are not available for use by agency RDS Administrators.

In the following example, a user wants to print all instances of report **DMAR054** that appear in his/her directory for the date range beginning July 1<sup>st</sup> and ending August 6<sup>th</sup>. For this example, **LR01** is the form assigned to report name **DMAR054** and the search will include displayed reports.

3. Input criteria to limit the extraction.

| Extract Selection Screen                                         | (with ex           | ample data input)                           |                             |            |              |
|------------------------------------------------------------------|--------------------|---------------------------------------------|-----------------------------|------------|--------------|
| PF 1/13 HELP-COMMAND<br>-REPORT INDEX> RI<br>-EXTRACT SELECTION- | ==><br>NDX<br>RECI | RDSP70 D.SYP.RSI<br>PIENT-> DISCL01<br>TR-: | D.PROD.RINDX.UD001          | 64 TL->    | 17860628     |
| FORM NAME ==> LR01<br>RPT. NAME ==> DMAR05                       | 4                  |                                             | APPL. (JOBNAME)             | ==>        |              |
| NOTEPAD HEADER                                                   | ==>                |                                             | LOCAL PRIORITY              | ==>        |              |
| PRINTED REPORTS<br>REPORT VERSION<br>REPORT STATUS               | ==><br>==><br>==>  | <- ENTER Y/N                                | DISPLAYED REPORTS           | ==> <      | <- ENTER Y/N |
| FROM DATE AND TIME<br>TO DATE AND TIME                           | ==><br>==>         | //                                          | EXPIRATION DATE             | ==>        |              |
| DESTINATION<br>OUTPUT FORM                                       | ==><br>==>         |                                             | ROOM NUMBER<br>OUTPUT CLASS | ==><br>==> |              |
| DEFERRED ONLY                                                    | ==>                | <- ENTER Y                                  | ALL REPORTS                 | ==> <      | - ENTER Y    |
| WITH TOC ONLY                                                    | ==>                | <- ENTER Y                                  | SELECTION ON TOC            | ==> <      | - ENTER Y    |

4. Press **Enter**. The system will display the Extract Options Screen.

This screen allows the user to input printing options. For example, the user may indicate a printer destination specifying where the report is to be printed.

> 5. Input extract options, such as the Printer ID in the **LOCAL PRINTER** field or leave blank.

*Extract Options Screen* (with example data input)

| I | -REPORT INDEX> RIM                                         | ==><br>NDX F                | RDSP70 D.                        | SYP.RSD                 | .PROD.R          | INDX.U  | JD001     |         |         |    |
|---|------------------------------------------------------------|-----------------------------|----------------------------------|-------------------------|------------------|---------|-----------|---------|---------|----|
| I | -EXTRACT OPTIONS-                                          | RECIPI                      | LENI-> DI                        | TR->                    | 7                | TP->    | 381164    | TL-> 1  | 7860628 |    |
|   | INDEX PRINT ONLY<br>REPORT PRINT<br>TOC PRINT              | ==> Y<br>==> Y <<br>==> N < | <- ENTER<br><- ENTER<br><- ENTER | Y<br>Y(YES)/<br>Y(YES)/ | N (NO)<br>N (NO) |         |           |         |         |    |
|   | DISTRIBUTION TECHNIQU                                      | JE                          |                                  |                         | TARGET           |         |           |         |         |    |
| I | DYNAM OUTPUT                                               | ==> <                       | <- ENTER                         | Y                       |                  |         |           |         |         |    |
|   | SYSTEM PRINT OPTIONS<br>BUNDLING OPTION<br>DATA SET OUTPUT | ==> REC<br>==> <            | CIPIENT<br><- ENTER              | Y                       |                  |         |           |         |         |    |
| I | SORT ==>                                                   |                             |                                  |                         |                  |         |           |         |         |    |
|   | APPL, CLASS, DATE, DE                                      | ESC,DEST                    | 「,FDEF,FC                        | DRM,NPAD                | ,OFORM,          | PRTY, F | RNAME, RO | OM,TIME | ,RCP,VE | RS |
|   |                                                            |                             |                                  |                         |                  |         |           |         |         |    |

6. Press **Enter**. The system will display the Multiple Extract Screen.

*Multiple Extract Screen* (with example data retrieved)

PF 1/13 HELP-COMMAND ==> -REPORT INDEX --> RINDX RDSP61 D.SYP.RSD.PROD.RINDX.UD001 -MULTIPLE EXTRACT-**RECIPIENT-> DISCL01** \*\*\*\* EXTRACTION REQUEST CONCERNS MULTIPLE REPORTS \*\*\*\* NUMBER OF REPORTS ---> 2 ---> 2 ---> 11 ---> 204 TOTAL PAGES TOTAL LINES ------\_\_\_\_\_ MODEL USED FOR JCL ==> WERDJC00 MSGCLASS CLASS ==> Q JOBNAME ==> FLAIREDC ==> D ROOM NOTIFY ==> ==> ACCOUNTING ==> (B0100,134) PGMR NAME ==> 'RLH' CLASS FOR LOG ==> \* TO BE PRINTED ON LOCAL PRINTER --> FLAIRID

- 7. On the Command Line:
  - a. Input a **Y** or **YES** to confirm the print request, **OR**
  - b. Input a **C** or **CANCEL** to cancel the request.

*Multiple Extract Screen* (with **Y** to confirm print request)

| PF 1/13 HELP-COMMAND ==> Y<br>-REPORT INDEX> RINDX RDSP61 D.SYP.RSD.PROD.RINDX.UD001<br>-MULTIPLE EXTRACT- RECIPIENT-> DISCL01 |                |  |  |  |  |
|----------------------------------------------------------------------------------------------------|----------------|--|--|--|--|
| **** EXTRACTION REQUEST CONCERNS MULTIPLE F                                                                                    | REPORTS ****   |  |  |  |  |
| NUMBER OF REPORTS> 2<br>TOTAL PAGES> 11<br>TOTAL LINES> 204                                                                    |                |  |  |  |  |
| MODEL USED FOR JCL ==> WERDJC00                                                                                                |                |  |  |  |  |
| JOBNAME ==> FLAIREDC CLASS ==> Q<br>NOTIFY ==> (PO100 134)                                                                     | MSGCLASS ==> D |  |  |  |  |
| ACCOUNTING ==> (B0100,134)<br>PGMR NAME ==> 'RLH' CLASS FOR LOG ==> *                                                          |                |  |  |  |  |
| TO BE PRINTED ON LOCAL PRINTER> FLAIRID                                                                                        |                |  |  |  |  |

8. Press **Enter**. Whether confirmed or cancelled, the system will display the Print/Extract Result Screen.

*Print/Extract Result Screen* (with example data retrieved)

Confirm the request again:

- 9. On the Command Line:
  - a. Input a **Y** or **YES** to confirm the print request, **OR**
  - b. Press **F3** or **Enter** to cancel the request.

Print/Extract Result Screen (with example data input)

PF 1/13 HELP-COMMAND ==> Y -REPORT INDEX --> RINDX RDSP61 D.SYP.RSD.PROD.RINDX.UD001 -PRINT/EXTRACT RESULT- RECIPIENT-> DISCL01 \*\*\*\* EXTRACTION REQUEST (VIA BATCH JOB) \*\*\*\* JOB NAME ---> FLAIREDC JOBID ---> JOB00550 SUBMITTED AT : 11.11.24 08/06/13 (13218) TO SERVICE EXTRACT REQUEST.

10. Press **Enter**. The system will display the Extract Selection Screen. The user may make changes to submit another request or press **F3** to return to the Primary Menu.

### 1103.5 Primary Menu - Spool Management

The **Spool Management Screen** is informational only and contains systems-related information that is not relevant or visible to agency users.

To view the Spool Management Screen from the Primary Menu:

- 1. In the **SELECT OPTION** field, input **5** (Spool Management).
- *Primary Menu* (with example data input)

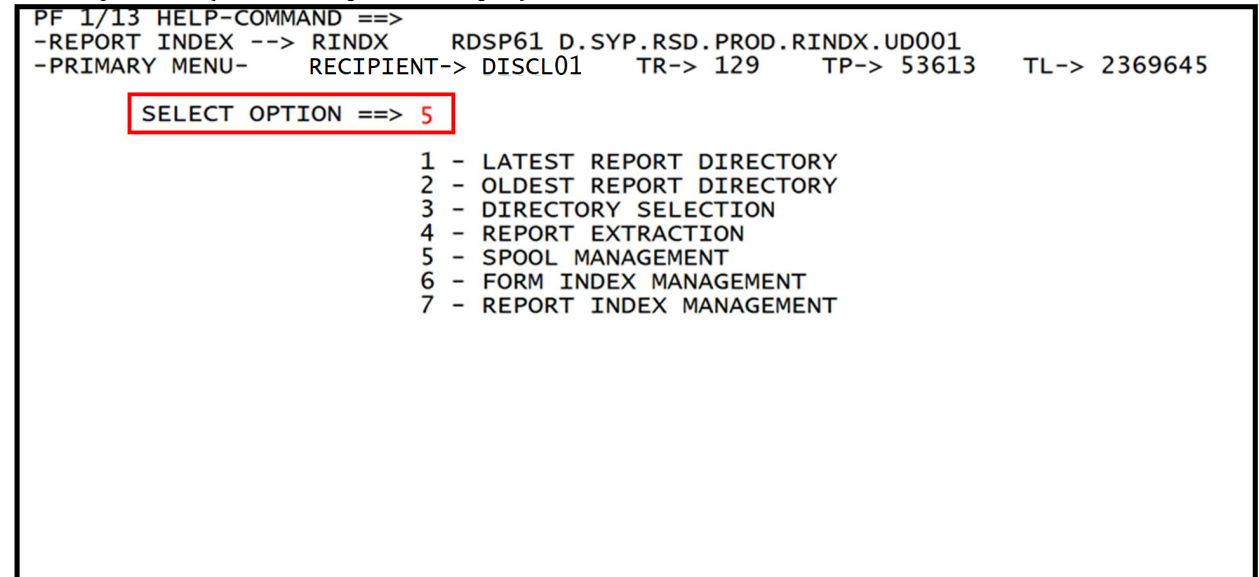

2. Press Enter. The system will display the Spool Management Screen.

Spool Management Screen (with example data retrieved)

3. Press **F3** to return to the Primary Menu.

### 1103.6 Primary Menu – Form Index Management

**Form Index Management** allows for the creation, update, and maintenance of forms, an important RDS administrative function. The RDS Administrator must create a form definition in the Form Index for each report that an agency wishes to access via RDS.

This definition includes the following:

- Description of the report
- General characteristics of the form
- Distribution requirements determining who will have access to the report
- Report name

To access the Form Index Management from the Primary Menu:

1. In the **SELECT OPTION** field, input **6** (Form Index Management). **Note:** This option is restricted to authorized users, as set up on the user's profile.

*Primary Menu* (with example data input)

| PF 1/13 HELP-COMMAND ==><br>-REPORT INDEX> RINDX<br>-PRIMARY MENU- RECI | RDSP70 D.SYP.<br>PIENT-> DISCLO<br>T                             | RSD.PROD.R<br>)1<br>TR-> 7                         | INDX.UD<br>TP-> 3 | 001<br>81164 | TL-> | 17860628 |
|-------------------------------------------------------------------------|------------------------------------------------------------------|----------------------------------------------------|-------------------|--------------|------|----------|
| SELECT OPTION ==> 6                                                     |                                                                  |                                                    |                   |              |      |          |
| 1<br>2<br>3<br>4                                                        | - LATEST REPO<br>- OLDEST REPO<br>- DIRECTORY S<br>- REPORT EXTR | DRT DIRECTO<br>DRT DIRECTO<br>SELECTION<br>RACTION | RY<br>RY          |              |      |          |
| 6<br>7                                                                  | - FORM INDEX<br>- REPORT INDE                                    | MANAGEMENT<br>EX MANAGEME                          | NT                |              |      |          |
|                                                                         |                                                                  |                                                    |                   |              |      |          |

2. Press Enter. The system will display the Form Index Management Menu.

| Form | Index | Manag | gement | Menu |
|------|-------|-------|--------|------|
|------|-------|-------|--------|------|

| PF 1/13 HELP-COMMAND ==<br>-FORM INDEX> FINDX<br>-FORM INDEX MANAGEMENT- | ><br>RDSP65 D.SYP.RSD.PROD.FINDX<br>FORM ENTRIES> 25657 OCC> 58                                         |
|--------------------------------------------------------------------------|----------------------------------------------------------------------------------------------------|
| SELECT FUNCTION ==                                                       | >                                                                                                    |
|                                                                          | 1 - FORM DIRECTORY<br>2 - CREATE FORM<br>3 - SELECT FORM<br>4 - EDIT FORM<br>5 - FORM INDEX INFORMATION |
| FORM NAME ==                                                             | >                                                                                                    |
| REPORT NAME ==                                                           | >                                                                                                    |
|                                                                          |                                                                                                    |

There are five functions available within the Form Index Management option:

- **1** Form Directory
- 2 Create Form
- 3 Select Form
- 4 Edit Form

#### 5 - Form Index Information

These options allow the RDS Administrator to manage agency forms. The following sections describe each function in detail.

### **1103.6.1 Form Index Management – Form Directory**

The **Form Directory** is a listing of all forms established by an agency. The Form Directory allows the user to view forms, view the users attached to a form, or change the status of a form.

To access the Form Directory from the Form Index Management Menu:

- 1. In the **SELECT FUNCTION** field, input **1** (Form Directory).
- 2. In the **FORM NAME** field:
  - a. Input a form name to display a list from that form forward, **OR**
  - b. Leave the field **blank** to get a directory of all forms in alphanumeric order.
- 3. In the **REPORT NAME** field, input a report name, or leave **blank**. If a report name is input, only forms assigned that report name will display.

*Form Index Management Menu* (with example data input)

| PF 1<br>-FOR<br>-FOR | /13 HELP-COMMAND<br>M INDEX> FI<br>M INDEX MANAGEME | NDX<br>NT-                  | RDSP6                                         | 5 D.SYF                                            | P.RSD.PROD.FIND<br>FORM ENTRIES    | X<br>> | 25657 | OCC> | 58 % |
|----------------------|-----------------------------------------------------|-----------------------------|-----------------------------------------------|----------------------------------------------------|------------------------------------|--------|-------|------|------|
|                      | SELECT FUNCTION                                     | 1 ==> 1<br>2<br>3<br>4<br>5 | - FORI<br>- CRE/<br>- SELI<br>- EDI<br>- FORI | 1 DIREC<br>ATE FOR<br>ECT FOR<br>F FORM<br>1 INDE> | CTORY<br>RM<br>KM<br>K INFORMATION |        |       |      |      |
| l I                  | FORM NAME                                           | ==> L                       | R04                                           |                                                    |                                    |        |       |      |      |
|                      | REPORT NAME                                         | ==>                         |                                               |                                                    |                                    |        |       |      |      |

4. Press **Enter**. The system will display the Form Directory.

| PF 1/13 HEL | P-COMMAND ==>       |           |              |                            |
|-------------|---------------------|-----------|--------------|----------------------------|
| -FORM INDEX | > FINDX RDSP        | 70 D.SYP. | .RSD.PROD.F. | INDX                       |
| -FORM DIREC | TORY-               |           | FORM ENTRI   | ES> 24643 OCC> 84 %        |
| AFORM       | -ST-REPORT NAME     | RCP(S)-VN | N/RETPDA.P   | RETPD-LAST UPDATEBY USER-  |
|             | * * * * * * * *     | TOP OF    | DIRECTORY    | * * * * * * * *            |
| LR01        | DMAR054             | 25        | +30          | +3Y 12/07/23 16.05 DISCL01 |
| LR02        | DMAR01              | 24        | +30          | +3Y 04/24/24 09.53 DISCL01 |
| LR03        | DTHR04              | 21        | +30          | +3Y 11/30/12 14.48 EBH     |
| LR04        | DTHR01              | 21        | +30          | +3Y 11/30/12 15.18 EBH     |
| LR05        | HO POSTED JT'S DCF  | 21        | +30          | +3Y 08/07/13 11.16 DISCL01 |
| LR06        | HO APPROP. LDGR DCF | 22        | +30          | +3Y 08/12/11 14.23 DISCL05 |
| LR07        | HO EXPEND. RPT. DCF | 21        | +30          | +3Y 08/12/11 14.23 DISCL05 |
| LR08        | DMAR01              | 7         | +30          | 08/07/13 11.12 DISCL01     |
| LR09        | DMAR054             | 1         | +30          | 08/07/13 11.24 DISCL01     |
| LR10        | dthr04              | 1         | +30          | 05/19/08 13.35 ЈВК         |
| LR11        | IMMEDIATE REPORT    | 1         | +30          | +3Y 08/26/10 11.44 DISCL01 |
| LR21        | DAPR01              | 21        | +30          | +3Y 08/03/11 10.21 DISCL02 |
| LR22        | DARR01              | 21        | +30          | +3Y 08/03/11 10.22 DISCL02 |
| LR23        | denr03              | 21        | +30          | +3Y 08/02/11 15.22 DISCL02 |
| LR24        | denr04              | 21        | +30          | +3Y 08/02/11 15.24 DISCL02 |
| LR25        | DCCR01              | 22        | +30          | +3Y 08/02/11 15.26 DISCL02 |
| LR26        | DRVL01              | 21        | +30          | +3Y 08/02/11 15.27 DISCL02 |
| LR27        | DRVR01              | 21        | +30          | +3Y 08/02/11 15.28 DISCL02 |
| LR28        | DMAR052             | 21        | +30          | +3Y 01/13/16 15.48 RLH     |

### *Form Directory* (with example data retrieved)

Descriptions of the fields on the Form Directory Screen:

| Column Heading                                             | Description                                                                                                    |
|------------------------------------------------------------|----------------------------------------------------------------------------------------------------|
| A                                                          | <ul> <li>Action Column. Valid input:</li> <li>S – Select. Displays detailed information, including attached users.</li> <li>B – Bottom. Displays a list of attached users from the bottom of the list.</li> <li>T – Top. Displays a list of attached users from the top of the list.</li> <li>H – Hold. Allows user to hold, or inactive, a form.</li> <li>A – Active. Allows user to activate a form.</li> <li>D – Delete. Allows user to delete a form.</li> <li>E – Edit. Allows user to edit a form.</li> <li>I – Information. Displays summary information about a form.</li> <li>R – Reset. Allows user to reset the status of a form.</li> <li>V – Verify. When form is in V status, reports not released until verified.</li> </ul> |
| FORM                                                       | Form name.                                                                                                    |
| STAT                                                       | Status of the form.                                                                                                    |
| REPORT NAME                                                | Name of the report associated with the form.                                                                                                    |
| USERS                                                      | Number of users currently associated to the form.                                                                                                    |
| VN/RETPD                                                   | Retention period, or number of days before archive, for the report on this form.                                                                                                    |
| A.RETPD Archive retention period for reports on this form. |                                                                                                    |
| LAST UPDATE                                                | Date and time of the last update of the form.                                                                                                    |
| BY USER                                                    | Name of the user who last updated this form.                                                                                                    |

The RDS Administrator may input a code in the action column to change the status of a form, or to get additional information regarding the form.

- 5. In the **A** (Action) column, input a code.
- 6. Press Enter.

The RDS Administrator may need to confirm a request or use **F8** to page forward through the information.

7. Press **F3** as many times as necessary to return to the Form Index Management Menu when the inquiry is complete.

#### 1103.6.2 The Locate Commands

**Locate commands** allow the user to go directly to a specific form within the directory without having to scroll one page at a time to find that form.

The locate commands are input on the Command Line, and may be activated by pressing **F7** or **F8**, or by pressing **Enter**.

#### Available locate commands:

| Locate Command           | Description                                                                                                    |
|--------------------------|----------------------------------------------------------------------------------------------------|
| L FORM                   | Used to locate the form name specified (replace <b>form</b> with the form name) and display the form directory from that form forward. If not found, the directory is displayed from the previous/next entry in the alphabetical sequence.<br><b>Note:</b> There is a space between <b>L</b> and <b>form</b> .                                                       |
| LD REPORT<br>DESCRIPTION | Locates the form with the report description specified (replace <b>report</b><br><b>description</b> with the actual description) and displays the form directory<br>from that position. If no match found, the message <i>"CRITERIA NOT</i><br><i>FOUND"</i> will display. <b>Note:</b> There is a space between <b>LD</b> and <b>report</b><br><b>description</b> . |
| LR REPORT NAME           | Locates the form with the report name specified (replace <b>report name</b> with the actual name of the report) and displays the form directory from that position. If no match found, the message <i>"CRITERIA NOT FOUND"</i> will display. <b>Note:</b> There is a space between <b>LR</b> and <b>report name</b> .                                                |

#### 1103.6.3 Form Index Management - Create Form

A major function of an RDS Administrator is to create forms and use these forms to reference various reports within the system so that multiple users may access them.

To create a form, from the Form Index Management Menu:

- 1. In the **SELECT FUNCTION** field, input **2** (Create Form).
- 2. In the **FORM NAME** field, input a form name (required).
| Form Index Management Menu                                                | (with example data input)                                                                                    |
|---------------------------------------------------------------------------|----------------------------------------------------------------------------------------------------|
| PF 1/13 HELP-COMMAND ==><br>-FORM INDEX> FINDX<br>-FORM INDEX MANAGEMENT- | RDSP65 D.SYP.RSD.PROD.FINDX<br>FORM ENTRIES> 25657 OCC> 58 %                                                 |
| SELECT FUNCTION ==>                                                       | 2<br>1 - FORM DIRECTORY<br>2 - CREATE FORM<br>3 - SELECT FORM<br>4 - EDIT FORM<br>5 - FORM INDEX INFORMATION |
| FORM NAME ==> L<br>REPORT NAME ==>                                        | LR13                                                                                                    |

3. Press **Enter**. The system will display the Create Form Screen. This screen defines the general characteristics of the related report type.

Create Form Report General Information Screen (with example data retrieved)

| PF 1/13 HELP-COMMAND ==><br>-FORM INDEX> FINDX<br>CREATE FORM> LR50                                                                                                    | RDSP70 D.SYP.RSD.PROD.FINDX<br>NOTES> NO RECIPIENTS> 0<br>REPORT GENERAL INFORMATION                                                                                                    |
|----------------------------------------------------------------------------------------------------|----------------------------------------------------------------------------------------------------|
| FORM STATUS ==> HOLD<br>TOC DEFINITION ==><br>REPT NAME ==><br>REPT DESC ==>                                                                                                    | IDENTIFICATION FOR VERIFY ==><br>ATTRIBUTION TECHNIQUE ==> STATIC                                                                                                    |
| PAGE FORMAT ==><br>VERSIONS ==><br>RET. PERIOD ==><br>REP. PRIORITY ==> 128<br>FCB ==><br>UCS ==><br>REPORT MODE ==> STDLINE<br>E-MAIL CONTENTS / PRIORITY<br>LASER PRINTER TYPE ==> 0<br>0 -<br>1 -<br>2 -<br>3 - | OUTPUT OPTIONS AT FORM LEVEL ==> NO<br>ARCHIVE/RESTORE GROUP NUMBER ==><br>ARCHIVE RETENTION PERIOD ==><br>ARCHIVED R.I. ENTRY RETENTION ==><br>PAGE LENGTH ==><br>FIELD MASKING DEFINITION ==><br>==> NODATA / N<br>NO LASER PARAMETERS<br>IBM 3800<br>XEROX L.P.S<br>IBM 3800-3 |

**Note:** Only input data into, or change, the <u>six</u> fields described in the following table. <u>Report loss</u> <u>could occur if any other field is changed</u>.

Fields available for input on the Create Form Report General Information Screen:

| Field       | Description | Special Instructions                                                             |
|-------------|-------------|----------------------------------------------------------------------------------|
| FORM STATUS | Form Status | Required. Defaults to <b>HOLD</b> . Valid input:<br><b>ACTIVE</b><br><b>HOLD</b> |

| Field                           | Description                      | Special Instructions                                                                                                    |
|---------------------------------|----------------------------------|----------------------------------------------------------------------------------------------------|
|                                 |                                  | VERIFY                                                                                                    |
| REPT NAME                       | Report Name                      | Required. Specifies the name of the report.<br>Will display in the user's directory.                                                                                                    |
| REPT DESC                       | Report Description               | Specifies the report description. Will display in the user's directory.                                                                                                    |
| RET. PERIOD                     | Retention Period                 | Specifies the retention period, or time<br>period available for immediate online<br>viewing.<br>Maximum = <b>+30</b> (30 days)                                                                                                    |
| ARCHIVE/RESTORE<br>GROUP NUMBER | Archive/ Restore Group<br>Number | System required. Valid input is <b>1</b> .                                                                                                    |
| ARCHIVE<br>RETENTION<br>PERIOD  | Archive Retention Period         | Specifies the retention period of the<br>archived reports for this form. Reports in<br>archived status may be restored for up to<br>the maximum of three years and therefore<br>viewed by the user. After the specified<br>retention period reports will be deleted<br>from archival support. (Retention periods<br>do not have to be set to the maximum.<br>Consider report content when determining<br>retention period.) |

The remaining fields on this screen are not available for use by agency RDS Administrators. Recommended retention periods for reports run at various times:

| Report Frequency | <b>Recommended Retention Period</b> |
|------------------|-------------------------------------|
| Daily            | 40 days                             |
| Weekly           | 60 days                             |
| Monthly          | 15 months                           |
| Quarterly        | 18 months                           |
| Yearly           | 3 years                             |
| Periodic         | 90 days                             |

4. Complete the six fields available for input on the Create Form Report General Information Screen, as appropriate.

Create Form Report General Information Screen (with example data input)

| PF 1/13 HELP-COMMAND ==><br>-FORM INDEX> FINDX RI<br>CREATE FORM> LR50 NG                                                                                                    | DSP70 D.SYP.RSD.PROD.FINDX<br>OTES> NO REC<br>EPORT GENERAL INFORMATION                                                                                                    | CIPIENTS> 0                               |
|----------------------------------------------------------------------------------------------------|----------------------------------------------------------------------------------------------------|-------------------------------------------|
| FORM STATUS ==> ACTIVE<br>TOC DEFINITION ==><br>REPT NAME ==> DMR054<br>REPT DESC ==> SCHEDULE ALLT I                                                                                                    | IDENTIFICATION FOR VERIFY<br>ATTRIBUTION TECHNIQUE<br>BAL LEVEL 4                                                                                                    | ==><br>==> STATIC                         |
| PAGE FORMAT ==><br>VERSIONS ==><br>RET. PERIOD ==> +30<br>REP. PRIORITY ==><br>FCB ==><br>UCS ==><br>REPORT MODE ==> STDLINE<br>E-MAIL CONTENTS / PRIORITY =<br>LASER PRINTER TYPE ==> 0<br>0 - M<br>1 - :<br>2 - :<br>3 - : | OUTPUT OPTIONS AT FORM LEVEL<br>ARCHIVE/RESTORE GROUP NUMBER<br>ARCHIVE RETENTION PERIOD<br>ARCHIVED R.I. ENTRY RETENTION<br>PAGE LENGTH<br>FIELD MASKING DEFINITION<br>==> NODATA / N<br>NO LASER PARAMETERS<br>IBM 3800<br>XEROX L.P.S<br>IBM 3800-3 | ==> NO<br>==> 1<br>==> +15M<br>==><br>==> |

5. Press **F8** (or **enter**) to let the system confirm the entries.

The RDS Administrator must now assign access to the report by attaching it to one or more users in RDS via the RACF ID (profile).

6. Press **F8** again to page forward to the Create Form General and Local Options for User Screen, the next screen in the process.

On the Create Form General and Local Options for User Screen, the RDS Administrator will attach a user to the new form just created.

7. In the **RECIPIENTS** field, input a valid RACF ID.

**Note: ALL** is a special recipient to define a public report available to all users if the RDS Administrator wishes to distribute a report in this manner.

Create Form General and Local Options for User Screen (with example data input)

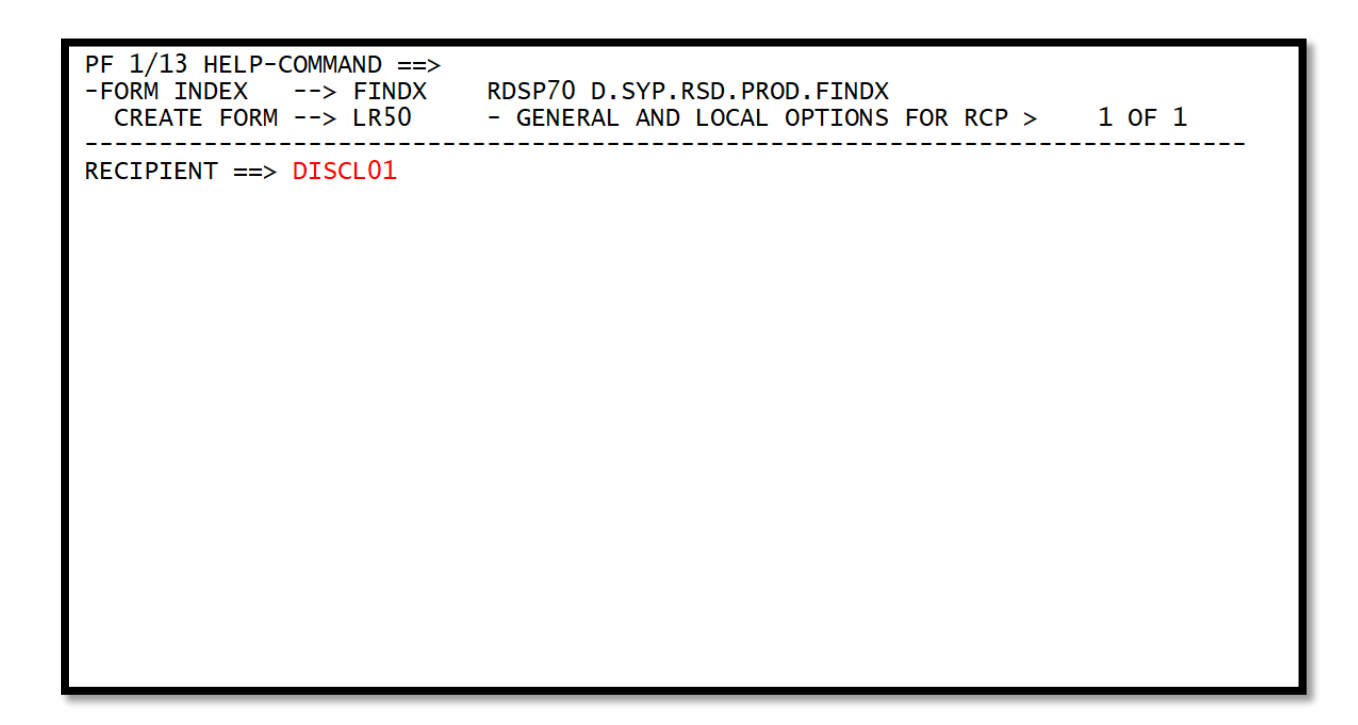

8. Press **Enter**. RDS will retrieve and display the user's processing options and authorizations from that his/her profile.

Create Form General and Local Options for User Screen (with example data retrieved)

| PF 1/13 HELP-COMMAND ==><br>-FORM INDEX> FINDX RDSP<br>CREATE FORM> LR50 - GE         | 70 D.SYP.RSD.PROD.FINDX<br>NERAL AND LOCAL OPTIONS FOR RCP > 1 OF 1                                                                                                    |
|---------------------------------------------------------------------------------------|----------------------------------------------------------------------------------------------------|
| RECIPIENT ==> DISCL01<br>REPT NAME ==> DMR054<br>DESC ==> SCHEDULE ALLT BAL LEVE      | SPLIT REQUIRED ==> NO                                                                                                    |
| DISTR. 1 ==> MANUAL /<br>REFORMATTING ==>                                             | DISTR. 2 ==> /<br>NOMATI REPORT ==> NO                                                                                                    |
| REPORT OUTPUT DESCRIPTION<br>HEADER LINES<br>1 ==> ********************************** | <pre>( FROM : PROFILE ) NUMBER OF SEPARATORS *** RECIPIENT (TOP/BOT) ==&gt; 1 / REPORT (TOP/BOT) ==&gt; / WITH PACKET INDEX ==&gt; YES OUTPUT LIMIT ==&gt; *** DELETE AFTER EXTRACT ==&gt; NO ( FROM : PROFILE ) HOLD REQUEST ==&gt; NO PRIORITY ==&gt; 2 ALIGNMENT L/P ==&gt; ALIGNMENTS ==&gt; /</pre> |

Input the data in the available fields as needed to complete the user's processing options and authorizations.
 Note: Only input data into, or change, the <u>four</u> fields described in the following table.

Fields available for input on the Create Form General and Local Options for User Screen:

| Field                                                                                                    | Description        | Special Instructions                                                                                                    |
|----------------------------------------------------------------------------------------------------|--------------------|----------------------------------------------------------------------------------------------------|
| DISTR. 1                                                                                                    | Distribution       | <ul> <li>Required. Indicates how the report will be distributed to the user. Valid input:</li> <li>MANUAL – no system print, but report will be distributed to the user's report directory for online viewing.</li> <li>AUTOMATIC/S – report distributed to the user's directory and printed to the local printer specified in the user's profile.</li> </ul> |
| SPLIT REQUIRED                                                                                                    | Split Required     | Required. See details in table below.                                                                                                    |
| HEADER LINES                                                                                                    | Report Description | Retrieved. Identifies the recipient and location on the report banner page. Five lines are available.                                                                                                    |
|                                                                                                    |                    |                                                                                                    |
| The remaining fields on this screen are not available for use by agency RDS Administrators, as report loss could occur. |                    |                                                                                                    |

The **SPLIT REQUIRED** field specifies if a report will be split for this user. When a report is split for a user, the user will only get sections of the report meeting a defined criterion.

## The RDS Administrator has three input options for this field:

| Input  | Description                                                                                                    |
|--------|----------------------------------------------------------------------------------------------------|
| YES    | Report split, as specified, for this user. Must define split report criteria to determine the report section(s). <i>See section 1103.6.14 Defining Split Criteria for criteria</i> . |
| NO     | Report not split. The user will receive the entire report.                                                                                                    |
| BUCKET | This user must receive any report sections not distributed to any other users of the form, due to unfulfilled split report criteria.                                                 |

**Note:** When this option is changed from **YES** to **NO** or **BUCKET**, any existing split criteria will be deleted (after confirmation) for this user. The split bucket option causes a sizeable increase of space used by the EOS writer. For this reason, it is not advisable to use this option.

Create Form General and Local Options for User - Screen One (with example data input)

| PF 1/13 HELP-COMMAND ==><br>-FORM INDEX> FINDX RDSP7<br>CREATE FORM> LR50 - GEN       | O D.SYP.RSD.PROD.FINDX<br>WERAL AND LOCAL OPTIONS FOR RCP > 1 OF 1                                                                                                    |
|---------------------------------------------------------------------------------------|----------------------------------------------------------------------------------------------------|
| RECIPIENT ==> DISCL01<br>REPT NAME ==> DMR054<br>DESC ==> SCHEDULE ALLT BAL LEVEL     | SPLIT REQUIRED ==> NO                                                                                                    |
| DISTR. 1 ==> MANUAL /<br>REFORMATTING ==>                                             | DISTR. 2 ==> /<br>NOMATI REPORT> NO                                                                                                    |
| REPORT OUTPUT DESCRIPTION<br>HEADER LINES<br>1 ==> ********************************** | <pre>( FROM : PROFILE )<br/>NUMBER OF SEPARATORS<br/>RECIPIENT (TOP/BOT) ==&gt; 1 /<br/>REPORT (TOP/BOT) ==&gt; /<br/>WITH PACKET INDEX ==&gt; YES<br/>OUTPUT LIMIT ==&gt;<br/>OUTPUT LIMIT ==&gt;<br/>DELETE AFTER EXTRACT ==&gt; NO<br/>( FROM : PROFILE )<br/>HOLD REQUEST ==&gt; NO PRIORITY ==&gt; 2<br/>ALIGNMENT L/P ==&gt; ALIGNMENTS ==&gt;<br/>/</pre> |

10. Press **F8** to page forward to the second page of the Edit Form Screen.

Create Form General and Local Options for User - Screen Two (with example data retrieved)

| PF 1/13 HELP-COMMAND ==><br>-FORM INDEX> FINDX RDSP70 D.SYP.RSD.PROD.FINDX<br>CREATE FORM> LR50 - SYSTEM OUTPUT OPTIONS FOR RCP> 1 OF 1                                                                                                    |
|----------------------------------------------------------------------------------------------------|
| RECIPIENT> DISCL01<br>REPT NAME> DMR054<br>OUTPUT JOB SUBMISSION OPTIONS (FROM : PROFILE )<br>JCL MODEL ==> WERDJC00 JOBNAME ==> CLS0000 NOTIFY ==><br>ROOM ==> CLASS ==> MSGCLASS ==><br>ACCOUNTING ==><br>PGMR NAME ==> 'CLS' CLASS FOR LOG ==> |
| OTHER SYSTEM OUTPUT OPTIONS( FROM : PROFILE )DEST ==> PDAA2271 COPIES ==>OUTPUT CLASS (P/Q) ==> A / AFORM ==> STDWRITER NAME ==>OUTPUT REFERENCES ==> / / / // / /                                                                                |
| PRINT FORMAT (REP/SEP) ==> /                                                                                                    |
| DATA SET NAME ==><br>VOLUME SERIAL ==> SPACE (TYPE/PRIM/SEC) ==> / /<br>UNIT TYPE ==> DISPOSITION ==> / /<br>DCB BWD. REF. ==> CARRIAGE CTL ==> YES                                                                                               |

**Note: Do <u>NOT</u> make changes to this screen.** The information shown is from the recipient's profile. Changing it on this panel will not change the recipient's profile. Changing information on the user's profile will change the information here and on other forms.

- 11. Press **F8** to add another user to this form.
- 12. Repeat steps six through nine until all users are attached.

- 13. If no other users are necessary, press **F3** to return to the Create Form Report and General Information Screen.
- 14. Press **F3** again to return to the Form Index Management Menu.

## 1103.6.4 Commands within Forms Management

While working in the Forms Index Management function, multiple commands are available to the user when accessing the Create Form, Select Form, or Edit Form options. Input the command on the Command Line from either the Report General Information Screen or the General and Local Options Screen. To determine commands available on a particular screen, press **F1** while viewing any RDS screen and the list of commands for that screen will display.

| Command                       | Description                                                                                                    |
|-------------------------------|----------------------------------------------------------------------------------------------------|
| C user                        | Create a new user definition (replace recipient with the RACF ID); up to eight characters. If no recipient provided, input cancelled.<br><b>Note:</b> There is a space between <b>C</b> and recipient.                                                                                                    |
| CAN/CAN/C                     | Cancel the modifications made since the last save and exit from this form.                                                                                                    |
| COPY form<br>ALL,SPL/SP,UALL, | <ul> <li>Copy and save information from the form indicated (replace form with the form name). The following operands may be input after the form name and are optional. If used, they must be preceded by a comma:</li> <li>ALL – Copy the form and its user definitions.</li> <li>UALL – Copy the user definitions but not the form.</li> <li>R – Replace identically named user definitions.</li> <li>SPL/SP – Copy the split and basic user definitions.</li> <li>Note: There is a space between COPY and form. If an operand is used, insert a comma after form.</li> </ul> |
| DELETE/DEL/D                  | Delete this form entry. Use in Edit Mode only.                                                                                                    |
| L user                        | Display the user definition specified (replace <b>user</b> with RACF ID) or the first user if no user name specified; up to eight characters.<br><b>Note:</b> There is a space between <b>L</b> and <b>user</b> .                                                                                                    |
| RECIPIENT NAME                | Display the user definition specified (replace <b>user</b> with RACF ID) or the first user if no recipients specified; up to eight characters. <b>Note:</b> There is a space between <b>U</b> and <b>user</b> .                                                                                                    |
| SAVE                          | Save the data input on this menu.                                                                                                    |
| SORTU                         | Sort the users of this form alphabetically.                                                                                                    |
| LISTRB                        | Display the form's user directory from the bottom.                                                                                                    |
| LISTR                         | Display the form's user directory from the top.                                                                                                    |

#### Commands used on the Report General Information Screen:

## Commands used on the General and Local Options Screen:

| Command                    | Description                                                                                                    |
|----------------------------|----------------------------------------------------------------------------------------------------|
| Copy user, form,<br>SPL/SP | Copy the user definition specified, except user name (replace <b>user</b> with RACF ID and <b>form</b> with a form name). If form is omitted, current form is assumed. If SPL or SP is omitted, the splits are not copied. |
| AUTH                       | Skip to the first authorization panel for this user. No entry or change allowed on authorization screens.                                                                                                    |

| Command      | Description                                                                                                    |
|--------------|----------------------------------------------------------------------------------------------------|
| C user       | Create a new user definition (replace <b>user</b> with the RACF ID); up to eight characters. If no recipient provided, input cancelled.<br><b>Note:</b> There is a space between <b>C</b> and <b>user</b> .                                                                                                    |
| CANCEL/CAN/C | Cancel the modifications from the last save and exit from this user definition.                                                                                                    |
| DELETE/DEL/D | Delete this user definition from this form entry.                                                                                                    |
| M + F7 or F8 | Display the first (F7) or last (F8) user definition.                                                                                                    |
| L user       | Display the user definition specified (replace <b>user</b> with RACF ID) or the first user if no recipient specified; up to eight characters.<br><b>Note:</b> There is a space between <b>L</b> and <b>user</b> .                                                                                                    |
| SPL nnn      | Move to the nnnth frame of split report criteria or to the first one if no<br>number is input ( <b>nnn</b> = numeric value from 0 to 999, preceded by one<br>blank). If the number specified exceeds the number of split definitions<br>available, the last frame of split criteria displays.<br><b>Note:</b> There is a space between <b>SPL</b> and <b>nnn</b> . |

# 1103.6.5 Form Index Management - Select Form

The Select Form function allows the user to view characteristics of a particular form without edit capabilities. Select Form is an inquiry function.

To view a form using the Select Form function, from the Form Index Management Menu:

- 1. In the **SELECT FUNCTION** field, input **3** (Select Form).
- 2. In the **FORM NAME** field, input the name of a form.

| Form Index Manaaement Menu | (example d    | ata input selec               | ting form LR3 | 32 for inquiry) |
|----------------------------|---------------|-------------------------------|---------------|-----------------|
|                            | ( · · · · · · | · · · · · · · · · · · · · · · |               |                 |

| -FORM INDEX> FINDX<br>-FORM INDEX MANAGEMENT- | RDSP65 D.SYP.RSD.PROD.FINDX<br>FORM ENTRIES> 25661 OCC> 59 %                                  |
|-----------------------------------------------|-----------------------------------------------------------------------------------------------|
| SELECT FUNCTION ==> 3                         |                                                                                               |
| 1<br>2<br>3<br>4<br>5                         | - FORM DIRECTORY<br>- CREATE FORM<br>- SELECT FORM<br>- EDIT FORM<br>- FORM INDEX INFORMATION |
| FORM NAME ==> LF                              | 32                                                                                            |
| REPORT NAME ==>                               |                                                                                               |
|                                               |                                                                                               |
|                                               |                                                                                               |

3. Press **Enter**. The system will display the Select Form Report General Information Screen.

#### Select Form Report General Information Screen

| PF 1/13 HELP-COMMAND ==>                                                                                                    | RDSP70 D.SYP.RSD.PROD.FINDX                                                                                                    |
|----------------------------------------------------------------------------------------------------|----------------------------------------------------------------------------------------------------|
| -FORM INDEX> FINDX                                                                                                    | NOTES> NO RECIPIENTS> 22                                                                                                    |
| SELECT FORM> LR32                                                                                                    | REPORT GENERAL INFORMATION                                                                                                    |
|                                                                                                    |                                                                                                    |
| FORM STATUS> ACTIVE                                                                                                    | IDENTIFICATION FOR VERIFY>                                                                                                    |
| TOC DEFINITION>                                                                                                    | ATTRIBUTION TECHNIQUE> STATIC                                                                                                    |
| REPT DESC> DAILY DETAIL                                                                                                    | FROM PRIOR DAY                                                                                                    |
| PAGE FORMAT><br>VERSIONS><br>RETENTION PERIOD -> +30<br>REPORT PRIORITY> 128<br>FCB><br>UCS><br>REPORT MODE> STDLINE<br>E-MAIL CONTENTS / PRIORITY<br>LASER PRINTER TYPE> 0 | OUTPUT OPTIONS AT FORM LEVEL> NO<br>ARCHIVE/RESTORE GROUP NUMBER> 1<br>ARCHIVE RETENTION PERIOD> +3Y<br>ARCHIVED R.I. ENTRY RETENTION><br>PAGE LENGTH><br>FIELD MASKING DEFINITION> |
| 0 -                                                                                                    | NO LASER PARAMETERS                                                                                                    |
| 1 -                                                                                                    | IBM 3800                                                                                                    |
| 2 -                                                                                                    | XEROX L.P.S                                                                                                    |
| 3 -                                                                                                    | IBM 3800-3                                                                                                    |

4. Press **F8** to page forward to the Select Form General and Local Options for User Screens. These screens display information regarding each user attached to the form.

*Select Form General and Local Options for User - Screen One* (with example data retrieved)

| PF $1/13$ HELP-COMMAND ==>                                                     |                                        |
|--------------------------------------------------------------------------------|----------------------------------------|
| -FORM INDEX> FINDX RDSP7                                                       | 0 D.SYP.RSD.PROD.FINDX                 |
| SELECT FORM> LR32 -GENE                                                        | RAL AND LOCAL OPTIONS FOR RCP> 1 OF 22 |
| RECIPIENT> DISCLO1<br>REPT NAME> DAILY DETAIL<br>DESC> DAILY DETAIL EROM PRIOR | SPLIT REQUIRED> NO                     |
| DESC / DATE DETAIL TROM TRIOR                                                  | PAGE FMT>                              |
| DISTR. 1> MANUAL /                                                             | DISTR. 2> /                            |
|                                                                                | NOMAIL REPORT> NO                      |
| REPORT OUTPUT DESCRIPTION                                                      | ( FROM : PROFILE )                     |
| HEADER LINES                                                                   | NUMBER OF SEPARATORS                   |
| $1 \longrightarrow x + x + x + x + x + x + x + x + x + x$                      | * RECIPIENT (TOP/BOT) -> 1 /           |
| 2> CLASSROOM RDS MANAGER                                                       | REPORT (TOP/BOT)> /                    |
| 5><br>A>                                                                       | WITH PACKET INDEX> VES                 |
| 5                                                                              | * OUTPUT I TMTT>                       |
| 5 7                                                                            | DELETE AFTER EXTRACT -> NO             |
| LOCAL OUTPUT OPTIONS                                                           | (FROM : PROFILE )                      |
| LOCAL PRINTER ID> PDAA2271                                                     |                                        |
| MAX LINES/PAGE>                                                                | HOLD REQUEST> NO PRIORITY> 2           |
| COPIES>                                                                        | ALIGNMENT L/P> ALIGNMENTS>             |
| PRINT FORMAT (REP/SEP)>                                                        |                                        |

Information found on the General and Local Options for User Screens for each user includes:

- Recipient
- Type of distribution assigned
- SPLIT authorization and definition
- Header information
- Printer destination, if defined

- 5. Press **F8** as many times as necessary to page forward through the user profiles attached to the form or use a command on the Command Line to find the desired user.
- 6. Press **F3** to return to the Select Form Report General Information Screen when inquiry is complete.
- 7. Press **F3** again to return to the Form Index Management Menu.

## 1103.6.6 Form Index Management – Edit Form

The Edit Form function allows the RDS Administrator to make changes to the form. This includes updating various fields on the form record and adding new users to the form.

To edit a particular form from the Form Index Menu:

- 1. In the **SELECT FUNCTION** field, input **4** (Edit Form).
- 2. In the **FORM NAME** field, input the desired form name.

Form Index Management Menu (with example data input)

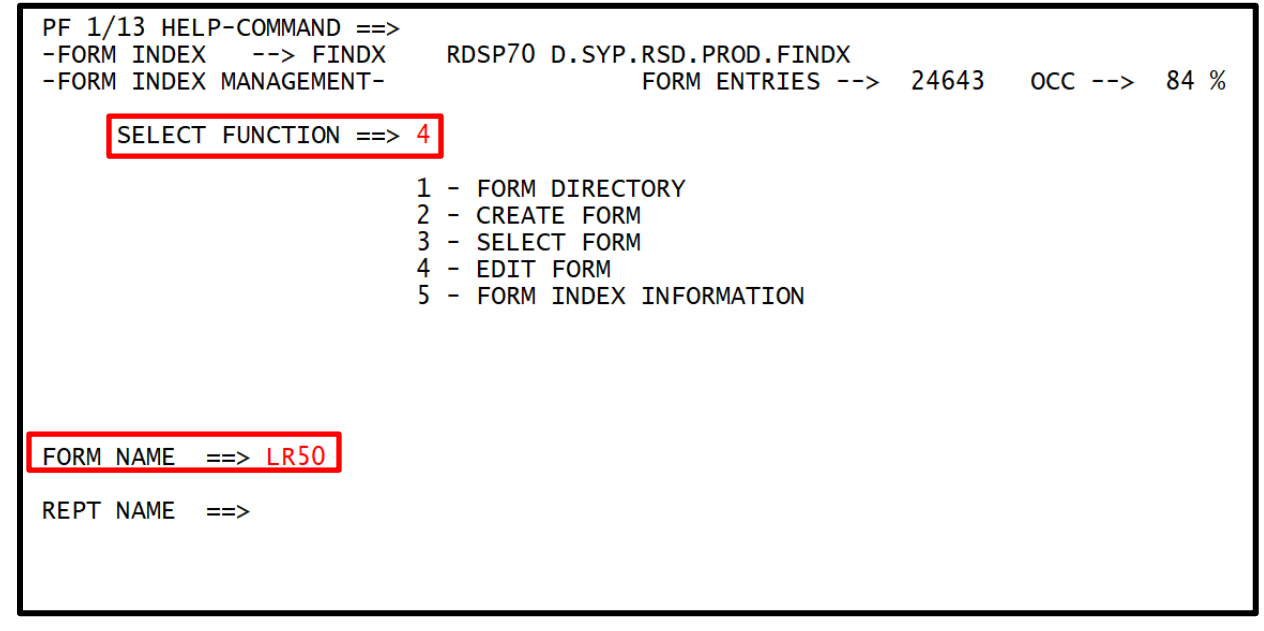

3. Press **Enter**. The system will display the Edit Form Report General Information Screen.

Edit Form Report General Information Screen (with example data retrieved)

```
PF 1/13 HELP-COMMAND ==>
-FORM INDEX --> FINDX
                                 RDSP70 D.SYP.RSD.PROD.FINDX
    EDIT FORM --> LR50
                                 NOTES --> NO
                                                                         RECIPIENTS --> 2
     ----- REPORT GENERAL INFORMATION ------
FORM STATUS ==> ACTIVE
                                       IDENTIFICATION FOR VERIFY
                                                                           ==>
TOC DEFINITION ==>
                                       ATTRIBUTION TECHNIQUE
                                                                            ==> STATIC
REPT NAME ==> DMR054
REPT DESC ==> SCHEDULE ALLT BAL LEVEL 4
                                       OUTPUT OPTIONS AT FORM LEVEL ==> NO
PAGE FORMAT
                   ==>

      VERSIONS
      ==>
      ARCHIVE/RESTORE GROUP NUMBER
      ==>

      RET. PERIOD
      ==> +30
      ARCHIVE RETENTION PERIOD
      ==>

      REP. PRIORITY
      ==> 128
      ARCHIVED R.I. ENTRY RETENTION
      ==>

      PAGE FORMAT
      ==>
      PAGE FORMAT
      ==>

                                       ARCHIVE/RESTORE GROUP NUMBER ==> 5
                                       ARCHIVE RETENTION PERIOD ==> +15M
FCB
                   ==>
                                       PAGE LENGTH
                                                                           ==>
UCS
                   ==>
                                       FIELD MASKING DEFINITION
                                                                             ==>
                  ==> STDLINE
REPORT MODE
E-MAIL CONTENTS / PRIORITY ==> NODATA
                                                    / N
LASER PRINTER TYPE ==> 0
                             0 - NO LASER PARAMETERS
                             1 - IBM 3800
                              2 - XEROX L.P.S
                              3 - IBM 3800-3
```

Fields available for edit on the Report General Information Screen:

- FORM STATUS
- REPT NAME
- REPT DESC
- RET. PERIOD
- ARCHIVE RETENTION PERIOD

# See section 1103.6.3 Form Index Management – Create Form for details about the fields available for edit.

- 4. Input necessary changes.
- 5. Press **F8** to page to the Edit Form General and Local Options for User Screen One.

## Edit Form General and Local Options for User - Screen One (with example data retrieved)

```
PF 1/13 HELP-COMMAND ==>
-FORM INDEX --> FINDX
                         RDSP70 D.SYP.RSD.PROD.FINDX
   EDIT FORM --> LR50
                         - GENERAL AND LOCAL OPTIONS FOR RCP >
                                                                 1 OF 2
RECIPIENT ==> DISCL01
                                                 SPLIT REQUIRED ==> NO
REPT NAME = > DMR054
DESC ==> SCHEDULE ALLT BAL LEVEL 4
                                                       PAGE FMT ==>
             ==> MANUAL
                          /
                                DISTR. 2 ==>
DISTR. 1
REFORMATTING ==>
                                             NOMAIL REPORT ==> NO
REPORT OUTPUT DESCRIPTION
                                       ( FROM : PROFILE
                                                           )
HEADER LINES
                                       NUMBER OF SEPARATORS
  1 ==> *****
                                       RECIPIENT (TOP/BOT) => 1
   2 ==> CLASSROOM RDS MANAGER
                                        REPORT (TOP/BOT)
                                                           ==>
   3 ==>
                                       WITH PACKET INDEX
                                                          ==> YES
  4 ==>
                                       OUTPUT LIMIT
                                                          ==>
  5 ==> ******
                                       DELETE AFTER EXTRACT ==> NO
LOCAL OUTPUT OPILONS
LOCAL PRINTER ID ==> PDAA2271
                                       ( FROM : PROFILE
                                                           )
                               HOLD REQUEST
                                             ==> NO PRIORITY
                                                                   ==> 2
COPIES
                ==>
                               ALIGNMENT L/P ==>
                                                     ALIGNMENTS
                                                                   ==>
PRINT FORMAT (REP/SEP) ==>
                                  /
```

6. Press **F8**. The system will display the Edit Form General and Local Options for User Screen Two.

Edit Form General and Local Options for User - Screen Two (with example data retrieved)

| PF 1/13 HELP-COMMAND ==><br>-FORM INDEX> FINDX RDSP70 D.SYP.RSD.PROD.FINDX<br>EDIT FORM> LR50 - SYSTEM OUTPUT OPTIONS FOR RCP> 1 OF 2                                                                                                    |  |  |  |  |
|----------------------------------------------------------------------------------------------------|--|--|--|--|
| RECIPIENT> DISCL01<br>REPT NAME> DMR054<br>OUTPUT JOB SUBMISSION OPTIONS (FROM : PROFILE )<br>JCL MODEL ==> WERDJC00 JOBNAME ==> CLS0000 NOTIFY ==><br>ROOM ==> CLASS ==> MSGCLASS ==><br>ACCOUNTING ==><br>PGMR NAME ==> 'CLS' CLASS FOR LOG ==> |  |  |  |  |
| OTHER SYSTEM OUTPUT OPTIONS<br>DEST ==> PDAA2271 COPIES ==>( FROM : PROFILE )<br>OUTPUT CLASS (P/Q) ==> A / A<br>WRITER NAME ==>FORM ==> STD<br>OUTPUT REFERENCES ==> / / / // / /                                                                |  |  |  |  |
| PRINT FORMAT (REP/SEP) ==> /                                                                                                    |  |  |  |  |
| DATA SET NAME ==><br>VOLUME SERIAL ==> SPACE (TYPE/PRIM/SEC) ==> / /<br>UNIT TYPE ==> DISPOSITION ==> / /<br>DCB BWD. REF. ==> CARRIAGE CTL ==> YES                                                                                               |  |  |  |  |

Each recipient has two screens of profile information retrieved. Do <u>NOT</u> change recipient profile information on this page. If changes are necessary, change the information on the user's profile using the Edit Profile function. *See section 1102.3 Profile Management – Form Group Profiles for details regarding the Edit Profile function*.

- 7. Press **F8**. If the user does not have a defined split, the next user will display. If the user has a defined split, a third screen will display. The information on this screen can be updated.
- 8. Press **F12** to page forward to the next user.
- 9. Press **F3** twice to return to the Form Index Management Menu once necessary changes to all users are complete.

#### 1103.6.7 Adding a New User to a Form

The RDS Administrator may add a new user to the form while in Edit Mode. To add a new user, go to the bottom of the list of current users and add the new user's RACF ID in the appropriate field.

To add a new user to a form from the Edit Form Report and General Options Screen:

1. While viewing any screen within the Edit Form option, input **BOT** on the Command Line.

Edit Form Report and General Options Screen (with example data input)

```
PF 1/13 HELP-COMMAND ==> BOT
-FORM INDEX
            --> FINDX
                          RDSP70 D.SYP.RSD.PROD.FINDX
   EDIT FORM --> LR50
                          NOTES --> NO
                                                         RECIPIENTS --> 2
   ----- REPORT GENERAL INFORMATION ------
FORM STATUS
                              IDENTIFICATION FOR VERIFY
               ==> ACTIVE
                                                           ==>
                                                           ==> STATIC
TOC DEFINITION ==>
                              ATTRIBUTION TECHNIQUE
REPT NAME ==> DMR054
REPT DESC ==> SCHEDULE ALLT BAL LEVEL 4
PAGE FORMAT
                              OUTPUT OPTIONS AT FORM LEVEL
                                                           ==> NO
               ==>
                              ARCHIVE/RESTORE GROUP NUMBER ==> 5
VERSIONS
               ==>
RET. PERIOD
               ==> +30
                                                           ==> +15M
                              ARCHIVE RETENTION PERIOD
REP. PRIORITY
               ==> 128
                              ARCHIVED R.I. ENTRY RETENTION ==>
FCB
               ==>
                              PAGE LENGTH
                                                           ==>
UCS
               ==>
                              FIELD MASKING DEFINITION
                                                           ==>
REPORT MODE
               ==> STDLINE
E-MAIL CONTENTS / PRIORITY ==> NODATA
                                        / N
LASER PRINTER TYPE ==> 0
                       0 - NO LASER PARAMETERS
                       1 - IBM 3800
                       2 - XEROX L.P.S
                       3 - IBM 3800-3
```

2. Press **Enter**. The system will display profile of the last recipient attached to the form. The numbers in the top right corner (**# of #)** indicate the number of recipients currently attached to this form.

Edit Form General and Local Options for User Screen One (with example data retrieved)

| PF 1/13 HELP-COMMAND ==><br>-FORM INDEX> FINDX RDS<br>EDIT FORM> LR50 - G       | SP70 D.SYP.RSD.PROD.FINDX<br>SENERAL AND LOCAL OPTIONS FOR RCP > 2 OF 2 |
|---------------------------------------------------------------------------------|-------------------------------------------------------------------------|
| RECIPIENT ==> DISCL22<br>REPT NAME ==> DMR054<br>DESC ==> SCHEDULE ALLT BAL LEV | SPLIT REQUIRED ==> NO                                                   |
|                                                                                 | PAGE FMT ==>                                                            |
| DISTR. 1 ==> MANUAL /                                                           | DISTR. 2 ==> /                                                          |
| REFORMATTING ==>                                                                |                                                                         |
|                                                                                 | NOMATI REPORT ==> NO                                                    |
| REPORT OUTPUT DESCRIPTION                                                       | ( FROM · PROFILE )                                                      |
| NEPURI OUTFOI DESCRIPTION                                                       | ( FRUMI : FRUFILL )                                                     |
|                                                                                 |                                                                         |
|                                                                                 | KECIPIENI (IUP/BUI) ==> 1 /                                             |
| $2 \implies CLASSROOM$                                                          | REPORT (TOP/BOI) ==> /                                                  |
| 3 ==> MS. TRAINER                                                               | WITH PACKET INDEX ==> YES                                               |
| 4 ==> ROOM B101                                                                 | OUTPUT LIMIT ==>                                                        |
| 5 ==> ************                                                              | DELETE AFTER EXTRACT ==> NO                                             |
| LOCAL OUTPUT OPTIONS                                                            | ( FROM : PROFILE )                                                      |
| LOCAL PRINTER ID ==> LOCAL                                                      |                                                                         |
| MAX LINES/PAGE ==>                                                              | HOLD REOUEST ==> NO PRIORITY ==> 2                                      |
| COPTES ==>                                                                      | ALIGNMENT L/P ==> ALIGNMENTS ==>                                        |
| PRINT FORMAT (REP/SEP) ==>                                                      |                                                                         |

- 3. Press **F12.** The system will display the Edit Form General and Local Options for Recipient Screen with a blank **Recipient NAME** field.
- 4. In the **Recipient NAME** field, input the valid RACF ID (profile) of the new user.

*Edit Form General and Local Options for User Screen* (with example data input)

| PF 1/13 HELP-COMMAND ==><br>-FORM INDEX> FINDX<br>EDIT FORM> LR50 | RDSP70 D.SYP.RSD.PROD.FINDX<br>- GENERAL AND LOCAL OPTIONS FOR RCP > 3 OF 3 |
|-------------------------------------------------------------------|-----------------------------------------------------------------------------|
| RECIPIENT ==> DISCL22                                             |                                                                             |
|                                                                   |                                                                             |
|                                                                   |                                                                             |
|                                                                   |                                                                             |
|                                                                   |                                                                             |
|                                                                   |                                                                             |
|                                                                   |                                                                             |
|                                                                   |                                                                             |
|                                                                   |                                                                             |
|                                                                   |                                                                             |
|                                                                   |                                                                             |
|                                                                   |                                                                             |

5. Press **Enter**. The system will display the Edit Form General and Local Options for Recipient Screen showing the retrieved profile of the new recipient.

Edit Form General and Local Options for User Screen (with example data retrieved)

```
PF 1/13 HELP-COMMAND ==>
-FORM INDEX
           --> FINDX
                        RDSP70 D.SYP.RSD.PROD.FINDX
   EDIT FORM --> LR50
                        - GENERAL AND LOCAL OPTIONS FOR RCP >
                                                             3 OF 3
                  RECIPIENT ==> DISCL21
                                               SPLIT REQUIRED ==> NO
REPT NAME = > DMR054
DESC ==> SCHEDULE ALLT BAL LEVEL 4
                                                    PAGE FMT ==>
DISTR. 1
            ==> MANUAL /
                              DISTR. 2 ==>
REFORMATTING ==>
                                          NOMAIL REPORT ==> NO
                                     ( FROM : PROFILE
REPORT OUTPUT DESCRIPTION
                                                        )
HEADER LINES
                                     NUMBER OF SEPARATORS
  1 ==> *****
                                     RECIPIENT (TOP/BOT) ==> 1
  2 ==> CLASSROOM RDS MANAGER
                                     REPORT (TOP/BOT)
                                                        ==>
  3 ==>
                                     WITH PACKET INDEX
                                                        => YES
  4 ==>
                                     OUTPUT LIMIT
                                                        ==>
  5 ==> *****
                                     DELETE AFTER EXTRACT ==> NO
                                     ( FROM : PROFILE
LOCAL OUTPUT OPTIONS
                                                        )
LOCAL PRINTER ID ==> PDAA2271
                                           ==> NO PRIORITY
                             HOLD REQUEST
MAX LINES/PAGE ==>
                                                               ==> 2
                             ALIGNMENT L/P ==>
                                                  ALIGNMENTS
COPIES
               ==>
                                                               ==>
PRINT FORMAT (REP/SEP) ==>
                                /
```

6. Press **Enter** to attach the profile to the form.

Though the display does not change, the new user is now attached to the form. The next time this report runs, this user will receive this report in his/her Report Directory.

To cancel any activity on this screen, complete the following steps:

- 1. On the Command Line, input **CAN**.
- 2. Press Enter.

The system will return to the Edit Form Report General Information Screen.

**Note:** If the **CAN** command is used <u>before</u> **Enter** is pressed to attach the user, the addition will be cancelled, and the user will not be added to the form.

#### 1103.6.8 Form Index Management – Form Index Information

The Form Index Information option displays a screen that describes the physical characteristics of the Form Index currently accessed, as well as statistical information of its contents. Any Forms Index manager has access to this function.

To access the Form Index Information Screen from the Form Index Management Menu:

1. In the **SELECT FUNCTION** field, input **5** (Form Index Information).

*Form Index Management Menu* (with example data input)

```
PF 1/13 HELP-COMMAND ==>

-FORM INDEX --> FINDX

-FORM INDEX MANAGEMENT-

SELECT FUNCTION ==> 5

1 - FORM DIRECTORY

2 - CREATE FORM

3 - SELECT FORM

4 - EDIT FORM

5 - FORM INDEX INFORMATION

FORM NAME ==>

REPT NAME ==>
```

2. Press Enter. The system will display the Form Index Information Screen.

Form Index Information Screen (with example data retrieved)

```
PF 1/13 HELP-COMMAND ==>
                         RDSP70 D.SYP.RSD.PROD.FINDX
-FORM INDEX --> FINDX
-FORM INDEX INFORMATION-
                      - FORM INDEX CHARACTERISTICS -
DEVICE TYPE ----> 3390
                                       NUMBER OF DATA BLOCKS --> 218799
NUMBER OF USED BLOCKS --> 184144
                                       FORM INDEX OCCUPANCY --> 84 %
NUMBER OF VOLUMES ----> 1
                                       SPACE THRESHOLD ----> 95 %
                      - DIRECTORY CHARACTERISTICS -
MAX. NUMBER OF FORMS ---> 25048
NUMBER OF USED FORMS ---> 24643
                                       DIRECTORY THRESHOLD ----> 95 %
                                       DIRECTORY OCCUPANCY ----> 98 %
LAST INITIALIZATION --> 03/06/25 (25065) 11.12
LAST REORGANIZATION --> NONE
                                               NO. OF REORG ---> 0
```

This screen is for informational purposes only. All fields on this screen are protected and cannot be changed.

Descriptions of fields on the Form Index Information Screen:

| Field       | Description | Special Instructions                             |
|-------------|-------------|--------------------------------------------------|
| DEVICE TYPE | Device Type | Type of device on which the Forms Index resides. |

| Field                    | Description                   | Special Instructions                                                                                                    |
|--------------------------|-------------------------------|----------------------------------------------------------------------------------------------------|
| BLOCKSIZE                | Block Size                    | Block size allocated to the Forms Index.<br>Corresponds to the record length used for<br>this directory. Data block length, or record<br>length, used for the data area of the Forms<br>Index. |
| ALLOCATION               | Space Allocation              | Space allocated to the Forms Index, in cylinders and/or tracks.                                                                                                    |
| NUMBER OF<br>VOLUMES     | Number of Volumes             | Number of volumes allocated to the Form Index.                                                                                                    |
| NUMBER OF DATA<br>BLOCKS | Number of Data Blocks         | Number of blocks initialized for recording laser parameters, the forms, and their user definitions.                                                                                            |
| NUMBER OF<br>USED BLOCKS | Number of Used Data<br>Blocks | Number of blocks currently occupied by data.                                                                                                    |
| FORMS INDEX<br>OCCUPANCY | Forms Index Occupancy         | Percentage of Forms Index space used.                                                                                                    |
| SPACE THRESHOLD          | Space Threshold               | Critical occupancy threshold for the Forms<br>Index.                                                                                                    |
| MAX. NUMBER<br>OF FORMS  | Maximum Number of Forms       | Number of form entries assigned to the directory at initialization.                                                                                                    |
| NUMBER OF<br>USED FORMS  | Number of Used Forms          | Number of form entries currently occupied in the directory.                                                                                                    |
| DIRECTORY<br>THRESHOLD   | Directory Threshold           | Critical occupancy threshold for the directory of the Forms Index.                                                                                                    |
| DIRECTORY<br>OCCUPANCY   | Directory Occupancy           | Percentage of directory currently occupied.                                                                                                    |
| LAST<br>INITIALIZATION   | Last Initialization           | Date and time when directory was last initialized.                                                                                                    |
| LAST<br>REORGANIZATION   | Last Reorganization           | Date and time when directory was last<br>reorganized. Directory reorganizations<br>take place automatically when there is no<br>free entry left to add a form within a<br>directory block.     |
| NO. OF REORG             | Number of Reorganizations     | Number of directory reorganizations since the Forms Index was last initialized.                                                                                                    |

3. Press **F3** to return to the Form Index Management Menu when inquiry is complete.

# 1103.6.9 List User Command

The RDS Administrator can view a list of users attached to a form by using the List User command. This may be useful when determining if users need to be added or deleted from a form.

To access a listing of users attached to a particular form from the Form Index Management Screen:

- 1. From the Form Index Management screen, input **3** (Select Form) or **4** (Edit Form).
- 2. Input FORM NAME or FORM NAME and REPORT NAME

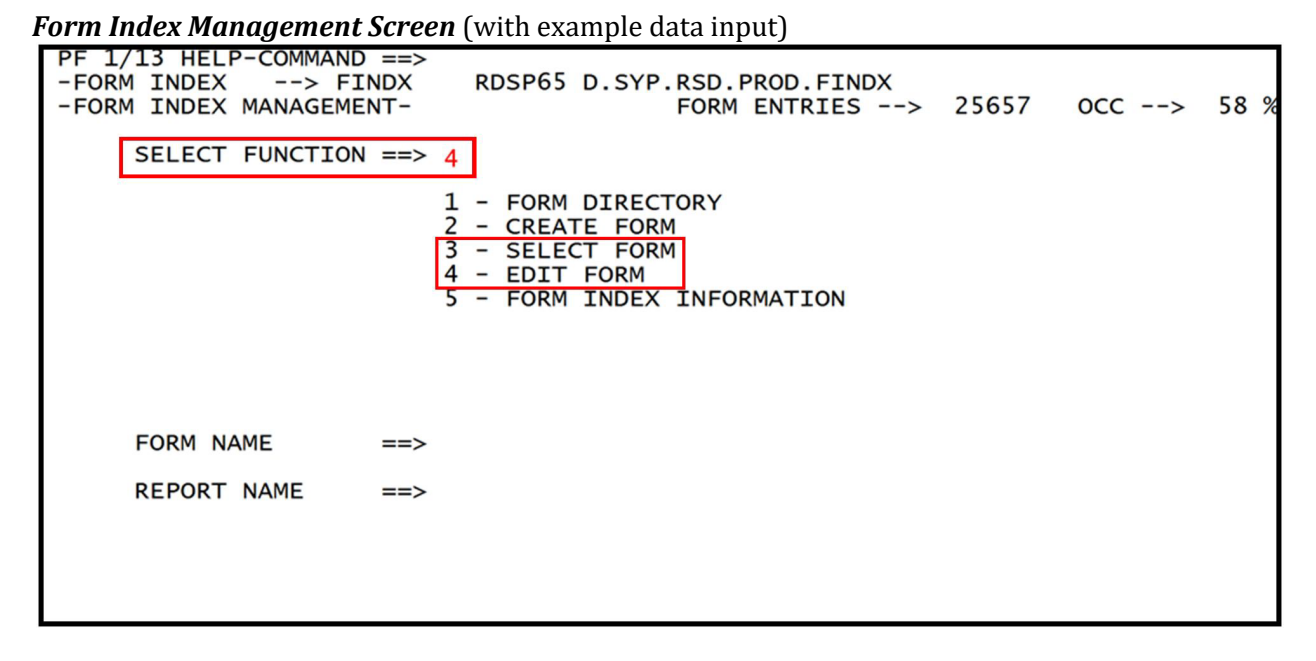

- 3. Press **Enter**. The system will display the Edit Form Report General Information Screen.
- 4. On the Command Line of the Edit Form Report General Information screen, input **LISTR**

Edit Form Report General Information Screen (with example data input)

```
PF 1/13 HELP-COMMAND ==> listr
-FORM INDEX
             --> FINDX
                           RDSP70 D.SYP.RSD.PROD.FINDX
   EDIT FORM --> LR50
                          NOTES --> NO
                                                          RECIPIENTS --> 2
               ----- REPORT GENERAL INFORMATION ------
   ____
FORM STATUS
               ==> ACTIVE
                                IDENTIFICATION FOR VERIFY
                                                             ==>
TOC DEFINITION ==>
                                ATTRIBUTION TECHNIQUE
                                                             ==> STATIC
REPT NAME ==> DMR054
REPT DESC ==> SCHEDULE ALLT BAL LEVEL 4
                                OUTPUT OPTIONS AT FORM LEVEL
                                                             ==> NO
PAGE FORMAT
               ==>
VERSIONS
               ==>
                               ARCHIVE/RESTORE GROUP NUMBER ==> 5
               ==> +30
RET. PERIOD
                               ARCHIVE RETENTION PERIOD
                                                             ==> +15M
                ==> 128
REP. PRIORITY
                                ARCHIVED R.I. ENTRY RETENTION ==>
                                PAGE LENGTH
FCB
               ==>
                                                             ==>
UCS
                                FIELD MASKING DEFINITION
               ==>
                                                             ==>
               ==> STDLINE
REPORT MODE
E-MAIL CONTENTS / PRIORITY
                                          / N
                           ==> NODATA
LASER PRINTER TYPE ==> 0
                       0 - NO LASER PARAMETERS
                        1 - IBM 3800
                         - XEROX L.P.S
                        2
                        3 - IBM 3800-3
```

 Press Enter. The system will display the User List of Form Screen. On this screen is the number of current users attached to a form as well as the recipients. Note: Not all recipients may display on one screen. Press F8 to page forward and view additional users, if applicable.

| DE $1/13$ HELD-COMMAND>                        |             |  |  |
|------------------------------------------------|-------------|--|--|
|                                                |             |  |  |
| -FORM INDEX> FINDX RDSP70 D.SYP.RSD.PROD.FINDX |             |  |  |
| RECTP LIST OF FORM -> LR50 DMR054 RCP(S        | 5) -> 2     |  |  |
| A RECIPIENTREPORT NAME                         | DISTRSPLS   |  |  |
| ******* TOP OF DIRECTORY *******               |             |  |  |
| DTSCI 01 DMR054                                | MANUAL NONE |  |  |
| DTSCL22 DMR054                                 | MANUAL NONE |  |  |
| ********* END OF DIRECTORY *******             |             |  |  |
|                                                |             |  |  |
|                                                |             |  |  |
|                                                |             |  |  |
|                                                |             |  |  |
|                                                |             |  |  |
|                                                |             |  |  |
|                                                |             |  |  |
|                                                |             |  |  |
|                                                |             |  |  |
|                                                |             |  |  |
|                                                |             |  |  |
|                                                |             |  |  |

*User List of Form Screen* (with example data retrieved)

If the user accesses this screen using the select mode, all screens are in inquiry view only. If the recipient accesses this screen using the Edit Mode, deletions and changes are permissible. Column descriptions for the RECP(s) List of Form Screen:

| Column Heading        | Description         | Special Instructions                                                                                                    |
|-----------------------|---------------------|----------------------------------------------------------------------------------------------------|
| А                     | Action Column       | Valid input:<br>D – Delete User<br>S – Select User                                                                                                    |
| <b>RECIPIENT Name</b> | Recipient Name      | The RACF ID of a user attached to this report.                                                                                                    |
| REPORT NAME           | Report Name         | Name of the report.                                                                                                    |
| DEST                  | Destination         | The <b>PRINTER DESTINATION</b> field may be <b>LOCAL</b> or contain the identification number of a local printer.                                                               |
| CLASS                 | Output Class        | Should be set to <b>A</b> .                                                                                                    |
| O FORM                | Output Form         | Refers to paper size when printing. Values<br>in this field may read <b>STD</b> for standard 8.5<br>x 11-inch paper or may read <b>14 x 8</b> .                                 |
| DISTR                 | Distribution Method | <ul> <li>DEFER/S – the report will be printed as part of a batch job.</li> <li>MANUAL – the report will display on this user's screen and may or may not be printed.</li> </ul> |
| SPLITS                | Splits              | Indicates if splits have been set up on a form for a user.                                                                                                    |

## **1103.6.10 Deletion of Forms**

It is possible to delete a form. When a form is deleted, it results in the deletion of that form entry and all user definitions attached to the form.

To delete a form from the Form Index Management Screen:

1. In the **SELECT FUNCTION** field, input **1** (Form Directory).

| Form Index Management Screen | (with example data input) |
|------------------------------|---------------------------|
|------------------------------|---------------------------|

| PF 1/13 HELP-COMMAND ==><br>-FORM INDEX> FINDX<br>-FORM INDEX MANAGEMENT- | RDSP70 D.SYP.RSD.PROD.FINDX<br>FORM ENTRIES> 24643 OCC> 84 %                                                                    |
|---------------------------------------------------------------------------|----------------------------------------------------------------------------------------------------|
| SELECT FUNCTION ==> 1                                                     |                                                                                                    |
|                                                                           | <ul> <li>FORM DIRECTORY</li> <li>CREATE FORM</li> <li>SELECT FORM</li> <li>EDIT FORM</li> <li>FORM INDEX INFORMATION</li> </ul> |
| FORM NAME ==>                                                             |                                                                                                    |
| REPT NAME ==>                                                             |                                                                                                    |
|                                                                           |                                                                                                    |

- 2. Press **Enter**. The system will display the Form Directory.
- 3. In the **A** (Action) column of the form to delete, input **D**.

*Form Directory Screen* (with example data input)

| PF 1/13 HEL<br>-FORM INDEX<br>-FORM DIREC<br>AFORM | P-COMMAND ==><br>> FINDX RDSP<br>TORY-<br>-ST-REPORT NAME | 70 D.SYP.<br>RCP(S)-VN | RSD.PROD.F<br>FORM ENTRI | INDX<br>ES> 24644 OCC> 84 %<br>RETPD-LAST UPDATEBY USER- |
|----------------------------------------------------|-----------------------------------------------------------|------------------------|--------------------------|----------------------------------------------------------|
| LR01                                               | DMAR054                                                   | 25                     | +30                      | +3Y 12/07/23 16.05 DISCL01                               |
| LR02                                               | DMAR01                                                    | 24                     | +30                      | +3Y 04/24/24 09.53 DISCL01                               |
| LR03                                               | DTHR04                                                    | 21                     | +30                      | +3Y 11/30/12 14.48 EBH                                   |
| LR04                                               | DTHR01                                                    | 21                     | +30                      | +3Y 11/30/12 15.18 EBH                                   |
| LR05                                               | HO POSTED JT'S DCF                                        | 21                     | +30                      | +3Y 08/07/13 11.16 DISCL01                               |
| LR06                                               | HO APPROP. LDGR DCF                                       | 22                     | +30                      | +3Y 08/12/11 14.23 DISCL05                               |
| LR07                                               | HO EXPEND. RPT. DCF                                       | 21                     | +30                      | +3Y 08/12/11 14.23 DISCL05                               |
| LR08                                               | DMAR01                                                    | 7                      | +30                      | 08/07/13 11.12 DISCL01                                   |
| LR09                                               | DMAR054                                                   | 1                      | +30                      | 08/07/13 11.24 DISCL01                                   |
| LR10                                               | DTHR04                                                    | 1                      | +30                      | 05/19/08 13.35 JBK                                       |
| LR11                                               | IMMEDIATE REPORT                                          | 1                      | +30                      | +3Y 08/26/10 11.44 DISCL01                               |
| D LR13                                             | DMAR054                                                   | 1                      | +30                      | +15M 01/28/21 11.21 DISCL05                              |
| LR21                                               | DAPR01                                                    | 21                     | +30                      | +3Y 08/03/11 10.21 DISCL02                               |
| LR22                                               | DARR01                                                    | 21                     | +30                      | +3Y 08/03/11 10.22 DISCL02                               |
| LR23                                               | DENR03                                                    | 21                     | +30                      | +3Y 08/02/11 15.22 DISCL02                               |
| LR24                                               | DENR04                                                    | 21                     | +30                      | +3Y 08/02/11 15.24 DISCL02                               |
| LR25                                               | DCCR01                                                    | 22                     | +30                      | +3Y 08/02/11 15.26 DISCL02                               |
| LR26                                               | DRVL01                                                    | 21                     | +30                      | +3Y 08/02/11 15.27 DISCL02                               |
| LR27                                               | DRVR01                                                    | 21                     | +30                      | +3Y 08/02/11 15.28 DISCL02                               |

4. Press **Enter**. The system will display the Form Delete Confirmation Screen.

- 5. On the Command Line:
  - a. Input **Y** or **YES** to confirm the request; **OR**
  - b. Input **C** or **CAN** to cancel the request.

Form Delete Confirmation Screen (with example data input)

| PF 1/13 HELP-COMMAND ==> Y<br>-FORM INDEX> FINDX KDSP70 D.SYP.RSD.PROD.FINDX<br>-FORM DELETE CONFIRMATION- |                        |                   |                |                                  |                             |
|----------------------------------------------------------------------------------------------------|------------------------|-------------------|----------------|----------------------------------|-----------------------------|
| A-FORMST<br>LR13                                                                                           | REPORT NAME<br>DMAR054 | -RCP(S)-VN/E<br>1 | XPDTA.E<br>+30 | EXPDT-LAST UPDA<br>+15M 01/28/21 | TEBY USER-<br>11.21 DISCL05 |
|                                                                                                    |                        |                   |                |                                  |                             |
|                                                                                                    |                        |                   |                |                                  |                             |
|                                                                                                    |                        |                   |                |                                  |                             |
|                                                                                                    |                        |                   |                |                                  |                             |

- 6. Press **Enter**. The system will display the Form Delete Result Screen. The **ACTION** field will either:
  - a. Confirm the form deletion; **OR**
  - b. Indicate the request was bypassed.

Form Delete Result Screen (with example data retrieved)

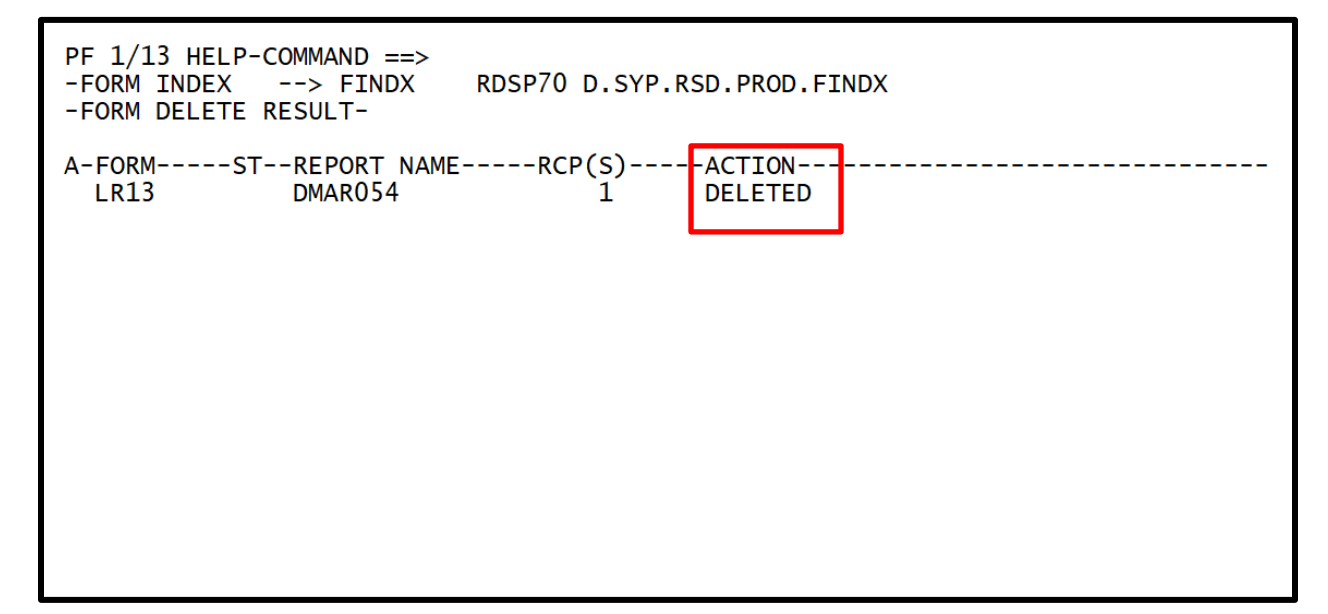

A form can also be deleted while in Edit Mode.

To delete a form from the Report General Information Screen: 1. On the Command Line, input **DEL**.

*Edit Form Report General Information Screen* (with example data input)

| PF 1/13 HELP-COMMAND ==> DEL<br>-FORM INDEX> FINDX RDSP70 I<br>SELECT FORM> LR50 NOTES -<br>REPORT (                                                                                                    | D.SYP.RSD.PROD.FINDX<br>-> NO RECIPIENTS> 2<br>GENERAL INFORMATION                                                                                                    |
|----------------------------------------------------------------------------------------------------|----------------------------------------------------------------------------------------------------|
| FORM STATUS> ACTIVE ID<br>TOC DEFINITION> AT<br>REPT NAME> DMR054<br>REPT DESC> SCHEDULE ALLT BAL LEY                                                                                                    | ENTIFICATION FOR VERIFY><br>TRIBUTION TECHNIQUE> STATIC<br>VEL 4                                                                                                    |
| PAGE FORMAT> OU<br>VERSIONS> AR<br>RETENTION PERIOD -> +30 AR<br>REPORT PRIORITY> 128 AR<br>FCB> PAG<br>UCS> FI<br>REPORT MODE> STDLINE<br>E-MAIL CONTENTS / PRIORITY> NOI<br>LASER PRINTER TYPE> 0<br>0 - NO LASS<br>1 - IBM 38<br>2 - XEROX<br>3 - TBM 38 | TPUT OPTIONS AT FORM LEVEL> NO<br>CHIVE/RESTORE GROUP NUMBER> 5<br>CHIVE RETENTION PERIOD> +15M<br>CHIVED R.I. ENTRY RETENTION><br>GE LENGTH><br>ELD MASKING DEFINITION><br>DATA / N<br>ER PARAMETERS<br>00<br>L.P.S<br>00-3 |

- 2. Press Enter. The system will display a confirmation menu.
- The RDS Administrator must confirm or deny all deletion requests:
   a. To confirm a form deletion request, input YES or Y on the Command Line. Once the confirmation is processed, the form is deleted and <u>cannot</u> be retrieved; OR
   b. To cancel the deletion request, input CAN on the Command Line. Cancellations are only possible before the confirmation is processed.
- 4. Press **Enter**. The Form Directory will display.

## **1103.6.11 Splitting Reports**

In RDS, reports may be split (separated into parts) and the separated portions of the report distributed to individual users. For example, instead of sending an entire report to a particular user, only the portion relevant to that user's job would display in his/her Report Directory.

The information displayed in a report's header record is used to define a split for that report. Each report will have different header information, but a typical FLAIR report will have data in its header that repeats.

A split may be set up when initially creating a form or when editing an established form. Before splitting a report, *see section 1103.6.14 Defining Split Criteria* to determine the correct criteria for input.

## 1103.6.12 Splitting Reports When Creating Form

To set up a split for an RDS report when initially creating the form, from the General and Local Options for User Screen One:

- 1. In the **SPLIT REQUIRED** field, input **YES**.
- 2. Update other fields as necessary.

*Create Form General and Local Options for User - Screen One* (with example data input)

| PF 1/13 HELP-COMMAND ==><br>-FORM INDEX> FINDX RDS<br>EDIT FORM> LR50 - G | SP70 D.SYP.RSD.PROD.FI<br>SENERAL AND LOCAL OPTI | NDX<br>ONS FOR RCP > 1 OF 2 |
|---------------------------------------------------------------------------|--------------------------------------------------|-----------------------------|
| RECIPIENT ==> DISCL01<br>REPT NAME ==> DMR054                             |                                                  | SPLIT REQUIRED ==> YES      |
| DESC ==> SCHEDULE ALLT BAL LEV                                            | /EL 4                                            | PAGE FMT ==>                |
| REFORMATTING ==>                                                          | NOMA                                             | /<br>IL REPORT ==> NO       |
| REPORT OUTPUT DESCRIPTION<br>HEADER LINES                                 | ( FROM : P<br>NUMBER OF                          | ROFILE )<br>SEPARATORS      |
| 1 ==> *********************************                                   |                                                  |                             |
| 4 ==><br>5 ==> **********************                                     | OUTPUT LIM<br>DELETE AFT                         | IT ==><br>ER EXTRACT ==> NO |
| LOCAL OUTPUT OPTIONS<br>LOCAL PRINTER ID ==> PDAA2271                     | ( FROM : P                                       | ROFILE )                    |
| COPIES ==><br>PRINT FORMAT (REP/SEP) ==>                                  | ALIGNMENT L/P ==>                                | ALIGNMENTS ==> 2            |

- 3. Press **F8** twice to display the Split Report Criteria for User Screen.
- 4. Complete as described in *section 1103.6.14 Defining Split Criteria*.

## 1103.6.13 Splitting Reports When Editing Form

To set up a split when editing an established form:

- 1. Put the form in Edit Mode as described in *section 1103.6.6 Form Index Management Edit Form.*
- 2. From the Report General Information Screen, press F8 to access the first user screen.
- 3. Press **F12** to page forward to find the user ID requiring edit, or to add a new user.
- 4. In the **SPLIT REQUIRED** field on the General and Local Options for User Screen One, input **YES**.
- 5. Update other fields as necessary.
- 6. Press **F8** twice to display the Split Report Criteria for User Screen.
- 7. Complete as described in *section 1103.6.14 Defining Split Criteria*.

## **1103.6.14 Defining Split Criteria**

In order to program a split, it is necessary to run the report once (as an immediate report) before defining the split criteria. By doing this, the column and line position(s) of the split criteria can be determined.

Only the information displayed in a report's header record should be used to define a split for that report.

To determine the exact record (line) and column where the split argument resides, display the report online. RDS follows Boolean logic when processing split criteria and reads reports left to right, top to bottom.

With the report displayed:

- 1. On the Command Line, input **DISP CC;HR** (this means Display Carriage Control/Header Record two commands at once).
- 2. Place the cursor in the report heading, below the line where the ruler needs to display.

Display View (with example data input)

| PF 1/13 HELP-COMMAND =  | => DISP CC;HR<br>FORM-> LR3 | 0 LINES-> 199     | PAGES-> 11           |            |
|-------------------------|-----------------------------|-------------------|----------------------|------------|
| 5.F. <u>22</u> 5.P.     | 01 5 -> 001                 | E -> 132 L 000000 | 0001 P 00000001      |            |
|                         |                             | TOP 0             | F REPORT             |            |
| DMAR055-18 AS OF 07/30  | 0/13                        | 8500              | 0000000              |            |
|                         |                             | SCHEDULE OF ALLOT | MENT BALANCES BY FUN | D          |
|                         |                             | LEVEL             | 5 SUMMARY            |            |
|                         |                             | JULY              | 30, 2013             |            |
| 85 FLAIR EDUCATION      |                             |                   |                      |            |
| 8500 FLAIR EDUCATION    |                             |                   |                      |            |
| 80 9 111111 FUND NOT ON | N FILE                      |                   |                      |            |
| 00000000 00 BE IBI NOT  | ON TITLE FILE               |                   |                      |            |
| OBJECT DESCRIPTION      | DUCATION                    | EXPENDITURES MTD  | EXPENDITURES VTD     | ENCUMPRANC |
| 000000                  | ALLOTMENTS                  | EXPENDITURES-MID  | EXPENDITORES-TID     | ENCOMBRANC |
| 000000                  | 0.00                        |                   | 550.00-              | v.         |
| ** APPRO 060000 TOTAL   | 0.00                        | 550.00-           | 550.00-              | 0.         |
| *** ORG LEVEL TOTAL     | 0.00                        | 550.00-           | 550.00-              | 0.         |
|                         |                             |                   |                      |            |

3. Press **Enter**. The system will display a columnar ruler across the page for counting the columns, and a grid down the left side of the page for determining the lines.

Display View (with example data retrieved)

| PI<br>RI<br>S                    | F 1/13 HELP-COMMAND ==><br>EPORT NAME-> DMAR055<br>.F. 21 S.P. | FORM-> LR30<br>01 S -> 001 E | LINES-> 199 P<br>-> 129 L 00000000 | AGES-> 11<br>1 P 00000001                                 |          |
|----------------------------------|----------------------------------------------------------------|------------------------------|------------------------------------|-----------------------------------------------------------|----------|
|                                  | 1                                                              |                              | TOP OF                             | REPORT                                                    |          |
| 8B<br>09<br>09<br>09<br>09<br>09 | DMAR055-18 AS OF 07/30<br>Grid<br>85 FLAIR EDUCATION           | )/13                         | Ruler F OF ALLOT<br>LEVEL<br>JULY  | 0000000<br>MENT BALANCES BY FU<br>5 SUMMARY<br>7 30, 2013 | ۱D       |
| 09<br>09                         | 8500 FLAIR EDUCATION<br>80 9 111111 FUND NOT ON                | N FILE                       |                                    |                                                           |          |
| C                                | +10+20                                                         |                              | +50+60                             | -+80                                                      | +90+-    |
| 19                               | 8500 00 00 000 FLAIR E                                         | DUCATION                     |                                    |                                                           |          |
| 11<br>09                         | OBJECT DESCRIPTION<br>000000                                   | ALLOTMENTS<br>0.00           | EXPENDITURES-MTD<br>550.00-        | EXPENDITURES-YTD<br>550.00-                               | ENCUMBR/ |
| 09                               | ** APPRO 060000 TOTAL                                          | 0.00                         | 550.00-                            | 550.00-                                                   |          |
| 09<br>09<br>09                   | *** ORG LEVEL TOTAL                                            | 0.00                         | 550.00-                            | 550.00-                                                   |          |

- 4. Within the header information of the displayed report, determine the data item (a code, for example) that will define the split.
- 5. Then determine, by counting, the column (across) and line number (down) where that item resides.

**Note:** The codes **8B** (page break), and **C** (ruler) should not be counted. Count all other codes as lines.

In this example, this report needs to be split so that a user will receive only sections of the report that have fund = 80 9 111111. Notice that this fund information resides on the seventh line of the header where the fund information code **80 9 111111** is located. The code **80 9 111111** begins in column one beginning with the first dash to the right of the **C**.

**Display View** (determining where the information appears in the report)

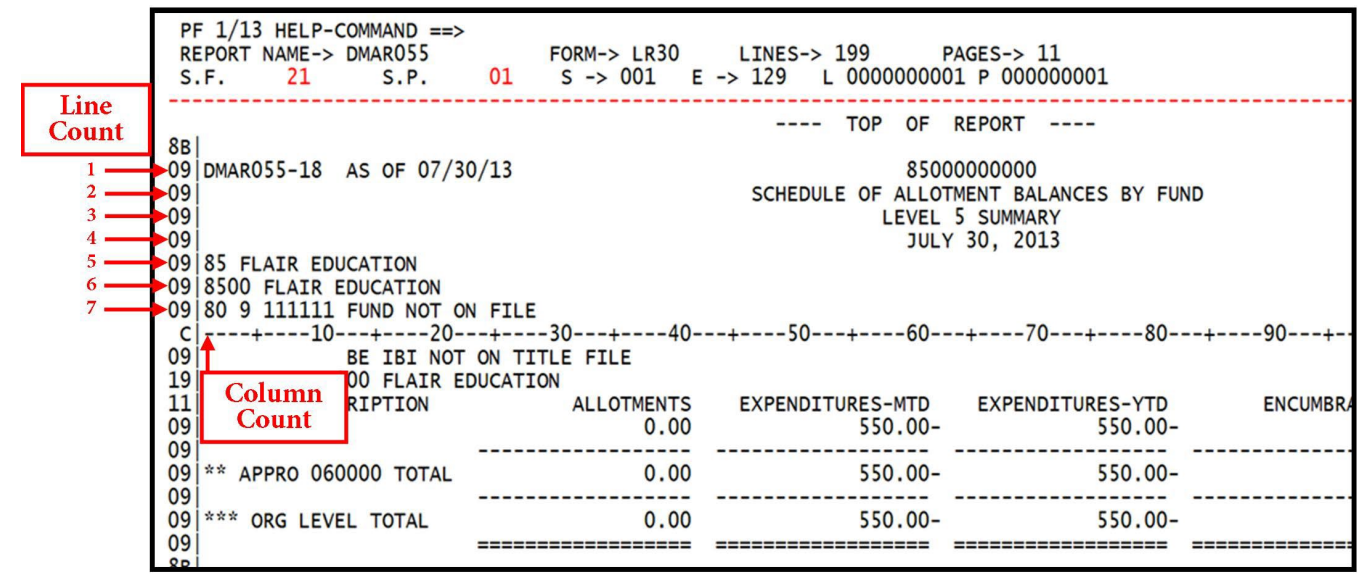

The RDS Administrator now has the settings needed to set the split for the fund code 80 9 111111.

<sup>•</sup> Criteria = **80 9 111111** 

- Column = **1**
- Line = **7** 
  - 6. Press **F3** several times to exit the report and return to the Primary Menu.
  - 7. In the **SELECT OPTION** field, input **6** (Form Index Management).
  - 8. Retrieve the General and Local Options for User Screen by selecting **2** (Create Form) or **4** (Edit Form) and the FORM ID.
  - 9. On the Command Line of the form, input **LISTR** to retrieve a list of users attached to the form.
  - 10. Press Enter.
  - 11. Press **Tab** to position the cursor in front of the user ID needing the split report.
  - 12. In the **A** (Action) column in front of the user ID, input **S** to select.
  - 13. Press **Enter**. This will display the Edit Form Screen.
  - 14. Ensure that the **SPLIT REQUIRED** field reads **YES** on the Edit Form Screen. If necessary, input **YES** in the field and press **Enter**.
  - 15. Press **F8** twice to display the Edit Form Split Report Criteria for User Screen.

On this screen, the RDS Administrator will define one split criteria argument for the desired report. In this case, the criteria is the fund code **80 9 111111** within the header. This split would pull report information for this user when **80 9 111111** begins in column one and line seven of a report and ending when **80 9 111111** is no longer in column one and line seven of the report.

#### Edit Form Split Report Criteria for User Screen (with example data input)

| PF 1/13 HELP-COMMAND ==><br>-FORM INDEX> FINDX RDSP65 D.SYP.RSD.PROD.FINDX<br>EDIT FORM> LR13 - SPLIT REPORT CRITERIA FOR USER> 1 OF 1 |                     |                                                                                                    |  |
|----------------------------------------------------------------------------------------------------|---------------------|----------------------------------------------------------------------------------------------------|--|
| MAR054                                                                                                    |                     |                                                                                                    |  |
| RECURSIVE ==> YES SPLIT -> 1 OF 1                                                                                                    |                     |                                                                                                    |  |
| AT COL.                                                                                                    | AT REC.             | OFFSET                                                                                                    |  |
| ==> 1<br>==><br>==>                                                                                                    | ==> 7<br>==><br>==> | ==> P<br>==><br>==>                                                                                                    |  |
| AT COL.                                                                                                    | AT REC.             | OFFSET                                                                                                    |  |
| ==> 1<br>==><br>==>                                                                                                    | ==> 7<br>==><br>==> | ==> -1P<br>==><br>==><br>==>                                                                                                    |  |
|                                                                                                    | -INDX<br>DR USER    | -INDX<br>DR USER> 1<br>AAR054<br>SPLIT -> 1<br>  AT COL.   AT REC.<br>=> 1 ==> 7<br>=> ==><br>=> ==><br>  AT COL.   AT REC.<br>=> 1 ==> 7<br>=> ==><br>=> ==><br>=> ==> |  |

| The following fields on | the Edit Form S  | plit Report Criteria  | for User Screen sho | ould be input: |
|-------------------------|------------------|-----------------------|---------------------|----------------|
| The following holds on  | the Balt I of mo | phie hepoile differia |                     | and be impact  |

| Field          | Description        | Special Instructions                                                                                                    |
|----------------|--------------------|----------------------------------------------------------------------------------------------------|
| RECURSIVE      | Recursive          | Defines whether the criteria could recur<br>throughout a report. Valid input:<br>YES<br>NO                                                                                                    |
| AND/OR         | And/ Or            | <ul> <li>Defines how the criteria must meet conditions. Valid input:</li> <li>AND – Must meet more than one specified condition.</li> <li>OR – Meets one of multiple specified conditions.</li> </ul>                                                                                                    |
| COND           | Condition          | Specifies condition to use for comparison of<br>report data with search argument. Valid<br>input:<br>LE – Less than or equal to<br>LT – Less than<br>EQ – Equal to<br>NE – Not equal to<br>GE – Greater than or equal to<br>GT – Greater than                                                                                                    |
| START ARGUMENT | Start Argument     | Indicates the criteria in the header record<br>starting a report section for the user. Input<br>exactly as it appears in the report header,<br>including trailing spaces.                                                                                                    |
| AT COL.        | Argument At Column | Specifies a column number on report<br>where argument is located. Valid input:<br>Numeral from <b>1</b> to <b>XXX</b> , where <b>XXX</b> = the<br>last column of the particular report.                                                                                                    |
| AT REC.        | Argument At Record | Specifies a line number on report where<br>argument is located. Valid input:<br>Numeral from <b>1</b> to <b>XX</b> , where <b>XX</b> = last line<br>in header record.                                                                                                    |
| OFFSET         | Offset             | <ul> <li>Specifies start/end of report section user is to receive. Valid input:</li> <li>P – Top of page where criteria is found.</li> <li>nnP – Bottom of page where criteria is no longer found, plus number of pages requested.</li> <li>-nnP – Bottom of page where criteria is no longer found, minus number of pages requested.</li> <li>Note: nn = numeral from 1 to 99.</li> </ul> |
| END ARGUMENT   | End Argument       | Indicates the criteria in the header record<br>ending a report section for the user. Input<br>exactly as it appears in the report header,<br>including trailing spaces.                                                                                                    |

One frame (as seen above) defines the arguments for determining the start and end of a single report section. The RDS Administrator may define up to 255 sets of split report criteria, with each set in its own frame.

- 16. Define split report criteria in the order in which it occurs in the report, from the top down.
- 17. Press **Enter** to confirm the split definition.
- 18. Press **F8** to add another split or **F3** to exit out of the screen.

## 1103.6.15 Commands for the Split Report Criteria Screen

Several commands are available on the Edit Form Split Criteria Report for User Screen.

Commands available for use on the Edit Form Split Criteria Report for User Screen:

| Command | Description                                                                                            |
|---------|----------------------------------------------------------------------------------------------------|
| ADD     | Add a split definition after the current one.                                                          |
| DDB     | Add a split definition before the current one.                                                         |
| CAN     | Cancel the modified data for this split and return to the form's Report<br>General Information Screen. |
| DEL     | Delete this split definition.                                                                          |

To initiate a command:

- 1. On the Command Line, input the command.
- 2. Press Enter.

For example, if the RDS Administrator wants to delete a split, he/she would complete the following steps:

1. On the Command Line of the Split Report Criteria for User Screen, input DEL.

| Edit Form Split | t Report Criteria | for User Screen | (with example | data input) |
|-----------------|-------------------|-----------------|---------------|-------------|
|-----------------|-------------------|-----------------|---------------|-------------|

| -FORM INDEX<br>EDIT FO | P-COMMAN<br>> F<br>RM> L                | D ==><br>INDX<br>R13 | - SF  | DSP65 D<br>PLIT REP | .SYP.R<br>ORT CR | SD.PROD | FOR USE                    | R   | >                   | 1   | L OF 1               |    |
|------------------------|-----------------------------------------|----------------------|-------|---------------------|------------------|---------|----------------------------|-----|---------------------|-----|----------------------|----|
| USER NAME -            | USER NAME> DISCL22 REPORT NAME> DMAR054 |                      |       |                     |                  |         |                            |     |                     |     |                      |    |
| RECURSIVE              | ==> <b>Y</b>                            | ES                   |       |                     |                  |         |                            | SPL | _IT ->              | 1   | L OF 1               |    |
| AND / OR               | COND.                                   | S                    | ART   | ARGUMEN             | т                |         | AT C                       | OL. | ATR                 | EC. | OFFS                 | ЕТ |
| ==><br>==><br>==>      | ==> EQ<br>==><br>==>                    | ==><br>==><br>==>    | 80 9  | 9 111111            |                  |         | ==> 1<br>==><br>==>        |     | ==> 7<br>==><br>==> |     | ==> P<br>==><br>==>  |    |
| AND / OR               | COND.                                   | EN                   | ND AF | RGUMENT             |                  |         | AT C                       | OL. | ATR                 | EC. | OFFS                 | ET |
| ==><br>==><br>==>      | ==> NE<br>==><br>==>                    | ==><br>==><br>==>    | 80 9  | 9 111111            |                  |         | ==> 1<br>==><br>==><br>==> |     | ==> 7<br>==><br>==> |     | ==> -1<br>==><br>==> | Ρ  |

2. Press **Enter**. The system will display the Split Deletion Confirmation Screen.

*Split Deletion Confirmation Screen* (with example data retrieved)

```
      PF 1/13 HELP-COMMAND ==>

      -FORM INDEX --> FINDX RDSP65 D.SYP.RSD.PROD.FINDX

      -SPLIT DELETION CONFIRMATION-

      --USERNAME--REPORT NAME-----DELETE FROM/TO SPLIT-----DELETE FROM/TO SPLIT-----DISCL22 DMAR054

      1 TO 1
```

The deletion must be confirmed or denied.

- 3. On the Command Line:
  - a. Input **Y** or **YES** to confirm the request; **OR**
  - b. Input **C** or **CAN** to cancel the request.

#### *Split Deletion Confirmation Screen* (with example data input)

| -FORM INDEX> FINDX RDSP65 D.SYP.RSD.PROD.FINDX<br>-SPLIT DELETION CONFIRMATION- |
|---------------------------------------------------------------------------------|
| USERNAMEREPORT NAMEDELETE FROM/TO SPLIT<br>DISCL22 DMAR054 1 TO 1               |
|                                                                                 |
|                                                                                 |
|                                                                                 |
|                                                                                 |
|                                                                                 |
|                                                                                 |

4. Press **Enter**. The system will display the Split Deletion Result Screen confirming the deletion or the cancelation.

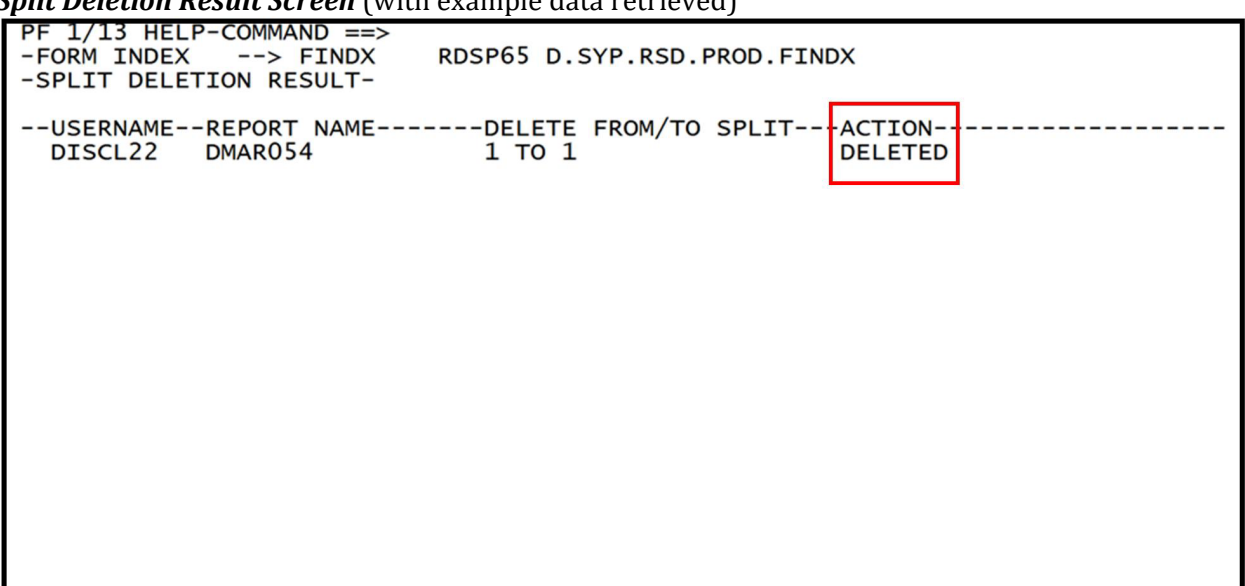

#### Split Deletion Result Screen (with example data retrieved)

# 1103.7 Primary Menu - Report Index Management

The Report Index Management option allows the RDS Administrator to view a list of all recipients within his/her security clearance. From that list, he/she may display a report from a recipient's directory. The RDS Administrator may also request a directory of reports.

To access the Report Index Management option from the Primary Menu:

1. In the **SELECT OPTION** field of the Primary Menu, input **7** (Report Index Management).

Primary Menu (with example data input)

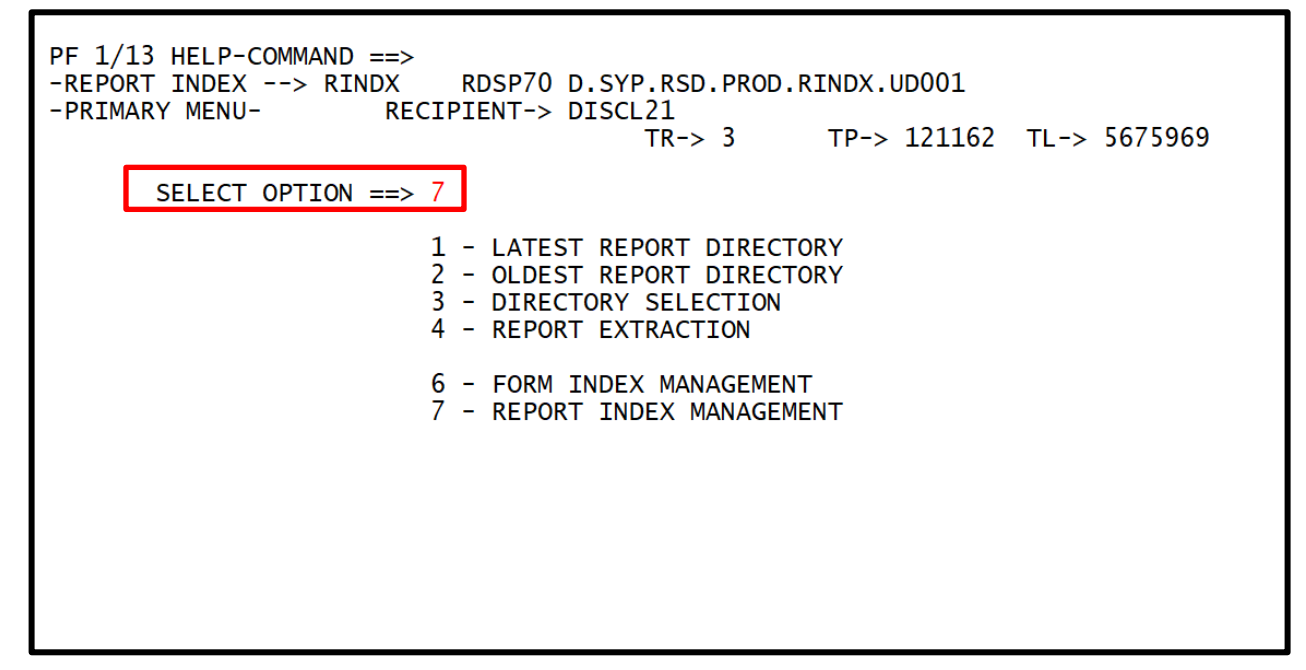

2. Press Enter. The system will display the Report Index Management Menu.

Report Index Management Menu

| PF 1/13 HELP-COMMAND ==><br>-REPORT INDEX> RINDX<br>-REPORT INDEX MANAGEMENT- | RDSP70 D.SYP.RSD.PROD.RINDX.UD001 |
|-------------------------------------------------------------------------------|-----------------------------------|
| SELECT FUNCTION ==> 1                                                         | - GLOBAL RECIPIENT DIRECTORY      |
| 3                                                                             | - GLOBAL SELECTION                |
| 5                                                                             | - REPORT INDEX INFORMATION        |
|                                                                               |                                   |
|                                                                               |                                   |
|                                                                               |                                   |
|                                                                               |                                   |
|                                                                               |                                   |

Three functions are available on this menu:

- **1** Global Recipient Directory
- 2 Global Selection
- 3 Report Index Information

The following sections discuss each function in detail.

## 1103.7.1 Report Index Management - Global Recipient Directory

The Global Recipient Directory allows the recipient to perform the following inquiries:

- View all recipients within his/her user group
- Display a recipient's report directory
- View that recipient's individual reports

To display a directory of all users within the recipient group, such as all users in an agency, from the Report Index Management Menu:

1. In the **SELECT FUNCTION** field, input **1** (Global Recipient Directory).

**Report Index Management Menu** (with example data input)

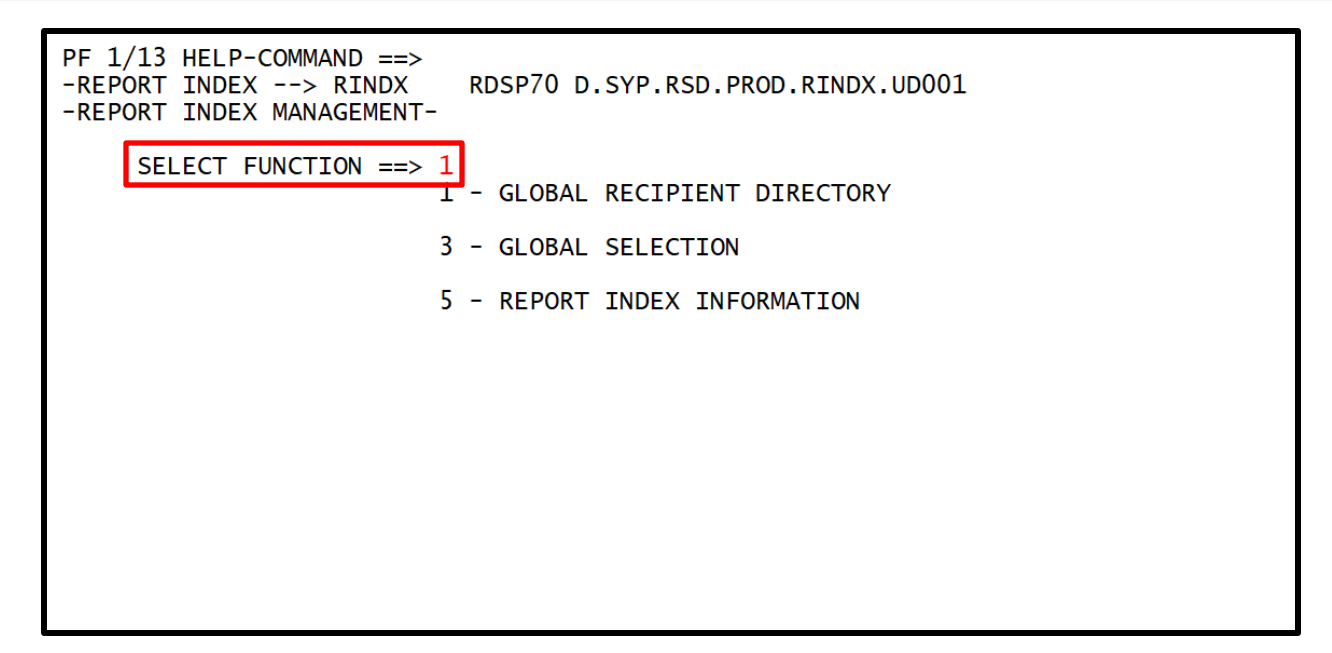

2. Press **Enter**. The system will display the Global Recipient Directory. Recipients will by listed in alphanumeric order.

Global Recipient Directory (with example data retrieved)

| PF 1/13 HELP-COMMAN | D ==>         |          | DDOD DINDY   | 0001       |            |
|---------------------|---------------|----------|--------------|------------|------------|
| -REPORT INDEX> R    | INDX RDSP/U D | .SYP.RSD | .PROD.RINDX. | ODOOT      |            |
| -GLOBAL RECIPIENT D | IRECTORY- RE  | CIPIENIS | -> 1181/     |            |            |
| A-RECIPIENT         | REPORTS       | PAGES-   | LINES-       | -F.REP.DAI | -L.REP.DAI |
| 5565 01             | IOP           |          | RECTORY      | 10/01/04   | 02 (20 (25 |
| DISCLOI             | /             | 381164   | 1/860628     | 10/01/24   | 02/28/25   |
| DISCL02             | 3             | 121162   | 56/5969      | 10/01/24   | 10/01/24   |
| DISCL03             | 3             | 121162   | 5675969      | 10/01/24   | 10/01/24   |
| DISCL04             | 3             | 121162   | 5675969      | 10/01/24   | 10/01/24   |
| DISCL05             | 3             | 121162   | 5675969      | 10/01/24   | 10/01/24   |
| DISCL06             | 3             | 121162   | 5675969      | 10/01/24   | 10/01/24   |
| DISCL07             | 3             | 121162   | 5675969      | 10/01/24   | 10/01/24   |
| DISCL08             | 3             | 121162   | 5675969      | 10/01/24   | 10/01/24   |
| DISCL09             | 3             | 121162   | 5675969      | 10/01/24   | 10/01/24   |
| DISCL10             | 3             | 121162   | 5675969      | 10/01/24   | 10/01/24   |
| DISCL11             | 3             | 121162   | 5675969      | 10/01/24   | 10/01/24   |
| DISCL12             | 3             | 121162   | 5675969      | 10/01/24   | 10/01/24   |
| DISCL13             | 3             | 121162   | 5675969      | 10/01/24   | 10/01/24   |
| DISCL14             | 3             | 121162   | 5675969      | 10/01/24   | 10/01/24   |
| DISCL15             | 3             | 121162   | 5675969      | 10/01/24   | 10/01/24   |
| DISCL16             | 3             | 121162   | 5675969      | 10/01/24   | 10/01/24   |
| DTSCI 17            | 3             | 121162   | 5675969      | 10/01/24   | 10/01/24   |
| DTSCI 18            | 3             | 121162   | 5675969      | 10/01/24   | 10/01/24   |
| DISCL19             | 3             | 121162   | 5675969      | 10/01/24   | 10/01/24   |
|                     | 2             |          |              | //         | ,,         |

#### Field on the Global User Directory:

| Column Header | Description   | Special Instructions                                                                                                    |
|---------------|---------------|----------------------------------------------------------------------------------------------------|
| А             | Action Column | <ul> <li>Valid input:</li> <li>B – Display recipient's directory from bottom of list (newest reports).</li> <li>T – Display recipient's directory from top of list (oldest reports).</li> </ul> |

| Column Header                | Description           | Special Instructions                              |  |  |  |
|------------------------------|-----------------------|---------------------------------------------------|--|--|--|
|                              |                       | <b>S</b> – Display Directory Selection Screen for |  |  |  |
|                              |                       | user.                                             |  |  |  |
| <b>RECIPIENT NAME</b>        | <b>Recipient Name</b> | Name (RACF ID) of recipient.                      |  |  |  |
| <b>DEDODTS</b> Deport Number |                       | Number of reports currently in recipient 's       |  |  |  |
| KEFUKI3                      | Report Number         | directory.                                        |  |  |  |
| DACEC                        | Deges                 | Number of total pages in recipient 's             |  |  |  |
| PAGES                        | Pages                 | directory.                                        |  |  |  |
|                              |                       | Number of total lines in recipient 's             |  |  |  |
| LINES                        | Lines                 | directory.                                        |  |  |  |
|                              | First Depert Date     | Date of creation of the first (oldest) report     |  |  |  |
| F. REPORT DATE               | First Report Date     | for user.                                         |  |  |  |
|                              | Lest Deve ext Dete    | Date of creation of the last (newest) report      |  |  |  |
| L. KEPUKI DATE               | Last Report Date      | for user.                                         |  |  |  |

3. In the **A** column next to the appropriate recipient's name, input a valid code to view the recipient's Report Directory or to access the Directory Selection Screen.

*Global* Recipient *Directory* (with example data input)

| PF 1/13 HELP-COMM<br>-REPORT INDEX> | AND ==><br>RINDX RDSP70 D | .SYP.RSD | .PROD.RINDX. | UD001      |            |
|-------------------------------------|---------------------------|----------|--------------|------------|------------|
| -GLOBAL RECIPIENT                   | DIRECTORY- RE             | CIPIENIS | -> 1181/     |            |            |
| A-RECIPIENT                         | REPORTS                   | PAGES-   | LINES-       | -F.REP.DAT | -L.REP.DAT |
|                                     | ******** TOP              | OF DI    | RECTORY ***  | *****      |            |
| B DISCL01                           | 7                         | 381164   | 17860628     | 10/01/24   | 02/28/25   |
| DISCL02                             | 3                         | 121162   | 5675969      | 10/01/24   | 10/01/24   |
| DISCL03                             | 3                         | 121162   | 5675969      | 10/01/24   | 10/01/24   |
| DISCL04                             | 3                         | 121162   | 5675969      | 10/01/24   | 10/01/24   |
| DISCL05                             | 3                         | 121162   | 5675969      | 10/01/24   | 10/01/24   |
| DISCL06                             | 3                         | 121162   | 5675969      | 10/01/24   | 10/01/24   |
| DISCL07                             | 3                         | 121162   | 5675969      | 10/01/24   | 10/01/24   |
| DISCL08                             | 3                         | 121162   | 5675969      | 10/01/24   | 10/01/24   |
| DISCL09                             | 3                         | 121162   | 5675969      | 10/01/24   | 10/01/24   |
| DISCL10                             | 3                         | 121162   | 5675969      | 10/01/24   | 10/01/24   |
| DISCL11                             | 3                         | 121162   | 5675969      | 10/01/24   | 10/01/24   |
| DISCL12                             | 3                         | 121162   | 5675969      | 10/01/24   | 10/01/24   |
| DISCL13                             | 3                         | 121162   | 5675969      | 10/01/24   | 10/01/24   |
| DISCL14                             | 3                         | 121162   | 5675969      | 10/01/24   | 10/01/24   |
| DISCL15                             | 3                         | 121162   | 5675969      | 10/01/24   | 10/01/24   |
| DISCL16                             | 3                         | 121162   | 5675969      | 10/01/24   | 10/01/24   |
| DISCL17                             | 3                         | 121162   | 5675969      | 10/01/24   | 10/01/24   |
| DISCL18                             | 3                         | 121162   | 5675969      | 10/01/24   | 10/01/24   |
| DISCL19                             | 3                         | 121162   | 5675969      | 10/01/24   | 10/01/24   |

4. Press **Enter**. The system will display the selected Recipient's Report Directory. The RDS Administrator may navigate the directory, view reports, and print reports, as if the directory were his/her own.

*Report Directory* (with example data retrieved)

| -REPORT INDEX> RINDX RDSP70 D.SYP.RSD.PROD.RINDX.UD001<br>-REPORT DIRECTORY- RECIPIENT-> DISCL01<br>TR-> 7 TP-> 381164 TL-> 17860628<br>A-C-A-REPORT NAMETR-FORMC.DATE-TIMEV/E.DATEPAGESLINES-NE-ND-REPORT DESCRIPTIONNOTEPAD HEADER<br>******** TOP OF DIRECTORY *******<br>A DTHR04 LR03 100124 08.56 103124 60578 2837876 1 2 MERGED DETAIL<br>A DTHR04 LR03 100124 09.04 103124 60578 2837876 0 4 MERGED DETAIL<br>A DTHR04 LR03 100124 09.11 103124 6 217 0 10 MERGED DETAIL                                                                                                    |
|----------------------------------------------------------------------------------------------------|
| -REPORT DIRECTORY- RECIPIENT-> DISCLOI<br>TR-> 7 TP-> 381164 TL-> 17860628<br>A-C-A-REPORT NAMETR-FORMC.DATE-TIMEV/E.DATEPAGESLINES-NE-ND-REPORT DESCRIPTIONNOTEPAD HEADER<br>********* TOP OF DIRECTORY *******<br>A DTHR04 LR03 100124 08.56 103124 60578 2837876 1 2 MERGED DETAIL<br>A DTHR04 LR03 100124 09.04 103124 60578 2837876 0 4 MERGED DETAIL<br>A DTHR04 LR03 100124 09.11 103124 6 217 0 10 MERGED DETAIL                                                                                                    |
| A-C-A-REPORT DIRECTORT       TR->7       TP-> 381164       TL-> 17860628         A-C-A-REPORT NAMETR-FORMC.DATE-TIMEV/E.DATEPAGESLINES-NE-ND-REPORT DESCRIPTIONNOTEPAD HEADER       NAMENOTEPAD HEADERNOTEPAD HEADERNOTEPAD HEADER         A DTHR04       LR03       100124       08.56       103124       60578       2837876       1       MERGED DETAIL         A DTHR04       LR03       100124       09.04       103124       60578       2837876       0       4       MERGED DETAIL         A DTHR04       LR03       100124       09.11       103124       6       217       0       10       MERGED DETAIL |
| A-C-A-REPORT NAMETR-FORMC.DATE-TIMEV/E.DATEPAGESLINES-NE-ND-REPORT DESCRIPTIONNOTEPAD HEADER<br>********* TOP OF DIRECTORY *******<br>A DTHR04 LR03 100124 08.56 103124 60578 2837876 1 2 MERGED DETAIL<br>A DTHR04 LR03 100124 09.04 103124 60578 2837876 0 4 MERGED DETAIL<br>A DTHR04 LR03 100124 09.11 103124 6 217 0 10 MERGED DETAIL                                                                                                    |
| A-C-A-REPORT NAMER-FORMC.DATE-IIMEV/E.DATEPAGESLINES-ND-REPORT DESCRIPTIONNOTEPAD HEADER<br>A DTHR04 LR03 100124 08.56 103124 60578 2837876 1 2 MERGED DETAIL<br>A DTHR04 LR03 100124 09.04 103124 60578 2837876 0 4 MERGED DETAIL<br>A DTHR04 LR03 100124 09.11 103124 6 217 0 10 MERGED DETAIL                                                                                                    |
| A DTHR04 LR03 100124 08.56 103124 60578 2837876 1 2 MERGED DETAIL<br>A DTHR04 LR03 100124 09.04 103124 60578 2837876 0 4 MERGED DETAIL<br>A DTHR04 LR03 100124 09.11 103124 6 217 0 10 MERGED DETAIL                                                                                                    |
| A DTHRO4 LRO3 100124 08.56 103124 60578 2837876 1 2 MERGED DETAIL<br>A DTHRO4 LRO3 100124 09.04 103124 60578 2837876 0 4 MERGED DETAIL<br>A DTHRO4 LRO3 100124 09.11 103124 6 217 0 10 MERGED DETAIL                                                                                                    |
| A DTHRO4 LRO3 100124 09.04 103124 60578 2837876 0 4 MERGED DETAIL<br>A DTHRO4 LRO3 100124 09.11 103124 6 217 0 10 MERGED DETAIL                                                                                                    |
| A DTHR04 LR03 100124 09.11 103124 6 217 0 10 MERGED DETAIL                                                                                                    |
|                                                                                                    |
| ******** END OF DIRECTORY ******                                                                                                    |
|                                                                                                    |
|                                                                                                    |
|                                                                                                    |
|                                                                                                    |
|                                                                                                    |
|                                                                                                    |
|                                                                                                    |
|                                                                                                    |
|                                                                                                    |
|                                                                                                    |
|                                                                                                    |
|                                                                                                    |
|                                                                                                    |

5. Press **F3** to return to the Global User Directory when the inquiry is complete.

## **1103.7.2 Locate Command within the Global Recipient Directory**

Locate commands allow the user to go directly to a specific recipient within the global recipient directory without scrolling one page at a time to find that recipient. This is especially useful if there are a significant number of recipients within the user group.

To use the Locate command while in the Global Recipient Directory: 1. Input **L XXXXXXX** where **XXXXXXX** is the recipient ID.

*Global Recipient Directory* (with example data input)

| PF 1/13 HELP-COMM | AND ==> L DISCL2 | 1           |             |            |            |
|-------------------|------------------|-------------|-------------|------------|------------|
| -REPORT INDEX>    | RINDX RDSP/0     | D.SYP.RSD.  | PROD.RINDX. | UD001      |            |
| -GLOBAL RECIPIENT | DIRECTORY-       | RECIPIENTS- | -> 11817    |            |            |
| A-RECIPIENT       | REPORTS          | PAGES       | LINES-      | -F.REP.DAT | -L.REP.DAT |
| DISCL01           | 7                | 381164      | 17860628    | 10/01/24   | 02/28/25   |
| DISCL02           | 3                | 121162      | 5675969     | 10/01/24   | 10/01/24   |
| DISCL03           | 3                | 121162      | 5675969     | 10/01/24   | 10/01/24   |
| DISCL04           | 3                | 121162      | 5675969     | 10/01/24   | 10/01/24   |
| DISCL05           | 3                | 121162      | 5675969     | 10/01/24   | 10/01/24   |
| DISCL06           | 3                | 121162      | 5675969     | 10/01/24   | 10/01/24   |
| DISCL07           | 3                | 121162      | 5675969     | 10/01/24   | 10/01/24   |
| DISCL08           | 3                | 121162      | 5675969     | 10/01/24   | 10/01/24   |
| DISCL09           | 3                | 121162      | 5675969     | 10/01/24   | 10/01/24   |
| DISCL10           | 3                | 121162      | 5675969     | 10/01/24   | 10/01/24   |
| DISCL11           | 3                | 121162      | 5675969     | 10/01/24   | 10/01/24   |
| DISCL12           | 3                | 121162      | 5675969     | 10/01/24   | 10/01/24   |
| DISCL13           | 3                | 121162      | 5675969     | 10/01/24   | 10/01/24   |
| DISCL14           | 3                | 121162      | 5675969     | 10/01/24   | 10/01/24   |
| DISCL15           | 3                | 121162      | 5675969     | 10/01/24   | 10/01/24   |
| DISCL16           | 3                | 121162      | 5675969     | 10/01/24   | 10/01/24   |
| DISCL17           | 3                | 121162      | 5675969     | 10/01/24   | 10/01/24   |
| DISCL18           | 3                | 121162      | 5675969     | 10/01/24   | 10/01/24   |
| DISCL19           | 3                | 121162      | 5675969     | 10/01/24   | 10/01/24   |
| DISCL20           | 3                | 121162      | 5675969     | 10/01/24   | 10/01/24   |

2. Press **Enter**. The system will display the directory with the requested recipient name at the top and continuing in alphanumeric order.

*Global Recipient Directory* (with example data retrieved)

```
PF 1/13 HELP-COMMAND ==>
                          RDSP70 D.SYP.RSD.PROD.RINDX.UD001
-REPORT INDEX --> RINDX
-GLOBAL RECIPIENT DIRECTORY-
                               RECIPIENTS-> 11817
A-RECIPIENT -----REPORTS-----PAGES-----LINES-F.REP.DAT-L.REP.DAT----
                             3
                                              5675969 10/01/24 10/01/24
  DISCL21
                                   121162
  DISCL22
                             0
                                       0
                                                   0
                             0
                                                   0
                                        0
  DISCL23
                             0
  DISCL33
                                        0
                                                   0
                             0
                                        0
                                                   0
  DISCL500
                     ******
                                                   ******
                               END OF
                                      DIRECTORY
```

#### 1103.7.3 Report Index Management - Global Selection

This option allows the recipient to request a directory of reports matching specific criteria.

To access the Global Selection Screen from the Report Index Management Menu:

1. In the **SELECT FUNCTION** field on the Report Index Management Menu, input **3** (Global Selection).

```
Report Index Management Menu (with example data input)
```

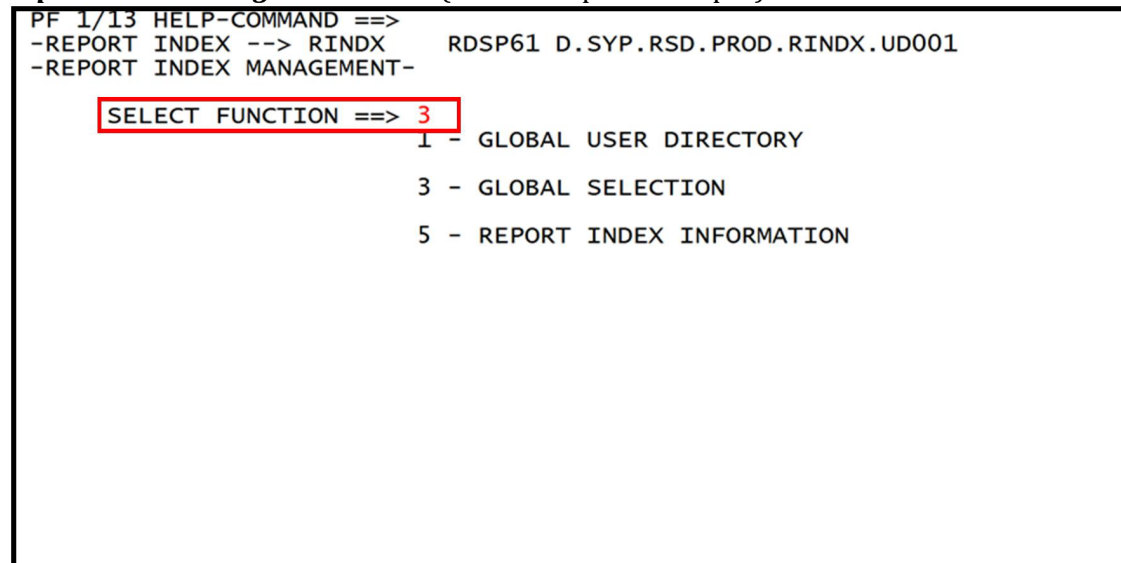
2. Press **Enter**. The system will display the Global Selection Screen.

| GIODUI Selection Streen                                                |                   |                             |                                  |            |              |
|------------------------------------------------------------------------|-------------------|-----------------------------|----------------------------------|------------|--------------|
| PF 1/13 HELP-COMMAND ==><br>-REPORT INDEX> RINDX<br>-GLOBAL SELECTION- |                   | RDSP70 D.SYP.RS<br>RECIPIEN | ,                                |            |              |
| FORM NAME ==><br>RPT. NAME ==><br>ROOTNAME ==>                         |                   |                             | APPL. (JOBNAME)                  | ==>        |              |
| NOTEPAD HEADER                                                         | ==>               |                             | LOC. PRIORITY                    | ==>        |              |
| RECIPIENT/GROUP<br>PRINTED REPORTS<br>REPORT VERSION<br>REPORT STATUS  | ==><br>==><br>==> | <- ENTER Y/N                | DISPLAYED REPORTS                | ==>        | <- ENTER Y/N |
| FROM DATE AND TIME<br>TO DATE AND TIME                                 | ==><br>==>        | ///                         | EXPIRATION DATE<br>ARCHIVAL DATE | ==><br>==> |              |
| DESTINATION<br>OUTPUT FORM                                             | ==><br>==>        |                             | ROOM NUMBER<br>OUTPUT CLASS      | ==><br>==> |              |
| DEFERRED ONLY                                                          | ==>               | <- ENTER Y                  | ALL REPORTS                      | ==>        | <- ENTER Y   |
| WITH TOC ONLY                                                          | ==>               | <- ENTER Y                  | SELECTION ON TOC                 | ==>        | <- ENTER Y   |

## Fields available for input on the Global Selection Screen:

| Field                | Description             | Special Instructions                                                                                                    |  |  |
|----------------------|-------------------------|----------------------------------------------------------------------------------------------------|--|--|
| FORM NAME            | Form Name               | Optional. Four-character reference code<br>(alphanumeric) assigned by the RDS<br>Administrator. If input, only reports<br>assigned to this form will display in the<br>Global Report Directory.                                                                                                    |  |  |
| REPT NAME            | Report Name             | Optional. Name of report assigned to form.<br>If input, only reports with an exact match<br>will display.                                                                                                    |  |  |
| NOTEPAD HEADER       | Notepad Header          | Optional. If input, only reports with an exact match will display.                                                                                                    |  |  |
| RECIPIENT/GROUP      | Recipient Group Profile | Optional. If input, only reports assigned to<br>users within this Recipient Group Profile<br>will display.                                                                                                    |  |  |
| REPORT STATUS        | Report Status           | Optional. Valid input:<br><b>ARCH</b> – Archived reports<br><b>REST</b> – Restored reports<br><b>PRE-ARCH</b> – Available active reports<br><b>Blank</b> – All reports, including archived,<br>restored, and active                                                                                                    |  |  |
| DEFERRED ONLY        | Deferred Only Reports   | Optional. Valid input:<br><b>Y</b> – Yes. Allows recipient to select only<br>deferred reports.<br><b>N</b> –No. Allows recipient to exclude<br>deferred reports.<br><b>Blank</b> – Allows the recipient to include<br>reports regardless of deferred status.                                                                              |  |  |
| ALL REPORTS          | All Reports             | <ul> <li>Optional. Valid input:</li> <li>Y - Yes. Allows user to view all reports within his/her user group within the Global Report Directory. If Y is input, no other criteria may be input.</li> <li>N - No. Allows user to input other limiting criteria.</li> <li>Blank - Allows user to include other limiting criteria.</li> </ul> |  |  |
| PRINTED REPORTS      | Printed Reports         | <ul> <li>Optional. Valid input:</li> <li>Y – Yes. Allows recipient to select only reports that were previously printed.</li> <li>N – No. Allows recipient to exclude reports that were previously printed.</li> <li>Blank – Allows recipient to include reports regardless of prior printing.</li> </ul>                                  |  |  |
| DISPLAYED<br>REPORTS | Displayed Reports       | <ul> <li>Optional. Valid input:</li> <li>Y – Yes. Allows recipient to select only reports that were previously displayed.</li> <li>N –No. Allows recipient to exclude reports that were previously displayed.</li> <li>Blank – Allows recipients to include reports regardless of prior viewing.</li> </ul>                               |  |  |

| Field                                                                                       | Description             | Special Instructions                                                                                                    |  |  |  |
|---------------------------------------------------------------------------------------------|-------------------------|----------------------------------------------------------------------------------------------------|--|--|--|
| FROM DATE AND<br>TIME                                                                       | Beginning Date and Time | Optional. Beginning date in a range.<br>Should be used with <b>ENDING DATE AND</b><br><b>TIME. DATE</b> is MMDDYYYY format. <b>TIME</b><br>is HHMMSS format. <b>DATE</b> may be input<br>without <b>TIME</b> . |  |  |  |
| TO DATE AND<br>TIME                                                                         | Ending Date and Time    | Optional. Ending date in a range. Should<br>be used with <b>BEGINNING DATE AND</b><br><b>TIME. DATE</b> is MMDDYYYY format. <b>TIME</b><br>is HHMMSS format. <b>DATE</b> may be input<br>without <b>TIME</b> . |  |  |  |
| DESTINATION                                                                                 | Printer Destination     | Optional. Allows the recipient to select<br>reports that have been sent to the same<br>printer destination.                                                                                                    |  |  |  |
| EXPIRATION DATE                                                                             | Expiration Date         | Optional. Will limit selection to all reports<br>expiring on or before the expiration date.<br>MMDDYYYY format.                                                                                                |  |  |  |
| ARCHIVAL DATE                                                                               | Archival Date           | Optional. Will limit selection to reports set<br>to archive on the specified date.<br>MMDDYYYY format.                                                                                                    |  |  |  |
| The remaining fields on this screen are not available for use by agency RDS Administrators. |                         |                                                                                                    |  |  |  |

3. Input criteria to define report list.

Global Selection Screen (with example data input)

| PF 1/13 HELP-COMMAND ==><br>-REPORT INDEX> RINDX<br>-GLOBAL SELECTION-RDSP70 D.SYP.RSD.PROD.RINDX.UD001<br>RECIPIENTS-> 11817 |                            |                      |                                  |            |              |  |  |
|----------------------------------------------------------------------------------------------------|----------------------------|----------------------|----------------------------------|------------|--------------|--|--|
| FORM NAME ==><br>RPT. NAME ==> DTHR04<br>ROOTNAME ==>                                                                         |                            |                      | APPL. (JOBNAME)                  | ==>        |              |  |  |
| NOTEPAD HEADER                                                                                                    | ==>                        |                      | LOC. PRIORITY                    | / ==>      |              |  |  |
| RECIPIENT/GROUP<br>PRINTED REPORTS<br>REPORT VERSION<br>REPORT STATUS                                                         | ==> U<br>==><br>==><br>==> | ICLS<br><- ENTER Y/N | DISPLAYED REPORTS                | 5 ==>      | <- ENTER Y/N |  |  |
| FROM DATE AND TIME<br>TO DATE AND TIME                                                                                        | ==><br>==>                 | / /                  | EXPIRATION DATE<br>ARCHIVAL DATE | ==><br>==> |              |  |  |
| DESTINATION<br>OUTPUT FORM                                                                                                    | ==><br>==>                 |                      | ROOM NUMBER<br>OUTPUT CLASS      | ==><br>==> |              |  |  |
| DEFERRED ONLY                                                                                                    | ==>                        | <- ENTER Y           | ALL REPORTS                      | ==>        | <- ENTER Y   |  |  |
| WITH TOC ONLY                                                                                                    | ==>                        | <- ENTER Y           | SELECTION ON TOC                 | ==>        | <- ENTER Y   |  |  |

4. Press **Enter**. The system will display the Global Report Directory with the reports meeting the selected criteria. The RDS Administrator may navigate the directory, view reports, and print reports as if the directory were his/her own.

## *Global Report Directory* (with example data retrieved)

| PF 1/13 HELP-COMMAND ==><br>-REPORT INDEX> RINDX RDSP70 D.SYP.RSD.PROD.RINDX.UD001<br>-GLOBAL REPORT DIRECTORY- RECIPIENTS -> 11817<br>A-RECIPIENTC-A-REPORT NAMEC.DATE-TIME-V/E.DTPAGESLINES-REPORT DESCRIPTIONNE-ND-X-N-JOBNAME- |          |       |                      |       |                   |        |    |         |
|----------------------------------------------------------------------------------------------------|----------|-------|----------------------|-------|-------------------|--------|----|---------|
| DTSCI 01                                                                                                    |          | 1 003 | 1001 2/ 0856 1031 2/ | 60578 |                   | דאדו 1 | 2  | PCDEVT? |
| DISCLUI                                                                                                    |          | LR03  | 100124 0000 100124   | 60578 | 2837876 MERGED DE |        | 4  | RSDEVT2 |
| DISCLOI                                                                                                    |          | LR03  | 100124 0911 103124   | 6     | 2037070 MERGED DE |        | 10 | RSDEVT2 |
| DISCLO1                                                                                                    | A DTHR04 | LR03  | 100124 0856 103124   | 60578 | 2837876 MERGED DE |        | 4  | RSDEVT2 |
| DISCLO2                                                                                                    | A DTHR04 | LR03  | 100124 0904 103124   | 60578 | 2837876 MERGED DE | TATI Û | 1  | RSDEVT2 |
| DISCL02                                                                                                    | A DTHR04 | LR03  | 100124 0911 103124   | 6     | 217 MERGED DE     | TAIL 0 | 5  | RSDEVT2 |
| DISCL03                                                                                                    | A DTHR04 | LR03  | 100124 0856 103124   | 60578 | 2837876 MERGED DE | TAIL 0 | Ō  | RSDEVT2 |
| DISCL03                                                                                                    | A DTHR04 | LR03  | 100124 0904 103124   | 60578 | 2837876 MERGED DE | TAIL 0 | 0  | RSDEVT2 |
| DISCL03                                                                                                    | A DTHR04 | LR03  | 100124 0911 103124   | 6     | 217 MERGED DE     | TAIL 0 | 0  | RSDEVT2 |
| DISCL04                                                                                                    | A DTHR04 | LR03  | 100124 0856 103124   | 60578 | 2837876 MERGED DE | TAIL 0 | 0  | RSDEVT2 |
| DISCL04                                                                                                    | A DTHR04 | LR03  | 100124 0904 103124   | 60578 | 2837876 MERGED DE | TAIL 0 | 0  | RSDEVT2 |
| DISCL04                                                                                                    | A DTHR04 | LR03  | 100124 0911 103124   | 6     | 217 MERGED DE     | TAIL 0 | 1  | RSDEVT2 |
| DISCL05                                                                                                    | A DTHR04 | LR03  | 100124 0856 103124   | 60578 | 2837876 MERGED DE | TAIL 0 | 0  | RSDEVT2 |
| DISCL05                                                                                                    | A DTHR04 | LR03  | 100124 0904 103124   | 60578 | 2837876 MERGED DE | TAIL 0 | 0  | RSDEVT2 |
| DISCL05                                                                                                    | A DTHR04 | LR03  | 100124 0911 103124   | 6     | 217 MERGED DE     | TAIL 0 | 0  | RSDEVT2 |
| DISCL06                                                                                                    | A DTHR04 | LR03  | 100124 0856 103124   | 60578 | 2837876 MERGED DE | TAIL 0 | 0  | RSDEVT2 |
| DISCL06                                                                                                    | A DTHR04 | LR03  | 100124 0904 103124   | 60578 | 2837876 MERGED DE | TAIL 0 | 0  | RSDEVT2 |
| DISCL06                                                                                                    | A DTHR04 | LR03  | 100124 0911 103124   | 6     | 217 MERGED DE     | TAIL 0 | 0  | RSDEVT2 |
| DISCL07                                                                                                    | A DTHR04 | LR03  | 100124 0856 103124   | 60578 | 2837876 MERGED DE | TAIL 0 | 0  | RSDEVT2 |
| DISCL07                                                                                                    | A DTHR04 | LR03  | 100124 0904 103124   | 60578 | 2837876 MERGED DE | TAIL 0 | 0  | RSDEVT2 |
| DISCL07                                                                                                    | A DTHR04 | LR03  | 100124 0911 103124   | 6     | 217 MERGED DE     | TAIL 0 | 0  | RSDEVT2 |
| DISCL08                                                                                                    | A DTHR04 | LR03  | 100124 0856 103124   | 60578 | 2837876 MERGED DE | TAIL 0 | 0  | RSDEVT2 |

5. Press **F3** once to return to the Global Selection Screen.

6. Press **F3** a second time to return to the Report Index Management Menu.

## 1103.7.4 Report Index Management – Report Index Information

The Report Index Information function allows the user to view system related information.

To access the Report Index Information Screen from the Report Index Management Menu: 1. In the **SELECT FUNCTION** field, input **5** (Report Index Information).

*Report Index Management Menu* (example data input accessing the Report Index Information Screen)

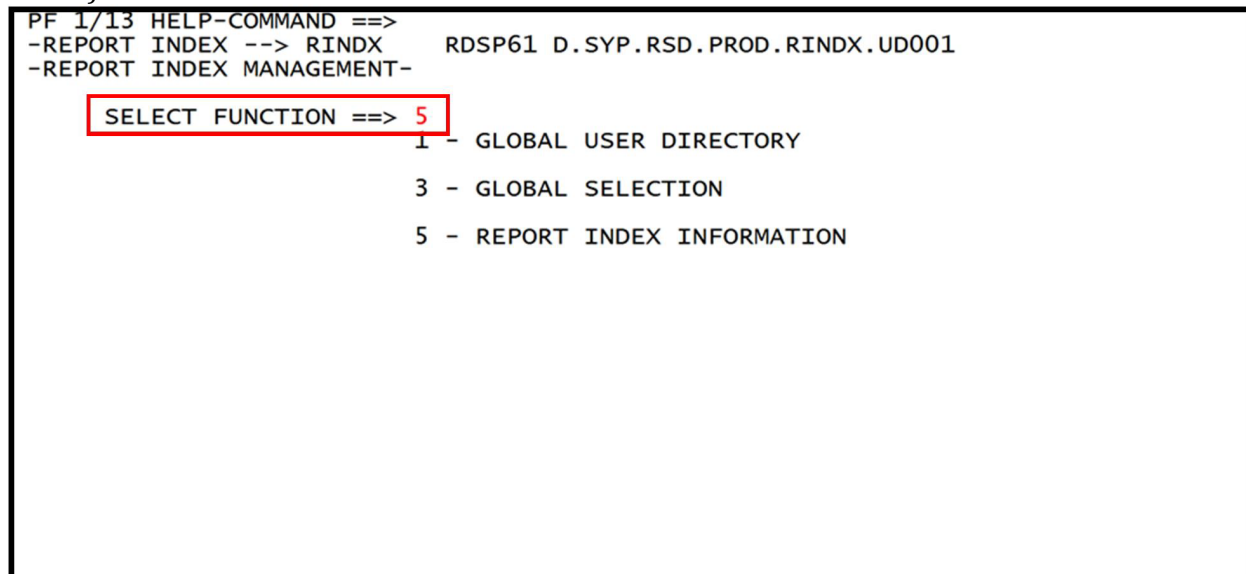

2. Press **Enter**. The system will display the Report Index Information Screen One of Two.

Report Index Information Screen One (with example data retrieved)

```
PF 1/13 HELP-COMMAND ==>
-REPORT INDEX --> RINDX
                           RDSP70 D.SYP.RSD.PROD.RINDX.UD001
-REPORT INDEX INFORMATION (1/2)-
DSN PREFIX --> D.SYP.RSD.PROD.RINDX
UD FILE :
                  CURRENT CI SIZE --> 10240 RECIPIENT ENTRIES --> 11817
                  SPACE ALLOCATED --> 150 REC
                                                          OCC --> 60%
VM FILE :
                  CURRENT CI SIZE --> 10240 FORMS BY VERSION --> 0
                  SPACE ALLOCATED --> 15 REC
                                                          OCC --> 26%
                  DEFINED CI SIZE --> 10240 SPACE TO ALLOCATE --> 90000 REC
DD FILE(S)-> 1
                  SPACE ALLOCATED --> 90000 REC
                                                          OCC --> 9%
                  DEFINED CI SIZE --> 26624 SPACE TO ALLOCATE --> 4000 CYL
RD FILE(S)-> 1
                  SPACE ALLOCATED --> 120000 REC
                                                          OCC --> 61%
                  DEFINED CI SIZE --> 4096 SPACE TO ALLOCATE --> 30000 REC
SN FILE(S)-> 1
                  SPACE ALLOCATED --> 30060 REC
                                                          OCC --> 79%
                  DEFINED CI SIZE --> 10240 SPACE TO ALLOCATE --> 1 CYL
TC FILE(S)-> 1
                  SPACE ALLOCATED --> 75 REC
                                                          OCC --> 2%
```

3. Press **F8** to view the second page of information.

Report Index Information Screen Two (with example data retrieved)

PF 1/13 HELP-COMMAND ==> -REPORT INDEX --> RINDX RDSP70 D.SYP.RSD.PROD.RINDX.UD001 -REPORT INDEX INFORMATION (2/2)-LAST INIT/RELOAD DATE ----> 03/06/2025 (25065) 11.15.24 TOTAL NUMBER OF REPORTS ----> 9261006 TOTAL NUMBER OF REPORTS ---> 9261006 TOTAL NUMBER OF LINES ----> 121830M TOTAL NUMBER OF PAGES ----> 3571832K HIGHEST NUMBER OF REPORTS --> 78289 OWNED BY --> PYRL HIGHEST NUMBER OF LINES --> 4573572K OWNED BY --> GFCZZZ HIGHEST NUMBER OF PAGES --> 137631K OWNED BY --> GFCZZZ

These screens are for informational purposes only, regarding file sizes, and total reports, lines, and pages stored within RDS.

## **1104 Sign-Off Procedures**

To sign-off of RDS from any screen:

- 1. On the Command Line, input **LOGOFF**.
- 2. Press **Enter**. This exits RDS and returns the user to the Application Selection Screen.
- 3. On the Command Line of the Application Selection Screen, input **LOGOFF** or **EXIT**.
- 4. Press Enter.

Or the user may:

- 1. Press **F3** several times until the Application Selection Screen displays.
- 2. On the Command Line of the Application Selection Screen, input LOGOFF or EXIT.
- 3. Press Enter.

Using the **LOGOFF** command will return the Department of Financial Services Network Access Screen.

1. In the **USER** field, input **LOGOFF** to return to the blank FLAIR logon screen.

Using the **EXIT** command will return the blank FLAIR logon screen.